HP Deskjet 5700 Series

HP Deskjet 5700 Series

#### Hinweise von Hewlett-Packard

Die Informationen in diesem Dokument können ohne vorherige Ankündigung geändert werden.

Alle Rechte vorbehalten. Die Vervielfältigung, Überarbeitung oder Übersetzung dieser Unterlagen ist nur im Rahmen des

Urheberrechtsgesetzes oder mit vorheriger schriftlicher Genehmigung von Hewlett-Packard zulässig.

Für HP Produkte und Dienste gelten nur die Gewährleistungen, die in den ausdrücklichen

Gewährleistungserklärungen des jeweiligen Produkts bzw. Dienstes aufgeführt sind. Dieses Dokument gibt keine weiteren

Gewährleistungen. HP haftet nicht für technische oder redaktionelle Fehler oder Auslassungen in diesem Dokument.

#### Marken

Microsoft, MS, MS-DOS und Windows sind eingetragene Marken der Microsoft Corporation.

TrueType ist eine in den USA eingetragene Marke von Apple Computer, Inc.

Adobe und Acrobat sind Marken von Adobe Systems Incorporated.

Copyright 2004 Hewlett-Packard Development Company, L.P.

# Inhalt

| 1 | HP Deskjet 5700 Series-Drucker                      | 3   |
|---|-----------------------------------------------------|-----|
| 2 | Leistungsmerkmale                                   | 4   |
| 3 | Erste Schritte                                      | 5   |
|   | Druckerfunktionen                                   | 5   |
|   | Tasten und LEDs                                     | 6   |
|   | Papierfächer                                        | 9   |
|   | Tintenpatronen                                      | .12 |
|   | Tintenreserve-Druckmodus                            | .14 |
|   | Automatischer Papiersortensensor                    | .14 |
| 4 | Anschließen an den Drucker                          | .16 |
|   | USB                                                 | .16 |
|   | Netzwerk                                            | .16 |
| 5 | Drucken von Fotos                                   | .17 |
|   | Drucken randloser Fotos                             | .17 |
|   | Drucken von Fotos mit Rand                          | .19 |
|   | HP Optionen für digitale Fotografie                 | .20 |
|   | Fotopatrone                                         | .21 |
|   | PhotoREt                                            | .23 |
|   | Maximale Auflösung                                  | .23 |
|   | Verwenden der erweiterten Farbeinstellungen         | .24 |
|   | Farbverwaltung                                      | .24 |
|   | EXIF-Druck                                          | .25 |
|   | Lagerung und Behandlung von Fotopapier              | 26  |
|   | Einsparen von Kosten beim Drucken von Fotos         | .26 |
| 6 | Drucken von anderen Dokumenten                      | .28 |
|   | E-Mail                                              | .28 |
|   | Briefe                                              | .29 |
|   | Dokumente                                           | .30 |
|   | Briefumschläge                                      | .31 |
|   | Prospekte                                           | .32 |
|   | Grußkarten                                          | .34 |
|   | Postkarten                                          | .35 |
|   | I ransparentfolien                                  | .36 |
|   | Etiketten                                           | 37  |
|   | Karteikarten und andere kleinformatige Druckmedien  | .38 |
|   | Broschuren                                          | .39 |
|   | Poster                                              | .40 |
| - | I ransferpapier zum Aufbugein                       | .42 |
| 1 | Destaute sum Drucken                                | .44 |
|   | Shortcuts zum Drucken                               | .44 |
|   | Schneiles Drucken (Sparbetrieb).                    | .45 |
|   | Aligemeines normales Drucken.                       | .40 |
|   | Drucken von Prasentationen                          | .40 |
|   | III Graustulen drucken.                             | .46 |
|   | restiegen von Standardeinstellungen für den Drucker | .46 |

|     | Auswählen der Druckgualität                                   | 47                    |  |  |
|-----|---------------------------------------------------------------|-----------------------|--|--|
|     | Festlegen der Seitenreihenfolge                               | 48                    |  |  |
|     | Drucken von mehreren Seiten auf einem Blatt Papier            | 48                    |  |  |
|     | Seitenansicht                                                 | 49                    |  |  |
|     | Festlegen eines benutzerdefinierten Papierformats             | 50                    |  |  |
|     | Auswählen einer Papiersorte                                   | 51                    |  |  |
|     | Druckaufgaben-Schnelleinstellungen.                           |                       |  |  |
|     | Beidseitiger Druck                                            | 54                    |  |  |
|     | Ändern der Größe eines Dokuments                              |                       |  |  |
|     | Wasserzeichen.                                                |                       |  |  |
| 8   | Druckersoftware                                               | 61                    |  |  |
| •   | Dialogfeld für die Druckereigenschaften                       |                       |  |  |
|     | Verwenden der Direkthilfe                                     | 61                    |  |  |
|     | Fenster "Gerätestatus"                                        |                       |  |  |
| 9   | Wartung                                                       |                       |  |  |
| Ŭ   | Finsetzen von Tintennatronen                                  |                       |  |  |
|     | Einstellen der Funktion zum automatischen Ein- und Abschalten | 66                    |  |  |
|     | Ausrichten von Tintennatronen                                 |                       |  |  |
|     | Kalibrieren von Farbe                                         |                       |  |  |
|     | Kalibrieren von Falbe                                         |                       |  |  |
|     | Automatisches Poinigen von Tintennatrenen                     | ٬۵<br>۶۹              |  |  |
|     | Marton des Druckorgobäuses                                    | 00<br>93              |  |  |
|     | Entformen von Tinte von der Haut oder der Kleidung            | 00<br>مم              |  |  |
|     | Manuelles Deinigen von Tintenpatronen                         |                       |  |  |
|     |                                                               |                       |  |  |
|     | Drucker Toolbey                                               | 70<br>71              |  |  |
| 40  | Echlerhehehung                                                | ۱ /<br>ح <del>ح</del> |  |  |
| 10  | Prenerbenebung                                                | د /<br>ح <del>ح</del> |  |  |
|     | Drucker druckt nicht                                          |                       |  |  |
|     | Papierstaus und andere Probleme mit dem Papier                |                       |  |  |
|     | Fotos werden nicht ordnungsgemals gedruckt                    | 0/                    |  |  |
|     |                                                               |                       |  |  |
|     | Fehlerhaft gedruckte Dokumente                                | 81                    |  |  |
|     | Probleme mit randlosen Dokumenten                             |                       |  |  |
|     | Fenlermeldungen                                               | 8/                    |  |  |
|     | Drucker-LEDs leuchten oder blinken                            |                       |  |  |
|     | Druck des Dokuments dauert lange                              |                       |  |  |
|     | Wenn weiterhin Probleme auftreten                             | 93                    |  |  |
| 11  | Verbrauchsmaterial                                            | 95                    |  |  |
|     | Papier                                                        | 95                    |  |  |
|     | USB-Kabel                                                     | 98                    |  |  |
| 12  | Spezifikationen                                               | 99                    |  |  |
|     | Druckerspezifikationen                                        | 99                    |  |  |
| 13  | Informationen zur Umweltverträglichkeit                       | 100                   |  |  |
|     | Umweltverträglichkeitserklärung                               | 100                   |  |  |
|     | Recycling von Tintenpatronen                                  | 101                   |  |  |
| Ind | ex                                                            | 103                   |  |  |

# **1** HP Deskjet 5700 Series-Drucker

Wählen Sie eines der folgenden Themen aus, um Antworten auf Ihre Fragen zu erhalten:

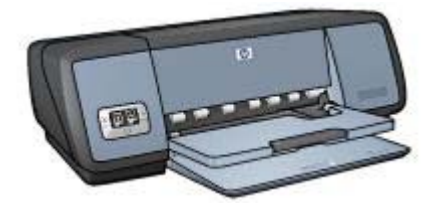

- Leistungsmerkmale
- Erste Schritte
- Anschließen an den Drucker
- Drucken von Fotos
- Drucken von anderen Dokumenten
- Tipps zum Drucken
- Druckersoftware
- Wartung
- Fehlerbehebung
- Verbrauchsmaterial
- Spezifikationen
- Informationen zur Umweltverträglichkeit
- Marken und Copyright

Herzlichen Glückwunsch! Sie haben einen mit einer Vielzahl praktischer Funktionen ausgestatteten HP Deskjet-Drucker erworben:

- **Randloser Druck**: Beim Drucken von Fotos und Prospekten wird mit der Funktion für den randlosen Druck die gesamte Oberfläche der Seite genutzt.
- **Option zum 6-Farbdruck**: Die Qualität von Fotodrucken kann durch Einsetzen einer Fotopatrone (separat erhältlich) zusätzlich optimiert werden.
- **Druck digitaler Fotos**: Verwenden Sie die zum Drucken von Fotos die Funktion zum Drucken digitaler Fotos.
- **Tintenreserve-Druckmodus**: Wenn eine Tintenpatrone leer ist, können Sie den Druckvorgang mit einer Tintenpatrone fortsetzen.
- **Statusanzeige für Tintenpatronen**: Über die Tintenpatronenstatus-LEDs erfahren Sie, wenn eine Tintenpatrone fast verbraucht ist.
- Automatischer Papiersortensensor: Mit dem automatischen Papiersortensensor erzielen Sie brillante Druckausgaben.

# 3 Erste Schritte

- Druckerfunktionen
- Tasten und LEDs
- Papierfächer
- Tintenpatronen
- Tintenreserve-Druckmodus
- Automatischer Papiersortensensor

# Druckerfunktionen

Der HP Drucker verfügt über zahlreiche Funktionen, mit deren Hilfe Druckvorgänge auf einfache und effiziente Weise ausgeführt werden können.

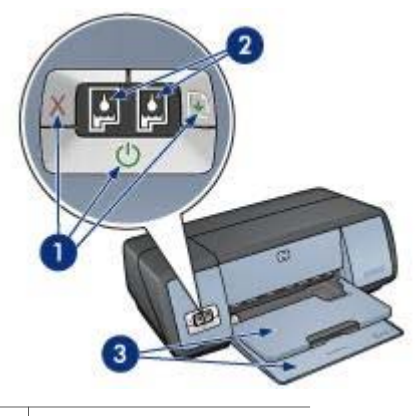

- 1 Tasten und LEDs
- 2 Tintenpatronenstatus-LEDs
- 3 Papierfächer

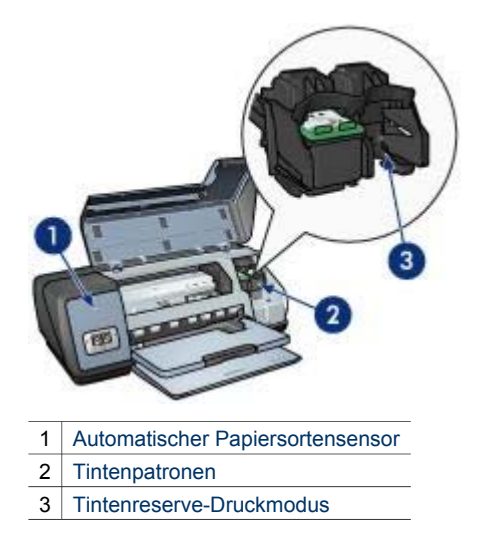

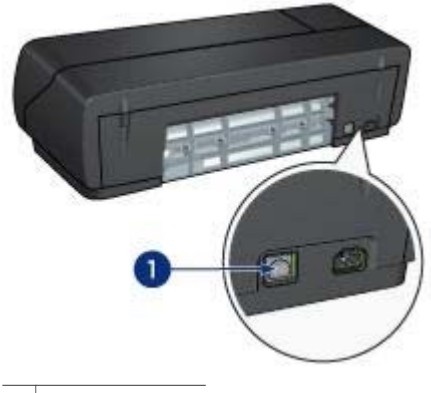

## 1 USB-Anschluss

# **Tasten und LEDs**

Mit den Tasten können Sie den Drucker ein- und ausschalten oder einen Druckauftrag abbrechen bzw. neu starten. Die Drucker-LEDs geben Aufschluss über den Druckerstatus.

Die Druckertasten befinden sich auf dem Bedienfeld an der Vorderseite des Druckers.

| 1                |                                                                                      |
|------------------|--------------------------------------------------------------------------------------|
|                  | 0000                                                                                 |
| 1                | Bedienfeld                                                                           |
| 1                | Bedienfeld<br>Netzschalter und Netz-LED                                              |
| 1<br>2<br>3      | Bedienfeld<br>Netzschalter und Netz-LED<br>Abbruchtaste                              |
| 1<br>2<br>3<br>4 | Bedienfeld<br>Netzschalter und Netz-LED<br>Abbruchtaste<br>Tintenpatronenstatus-LEDs |

#### 5 Wiederaufnahmetaste und -LED

#### Netzschalter und Netz-LED

Schalten Sie den Drucker über den Netzschalter ein bzw. aus. Nach dem Drücken des Netzschalters dauert es möglicherweise einige Sekunden, bis der Drucker funktionsbereit ist.

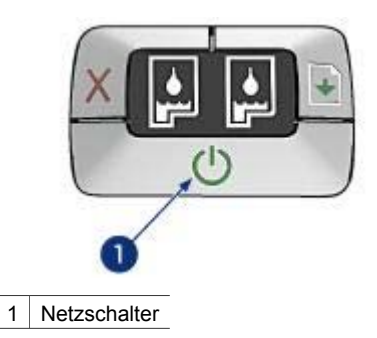

Die Netz-LED blinkt, wenn im Drucker Daten verarbeitet werden.

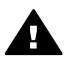

**Vorsicht** Schalten Sie den Drucker grundsätzlich mit dem Netzschalter ein bzw. aus. Wenn Sie zum Ein- und Ausschalten eine Steckerleiste, einen Überspannungsschutz oder eine schaltbare Steckdose verwenden, kann der Drucker beschädigt werden.

#### Abbruch- und Wiederaufnahmetaste

Der Drucker verfügt außerdem über eine Abbruchtaste für Druckaufträge und eine Wiederaufnahmetaste und -LED.

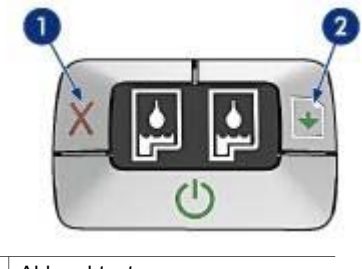

- 1 Abbruchtaste
- 2 Wiederaufnahmetaste und -LED

## Abbruchtaste

Wenn Sie diese Taste betätigen, wird der aktuelle Druckauftrag abgebrochen.

#### Wiederaufnahmetaste und -LED

Die Wiederaufnahme-LED blinkt, wenn z.B. Papier nachgelegt oder ein Papierstau beseitigt werden muss. Wenn das Problem behoben wurde, drücken Sie die Wiederaufnahmetaste, um mit dem Drucken fortzufahren.

## **Tintenpatronenstatus-LEDs**

Über die Tintenpatronenstatus-LED wird der Status der Tintenpatronen angezeigt. Die LEDs befinden sich in der Mitte des Bedienfeldes.

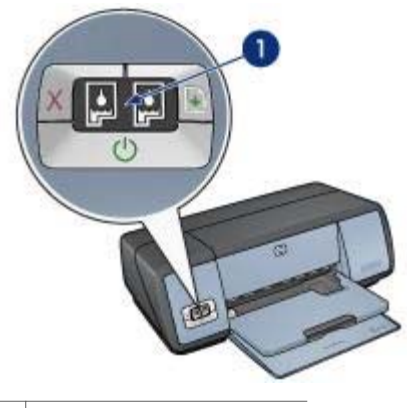

1 Tintenpatronenstatus-LEDs

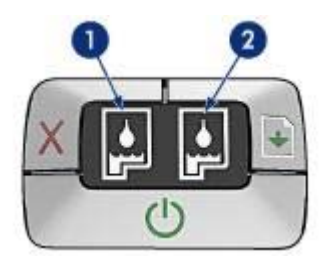

- 1 Die linke Status-LED zeigt den Status der dreifarbigen Tintenpatrone an, die sich auf der linken Seite der Tintenpatronenhalterung befindet.
  - Die LED leuchtet, wenn die dreifarbige Tintenpatrone fast verbraucht ist.
  - Die LED blinkt, wenn die dreifarbige Tintenpatrone gewartet werden muss.
- 2 Die rechte Status-LED zeigt den Status der schwarzen Tintenpatrone oder der Fotopatrone an. Eine dieser Tintenpatronen befindet sich auf der rechten Seite der Tintenpatronenhalterung.
  - Die LED leuchtet, wenn die schwarze Tintenpatrone oder die Fotopatrone fast verbraucht ist.
  - Die LED blinkt, wenn die schwarze Tintenpatrone oder die Fotopatrone gewartet werden muss.

# Papierfächer

Wählen Sie eines der nachstehenden Themen, um Informationen zu den Papierfächern anzuzeigen:

- Ausklappen der Papierfächer
- Zufuhrfach
- Ausgabefach
- Einklappen der Papierfächer

#### Ausklappen der Papierfächer

Gehen Sie folgendermaßen vor, um die Papierfächer auszuklappen:

1 Senken Sie das Zufuhrfach ab.

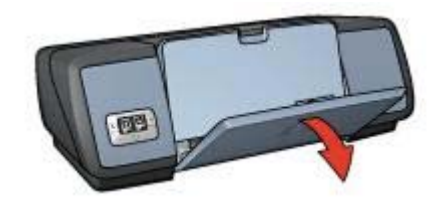

2 Senken Sie das Ausgabefach ab.

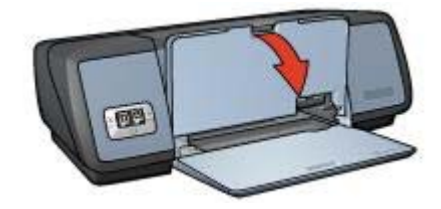

3 Ziehen Sie die Ausgabefachverlängerung heraus.

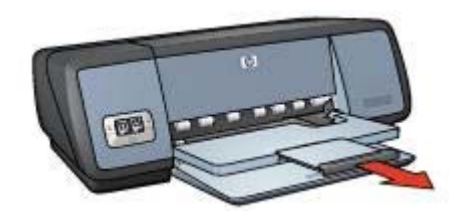

## Zufuhrfach

In das Zufuhrfach können Papier und andere Druckmedien eingelegt werden. Stellen Sie zum Drucken auf unterschiedlichen Druckmedienformaten die Papierführung ein.

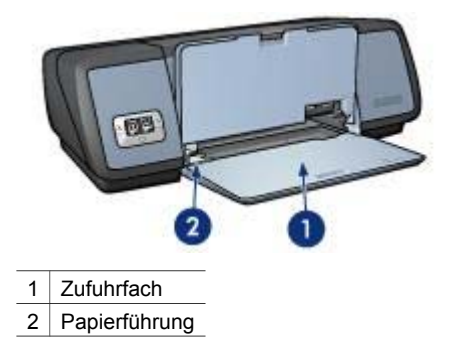

## Ausgabefach

Gedruckte Seiten werden in das Ausgabefach ausgegeben.

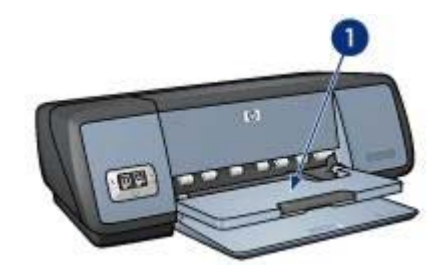

1 Ausgabefach

Zum Einlegen von Papier oder anderen Druckmedien heben Sie das Ausgabefach an. Senken Sie das Ausgabefach wieder ab, bevor Sie den Druckvorgang starten.

Um zu verhindern, dass Papier aus dem Fach fallen kann, ziehen Sie die Verlängerung des Ausgabefachs heraus. Wenn Sie im Modus **Entwurf (schnell)** drucken, klappen Sie den Anschlagbügel der Ausgabefachverlängerung nach oben.

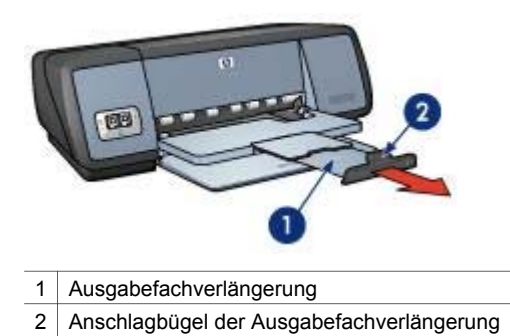

## Einklappen der Papierfächer

Gehen Sie folgendermaßen vor, um die Papierfächer einzuklappen:

- 1 Entnehmen Sie ggf. das Papier oder andere Druckmedien aus den Papierfächern.
- 2 Wenn der Anschlagbügel der Ausgabefachverlängerung nach oben geklappt ist, senken Sie diesen ab, und schieben Sie ihn in die Ausgabefachverlängerung hinein.

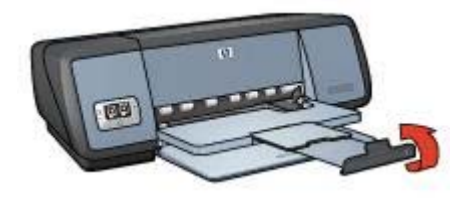

3 Schieben Sie die Ausgabefachverlängerung in das Ausgabefach hinein.

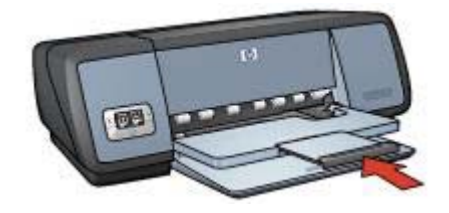

4 Heben Sie das Ausgabefach an.

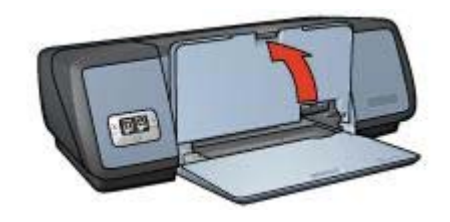

5 Heben Sie das Zufuhrfach an.

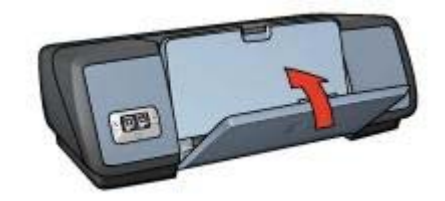

# Tintenpatronen

Mit dem Drucker können drei verschiedene Tintenpatronen verwendet werden.

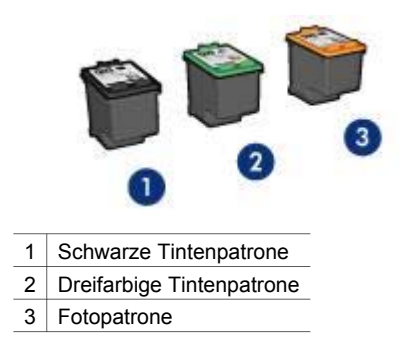

Informationen zum Drucken mit den Tintenpatronen finden Sie unter Verwenden der Tintenpatronen.

Informationen zum Kauf neuer Tintenpatronen finden Sie unter Auswechseln von Tintenpatronen.

#### Verwenden der Tintenpatronen

Die Tintenpatronen können wie folgt verwendet werden:

#### **Normales Drucken**

Verwenden Sie für normale Druckaufträge die schwarze und die dreifarbige Tintenpatrone.

#### **Hochwertige Farbfotos**

Wenn Sie beim Drucken von Farbfotos und anderen Spezialdokumenten leuchtendere Farben erzielen möchten, entfernen Sie die schwarze Tintenpatrone, und setzen Sie eine Fotopatrone ein. Mit der Fotopatrone und der dreifarbigen Tintenpatrone erhalten Sie praktisch körnungsfreie Fotos.

#### Auswechseln von Tintenpatronen

Achten Sie beim Kauf von Tintenpatronen auf die Auswahlnummer der Patrone.

Diese finden Sie an drei verschiedenen Positionen:

• Etikett mit Auswahlnummer: Sehen Sie auf dem Etikett der zu ersetzenden Tintenpatrone nach.

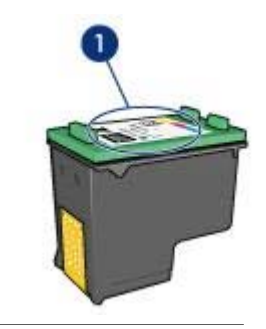

1 Etikett mit Auswahlnummer

- Druckerdokumentation: Im Referenzhandbuch, das im Lieferumfang des Druckers enthalten ist, finden Sie eine Liste der Auswahlnummern.
- Dialogfeld Bestellinformationen für Tintenpatronen: Sie können sich auch eine Liste der Auswahlnummern anzeigen lassen, indem Sie die Toolbox des Druckers öffnen und auf dem Register Geschätzter Tintenfüllstand auf die Schaltfläche Bestellinformationen für Tintenpatronen klicken.

Wenn eine Tintenpatrone leer ist, kann der Drucker im Tintenreserve-Druckmodus weiter betrieben werden.

Informationen zum Einsetzen einer Ersatztintenpatrone finden Sie auf der Seite mit den Installationsanweisungen für Tintenpatronen.

## **Tintenreserve-Druckmodus**

Verwenden Sie zum Drucken mit nur einer Tintenpatrone den Tintenreserve-Druckmodus. Dieser wird aktiviert, wenn eine Tintenpatrone aus der Tintenpatronenhalterung entfernt wird.

- Ausgabe im Tintenreserve-Druckmodus
- Beenden des Tintenreserve-Druckmodus

#### Ausgabe im Tintenreserve-Druckmodus

Das Drucken im Tintenreserve-Druckmodus verlangsamt den Druckvorgang und beeinträchtigt die Qualität des Druckergebnisses.

| Eingesetzte<br>Tintenpatrone | Ergebnis                                                               |
|------------------------------|------------------------------------------------------------------------|
| Schwarze Tintenpatrone       | Farben werden als Graustufen gedruckt.                                 |
| Dreifarbige<br>Tintenpatrone | Farben werden gedruckt, Schwarz wird jedoch als Grauton wiedergegeben. |
| Fotopatrone                  | Farben werden als Graustufen gedruckt.                                 |

**Hinweis** Es wird nicht empfohlen, für das Drucken im Tintenreserve-Druckmodus die Fotopatrone zu verwenden.

#### Beenden des Tintenreserve-Druckmodus

Zum Beenden des Tintenreserve-Druckmodus müssen Sie zwei Tintenpatronen in den Drucker einsetzen.

Anweisungen zum Einsetzen einer Ersatztintenpatrone finden Sie auf der Seite mit den Installationsanweisungen für Tintenpatronen.

## Automatischer Papiersortensensor

Durch den automatischen Papiersortensensor werden für die zu bedruckenden Druckmedien automatisch die entsprechenden Einstellungen ausgewählt. Dies gilt besonders bei Papier und Druckmedien von Hewlett-Packard.

Weitere Informationen finden Sie unter Funktionsweise des automatischen Papiersortensensors.

#### Funktionsweise des automatischen Papiersortensensors

Wenn der automatische Papiersortensensor aktiviert ist, scannt der Drucker die erste Seite eines Dokuments mit einer roten Sensor-LED, um die beste Einstellung für die Papiersorte zu bestimmen. Nach dem Bestimmen der Papiersorteneinstellung wird die Seite gedruckt.

Weitere Informationen finden Sie unter Verwenden des automatischen Papiersortensensors.

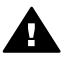

**Vorsicht** Setzen Sie den Drucker nicht direktem Sonnenlicht aus. Direktes Sonnenlicht kann sich nachteilig auf den automatischen Papiersortensensor auswirken.

# 4 Anschließen an den Drucker

- USB
- Netzwerk

## USB

Der Anschluss des Druckers an den Computer erfolgt über ein USB-Kabel (Universal Serial Bus). Als Voraussetzung für die Verwendung eines USB-Kabels muss Windows 98 oder höher auf dem Computer installiert sein.

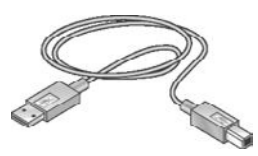

Anweisungen zum Anschließen des Druckers über ein USB-Kabel finden Sie auf dem Installationsposter, das im Lieferumfang des Druckers enthalten ist.

**Hinweis** Das USB-Kabel gehört möglicherweise nicht zum Lieferumfang des Druckers.

## Netzwerk

Der Drucker kann auf zwei Arten an ein Netzwerk angeschlossen werden:

- Über einen Netzwerkcomputer
- Über einen HP Jetdirect-Druckserver

#### Anschließen über einen Netzwerkcomputer

Der Drucker kann direkt an einen Computer mit Netzwerkanschluss angeschlossen und von mehreren Netzwerkcomputern gemeinsam verwendet werden.

Anweisungen zum Freigeben des Druckers im Netzwerk finden Sie auf der CD-ROM mit der Druckersoftware. Befolgen Sie außerdem die Bildschirmanweisungen zum Einrichten über das Netzwerk.

#### Anschließen über einen HP Jetdirect-Druckserver

Der Drucker kann über einen HP Jetdirect-Druckserver mit dem Netzwerk verbunden werden.

Anweisungen zum Verwenden des HP Jetdirect-Druckservers finden Sie auf der CD-ROM mit der Druckersoftware und in der Dokumentation, die im Lieferumfang des Druckservers enthalten ist.

Hinweis HP Jetdirect-Druckserver sind nicht in allen Ländern/Regionen erhältlich.

Die Druckersoftware bietet verschiedene Funktionen, die das Drucken digitaler Fotos vereinfachen und die Fotoqualität verbessern.

Lernen Sie, wie folgende Aufgaben ausgeführt werden:

- Drucken Sie ein randloses Foto.
- Drucken Sie ein Foto mit Rand.
- Verwenden Sie die HP Optionen für digitale Fotografie zum Retuschieren von Fotos.
- Verwenden Sie die Fotopatrone, um brillante Farben und praktisch körnungsfreie Fotos zu erhalten.
- Erzielen Sie mit PhotoREt die bestmögliche Kombination aus Geschwindigkeit und Ausgabequalität.
- Erzielen Sie mit der Einstellung Maximale Auflösung die höchstmögliche Auflösung.
- Verbessern Sie Ihre Farbdruckausgaben mit Hilfe der folgenden Softwareoptionen:
  - Erweiterte Farbeinstellungen
  - Farbverwaltung
- Drucken Sie ein mit EXIF-Druck formatiertes Foto, sofern die verwendete Software für EXIF-Druck aktiviert ist.
- Vermeiden Sie das Wellen von Fotopapier, indem Sie die Richtlinien für die Lagerung und Behandlung von Fotopapier beachten.
- Verwenden Sie HP Fotopapier für den täglichen Gebrauch, um beim Drucken von Fotos Kosten und Tinte zu sparen.

## **Drucken randloser Fotos**

Verwenden Sie den randlosen Druck, um auf einigen Papiersorten bis an die Ränder zu drucken und zum Drucken auf einer Reihe von Papierformaten – vom Fotopapier im Format 4 x 6 Zoll bis zu einem benutzerdefinierten Fotoformat von 21 x 59,4 cm (8,5 x 23,4 Zoll).

- Richtlinien
- Druckvorbereitung
- Drucken

#### Richtlinien

- Qualitativ hochwertige Ergebnisse erzielen Sie, wenn Sie die Fotopatrone in Verbindung mit der dreifarbigen Tintenpatrone verwenden.
- Drucken Sie randlose Fotos nicht im Tintenreserve-Druckmodus. Achten Sie darauf, dass stets zwei Tintenpatronen im Drucker eingesetzt sind.
- Öffnen Sie die Datei in einer Softwareanwendung, und weisen Sie das gewünschte Fotoformat zu. Das Format muss dem Papierformat entsprechen, auf dem Sie das Foto drucken möchten.
- Maximale Farbbeständigkeit erreichen Sie mit HP Premium Plus Fotopapier.
- Überschreiten Sie nicht die Kapazität des Zufuhrfachs: 30 Blatt Fotopapier.

## Druckvorbereitung

- 1 Heben Sie das Ausgabefach an.
- 2 Schieben Sie die Papierführung bis zum Anschlag nach links.
- 3 Achten Sie darauf, dass das Fotopapier glatt ist.
- 4 Legen Sie das Fotopapier mit der zu bedruckenden Seiten nach unten in das Zufuhrfach ein.

Achten Sie bei Fotopapier mit Abreißstreifen darauf, dass der Streifen in die vom Drucker abgewandte Richtung zeigt.

5 Schieben Sie die Papierführung fest gegen die Kanten des Stapels.

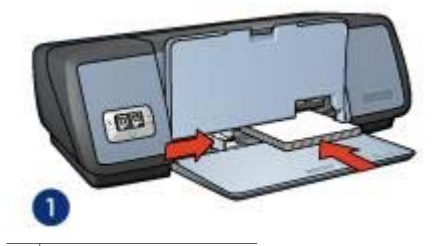

1 Kleinformatige Fotos

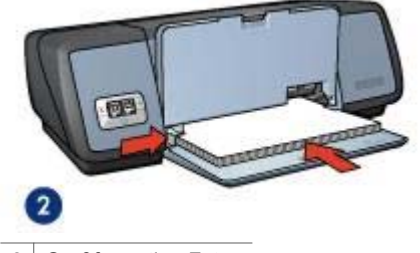

- 2 Großformatige Fotos
- 6 Senken Sie das Ausgabefach ab.

#### Drucken

**Hinweis** Wenn in der verwendeten Anwendung eine Option zum Drucken von Fotos verfügbar ist, sollten Sie die diesbezüglichen Anweisungen in der Anwendung befolgen. Befolgen Sie andernfalls die nachstehenden Anweisungen:

- 1 Öffnen Sie das Dialogfeld für die Druckereigenschaften.
- Klicken Sie auf dem Register Shortcuts zum Drucken auf die Option Fotodruck
   randlos, und wählen Sie dann die folgenden Optionen aus:
  - Druckqualität: Normal, Optimal oder Maximale Auflösung
  - **Papierformat**: Das entsprechende Fotopapierformat für randlosen Druck
  - Papiersorte: Die entsprechende Fotopapiersorte
  - Ausrichtung: Hochformat oder Querformat
- 3 Legen Sie die HP Optionen für digitale Fotografie wie gewünscht fest.
- 4 Klicken Sie zum Drucken des Fotos auf **OK**.

Wenn Sie auf Fotopapier mit Abreißstreifen gedruckt haben, entfernen Sie den Streifen, damit das Bild vollständig randlos ist.

Weitere Informationen zu den Funktionen im Dialogfeld für die Druckereigenschaften erhalten Sie über die Direkthilfe.

# **Drucken von Fotos mit Rand**

- Richtlinien
- Druckvorbereitung
- Drucken

## Richtlinien

- Qualitativ hochwertige Ergebnisse erzielen Sie, wenn Sie die Fotopatrone in Verbindung mit der dreifarbigen Tintenpatrone verwenden.
- Maximale Farbbeständigkeit erreichen Sie mit HP Premium Plus Fotopapier.
- Überschreiten Sie nicht die Kapazität des Zufuhrfachs: 30 Blatt Fotopapier.

## Druckvorbereitung

- 1 Heben Sie das Ausgabefach an.
- 2 Schieben Sie die Papierführung bis zum Anschlag nach links.
- 3 Achten Sie darauf, dass das Fotopapier glatt ist.
- 4 Legen Sie das Fotopapier mit der zu bedruckenden Seiten nach unten in das Zufuhrfach ein.
- 5 Schieben Sie die Papierführung fest gegen die Kanten des Stapels.

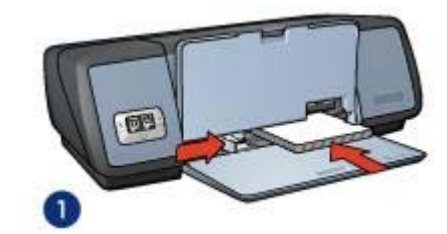

1 Kleinformatige Fotos

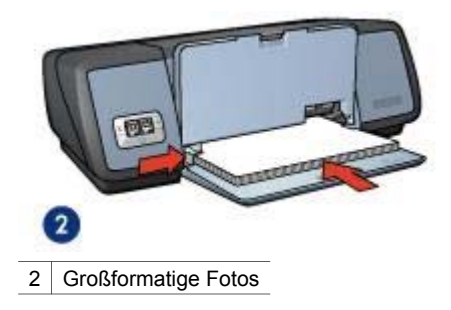

6 Senken Sie das Ausgabefach ab.

## Drucken

**Hinweis** Wenn in der verwendeten Anwendung eine Option zum Drucken von Fotos verfügbar ist, sollten Sie die diesbezüglichen Anweisungen in der Anwendung befolgen. Befolgen Sie andernfalls die nachstehenden Anweisungen:

- 1 Öffnen Sie das Dialogfeld für die Druckereigenschaften.
- Klicken Sie auf dem Register Shortcuts zum Drucken auf die Option Fotodruck
   mit weißem Rand, und wählen Sie dann die folgenden Optionen aus:
  - Druckqualität: Normal, Optimal oder Maximale Auflösung
  - **Papierformat**: Das entsprechende Fotopapierformat
  - **Papiersorte**: Die entsprechende Fotopapiersorte
  - Ausrichtung: Hochformat oder Querformat
- 3 Legen Sie die HP Optionen für digitale Fotografie wie gewünscht fest.
- 4 Klicken Sie zum Drucken des Fotos auf OK.

Weitere Informationen zu den Funktionen im Dialogfeld für die Druckereigenschaften erhalten Sie über die Direkthilfe.

# HP Optionen für digitale Fotografie

Der Drucker verfügt über verschiedene Funktionen, mit denen die Qualität digitaler Fotografien verbessert werden kann.

- Aufrufen der HP Optionen für digitale Fotografie
- Verwenden der HP Optionen für digitale Fotografie

#### Aufrufen der HP Optionen für digitale Fotografie

Gehen Sie folgendermaßen vor, um das Dialogfeld **HP Optionen für digitale Fotografie** aufzurufen:

- 1 Öffnen Sie das Dialogfeld für die Druckereigenschaften.
- 2 Klicken Sie auf das Register **Papier/Qualität** und anschließend auf die Schaltfläche **HP Digitale Fotografie**.

## Verwenden der HP Optionen für digitale Fotografie

Legen Sie im Dialogfeld HP Optionen für digitale Fotografie folgende Optionen fest:

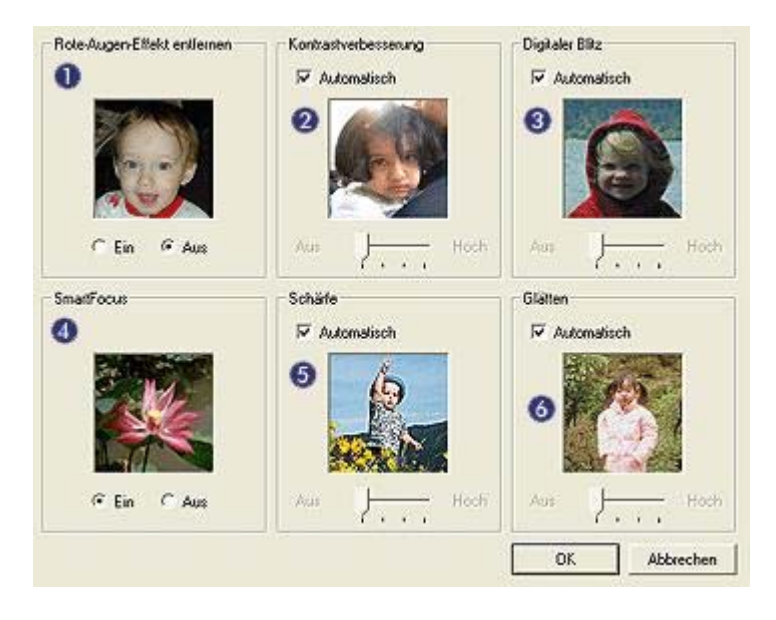

- 1 **Rote-Augen-Effekt entfernen**: Klicken Sie auf **Ein**, um den Rote-Augen-Effekt von der Fotografie zu entfernen oder diesen zu verringern.
- 2 Kontrastverbesserung: Legen Sie die Kontrasteinstellungen wie gewünscht fest. Wenn der Kontrast vom Druckertreiber automatisch eingestellt werden soll, aktivieren Sie das Kontrollkästchen Automatisch.
- 3 Digitaler Blitz: Legen Sie die Belichtung für dunkle Bereiche auf Ihren Fotos so fest, dass die Details sichtbar werden. Wenn die Helligkeit vom Druckertreiber automatisch eingestellt werden soll, aktivieren Sie das Kontrollkästchen Automatisch.
- 4 SmartFocus: Verbessern Sie die Bildqualität und -klarheit. Wenn die Fokussierung der Bilder vom Druckertreiber automatisch eingestellt werden soll, klicken Sie auf Ein.
- 5 Schärfe: Legen Sie die Bildschärfe wie gewünscht fest. Wenn die Bildschärfe vom Druckertreiber automatisch eingestellt werden soll, aktivieren Sie das Kontrollkästchen Automatisch.
- 6 Glätten: Glätten Sie das Bild. Wenn der Glättegrad vom Druckertreiber automatisch eingestellt werden soll, aktivieren Sie das Kontrollkästchen Automatisch.

## Fotopatrone

Wenn Sie die Fotopatrone in Verbindung mit der dreifarbigen Tintenpatrone verwenden, erhalten Sie praktisch körnungsfreie Fotos. Beim Drucken auf HP Premium Plus Fotopapier kann so eine herausragende Farbbeständigkeit erzielt werden.

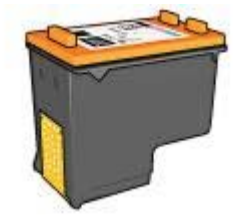

Wenn die Fotopatrone nicht im Lieferumfang des Druckers enthalten ist, kann sie separat erworben werden.

- Einsetzen der Fotopatrone
- Verwenden der Fotopatrone
- Lagern der Fotopatrone

#### Einsetzen der Fotopatrone

Zum Einsetzen der Fotopatrone müssen Sie zuerst die schwarze Tintenpatrone aus dem Drucker entfernen. Installieren Sie dann die Fotopatrone auf der rechten Seite der Tintenpatronenhalterung.

**Hinweis** Beachten Sie die entsprechenden Richtlinien für die Lagerung von Tintenpatronen, um die Tintenpatrone vor Beschädigungen zu schützen, während diese sich außerhalb des Druckers befindet.

#### Verwenden der Fotopatrone

- 1 Öffnen Sie das Dialogfeld für die Druckereigenschaften.
- 2 Klicken Sie auf das Register **Shortcuts zum Drucken** oder auf das Register **Papier/Qualität**.

**Hinweis** Wählen Sie auf dem Register **Shortcuts zum Drucken** entweder **Fotodruck – randlos** oder **Fotodruck – mit weißem Rand** aus.

3 Suchen Sie die entsprechende Dropdown-Liste:

| Register              | Dropdown-Liste |
|-----------------------|----------------|
| Shortcuts zum Drucken | Papiersorte    |
| Papier/Qualität       | Papierart      |

- 4 Klicken Sie in der Dropdown-Liste auf die richtige Fotopapiersorte.
- 5 Wählen Sie in der Dropdown-Liste **Druckqualität** die Option **Normal**, **Optimal** oder **Maximale Auflösung** aus.
- 6 Wählen Sie nach Bedarf weitere Druckeinstellungen aus, und klicken Sie auf OK.

#### Lagern der Fotopatrone

Beachten Sie beim Lagern der Fotopatrone die folgenden Richtlinien.

# PhotoREt

Die PhotoREt-Funktion bietet die bestmögliche Kombination aus Druckgeschwindigkeit und Ausgabequalität für Ihr Bild.

Gehen Sie folgendermaßen vor, um mit der PhotoREt-Technologie zu drucken:

- 1 Öffnen Sie das Dialogfeld für die Druckereigenschaften.
- 2 Klicken Sie auf das Register **Shortcuts zum Drucken** oder auf das Register **Papier/Qualität**.
- 3 Klicken Sie in der Dropdown-Liste Druckqualität auf die Option Optimal.
- 4 Wählen Sie nach Bedarf weitere Druckeinstellungen aus, und klicken Sie auf OK.

# Maximale Auflösung

Diese Druckqualitätseinstellung bietet eine optimierte Auflösung von 4800 x 1200 dpi (dots per inch).

**4800 x 1200 dpi (optimiert)** ist die höchstmögliche Auflösung für diesen Drucker. Wenn in der Druckersoftware **4800 x 1200 dpi (optimiert)** ausgewählt ist, druckt die dreifarbige Tintenpatrone im Modus **4800 x 1200 dpi (optimiert)** (bis zu 4800 x 1200 dpi optimierte Farbauflösung und 1200 Input-dpi). Wenn außerdem eine Fotopatrone eingesetzt ist, wird die Druckqualität weiter erhöht. Wenn die Fotopatrone nicht im Lieferumfang des Druckers enthalten ist, kann sie separat erworben werden.

**Hinweis** Bei der Einstellung **Maximale Auflösung** wird die Dauer des Druckvorgangs verlängert, und es ist eine große Menge an Speicherplatz erforderlich.

Führen Sie diese Schritte aus, um im Modus 4800 x 1200 dpi (optimiert) zu drucken:

- 1 Öffnen Sie das Dialogfeld für die Druckereigenschaften.
- 2 Klicken Sie auf das Register Shortcuts zum Drucken oder auf das Register Papier/Qualität.

**Hinweis** Wählen Sie auf dem Register **Shortcuts zum Drucken** entweder **Fotodruck – randlos** oder **Fotodruck – mit weißem Rand** aus.

3 Suchen Sie die entsprechende Dropdown-Liste:

| Register              | Dropdown-Liste |
|-----------------------|----------------|
| Shortcuts zum Drucken | Papiersorte    |
| Papier/Qualität       | Papierart      |

- 4 Klicken Sie in der Dropdown-Liste auf die richtige Fotopapiersorte.
- 5 Klicken Sie in der Dropdown-Liste **Druckqualität** auf die Option **Maximale Auflösung**.
- 6 Wählen Sie nach Bedarf weitere Druckeinstellungen aus, und klicken Sie auf OK.

**Hinweis** Verwenden Sie zum Drucken im Modus **Maximale Auflösung** HP Premium Fotopapier, um die Farbabstimmung und Detailtiefe des Fotos zu verbessern.

# Verwenden der erweiterten Farbeinstellungen

Mit Hilfe der Optionen im Dialogfeld **Erweiterte Farbeinstellungen** können Sie das Erscheinungsbild von Farben in der Druckausgabe anpassen.

Wenn Sie eine Anpassung dieser Einstellungen vornehmen, unterscheiden sich die Farben auf der Druckausgabe von den auf dem Computerbildschirm angezeigten Farben.

Gehen Sie folgendermaßen vor, um die erweiterten Farbeinstellungen festzulegen:

- 1 Öffnen Sie das Dialogfeld für die Druckereigenschaften.
- 2 Klicken Sie auf das Register **Farbe** und anschließend auf die Schaltfläche **Erweiterte Farbeinstellungen**.
- 3 Folgende Einstellungen können festgelegt werden:
  - Allgemeine Farbeinstellungen: Passen Sie die Sättigung, die Helligkeit und den Farbton an, um das allgemeine Erscheinungsbild gedruckter Farben zu ändern.
  - Spezielle Farbeinstellungen: Stellen Sie die Schieberegler f
    ür Zyan, Magenta, Gelb und Schwarz je nach Bedarf ein, um den entsprechenden Farbtonpegel f
    ür jede Farbe in der Druckausgabe anzugeben.

**Hinweis** Wenn Sie Änderungen an den Farbeinstellungen vornehmen, werden diese im Feld **Vorschau** angezeigt.

- 4 Klicken Sie nach dem Festlegen der Farbeinstellungen auf **OK**.
- 5 Wählen Sie nach Bedarf weitere Druckeinstellungen aus, und klicken Sie auf **OK**.

## Farbverwaltung

Über die Farbverwaltung wird der Bereich der Farben festgelegt, die gedruckt werden können. Die Druckersoftware wandelt die Farben eines Dokuments von den aktuellen Farbeinstellungen in die ausgewählte Farbverwaltungsoption um.

Gehen Sie folgendermaßen vor, um eine Farbverwaltungsoption auszuwählen:

- 1 Öffnen Sie das Dialogfeld für die Druckereigenschaften.
- 2 Klicken Sie auf das Register Farbe.

|                       |               |      |   |          | 10       |              |
|-----------------------|---------------|------|---|----------|----------|--------------|
| Neue Schnelleinste    | lung eingeben |      | 2 | Speicher | <u> </u> | Löschen      |
| arboptionen           |               | - 41 |   | _        | _        |              |
|                       |               |      |   | E        |          |              |
| 🗐 In Graustufen da    | ucken         |      |   |          |          |              |
| C Hohe Quaita         | -             |      |   |          |          |              |
| C Nur schwarze        | Untenpatrone  |      |   | -        | _        |              |
|                       |               |      |   | 210 x    | 297 mm   |              |
| Envieitente Farbeinst | ellungen      |      |   | L        |          | _            |
|                       |               |      |   | Farbver  | waltung  |              |
|                       |               |      |   | Color    | Smart/sP | IG8 <u>*</u> |
|                       |               |      |   |          |          | (            |
| 2                     |               |      |   |          |          | Hite         |

- 3 Klicken Sie in der Dropdown-Liste **Farbverwaltung** auf eine der folgenden Optionen:
  - ColorSmart/sRGB: ColorSmart/sRGB ist die geeignete Option f
    ür die meisten Druckauftr
    äge. Sie wird f
    ür eine Vielzahl von Webdokumenten und aktuellen Bildbearbeitungsger
    äten verwendet.
  - AdobeRGB: Wenn Sie beim Drucken aus einer professionellen Softwareanwendung AdobeRGB verwenden, schalten Sie die Farbverwaltung in der Anwendung aus, damit der Farbraum von der Druckersoftware automatisch bestimmt wird. Verwenden Sie AdobeRGB für Fotos, die ursprünglich im AdobeRGB-Farbraum erstellt wurden.
  - **Anwendungsgesteuert**: Mit dieser Option wird die Farbe des Fotos automatisch von der verwendeten Anwendung gesteuert.
- 4 Wählen Sie nach Bedarf weitere Druckeinstellungen aus, und klicken Sie auf OK.

## **EXIF-Druck**

Beim EXIF-Druck (Exchangeable Image File Format 2.2) handelt es sich um einen internationalen digitalen Bildverarbeitungsstandard, der die digitale Fotografie vereinfacht und die Qualität gedruckter Fotos erhöht. Wenn ein Foto mit einer EXIF-Druck-kompatiblen Digitalkamera aufgenommen wird, erfasst der EXIF-Druck Informationen, wie z.B. Belichtungszeit, Blitztyp und Farbsättigung, und speichert diese in der Bilddatei. Die HP Deskjet-Druckersoftware verwendet diese Informationen dann für die automatische Ausführung bildspezifischer Verbesserungen, um auf diese Weise exzellente Fotos herzustellen.

Zum Drucken von mit EXIF-Druck optimierten Fotos benötigen Sie Folgendes:

- Eine Digitalkamera, die EXIF-Druck unterstützt
- EXIF-Druck-fähige Fotosoftware

Gehen Sie folgendermaßen vor, um mit EXIF-Druck optimierte Fotos zu drucken:

- 1 Öffnen Sie die zu druckende Datei in einer EXIF-Druck-fähigen Softwareanwendung.
- 2 Öffnen Sie das Dialogfeld für die Druckereigenschaften.
- 3 Klicken Sie auf das Register Papier/Qualität.
- 4 Klicken Sie in der Dropdown-Liste **Papierart** auf die entsprechende Fotopapiersorte.
- 5 Wählen Sie in der Dropdown-Liste **Druckqualität** die Option **Normal**, **Optimal** oder **Maximale Auflösung** aus.
- 6 Wählen Sie nach Bedarf weitere Druckeinstellungen aus, und klicken Sie auf **OK**.

Die Druckersoftware optimiert das zu druckende Bild automatisch.

# Lagerung und Behandlung von Fotopapier

Befolgen Sie die nachstehenden Anweisungen, um die Qualität des HP Fotopapiers zu erhalten.

## Lagerung

- Bewahren Sie nicht verwendetes Fotopapier in einer Plastikhülle auf. Lagern Sie das verpackte Fotopapier auf einer ebenen Fläche an einem kühlen Ort.
- Entnehmen Sie zum Drucken lediglich das Papier aus der Plastikhülle, das Sie sofort verwenden möchten. Legen Sie nicht verwendetes Papier nach dem Drucken wieder zurück in die Plastikhülle.
- Nicht verwendetes Papier sollte nicht im Papierfach verbleiben. Das Papier kann sich dann möglicherweise wellen, wodurch sich die Qualität der Fotos verschlechtert.

## Behandlung

- Berühren Sie Fotopapier stets nur an den Kanten. Durch Fingerabdrücke auf dem Fotopapier kann sich die Druckqualität verschlechtern.
- Wenn sich die Ecken des Fotopapiers um mehr als 10 mm (0,4 Zoll) wellen, glätten Sie das Papier, indem Sie es in die Plastikhülle legen und diese vorsichtig in die entgegengesetzte Richtung biegen, bis das Papier wieder glatt ist. Fotopapier sollte zum Drucken glatt sein.

# Einsparen von Kosten beim Drucken von Fotos

Verwenden Sie zum Einsparen von Kosten und Tinte beim Drucken von Fotos HP Fotopapier für den täglichen Gebrauch, und stellen Sie die Druckqualität auf **Normal** ein.

HP Fotopapier für den täglichen Gebrauch wurde entwickelt, um Qualitätsfotos mit geringerem Tintenverbrauch zu erstellen.

**Hinweis** Wenn Sie qualitativ hochwertigere Fotos herstellen möchten, verwenden Sie HP Premium Plus Fotopapier, und stellen Sie die Druckqualität auf **Optimal** oder Maximale Auflösung ein.

# 6 Drucken von anderen Dokumenten

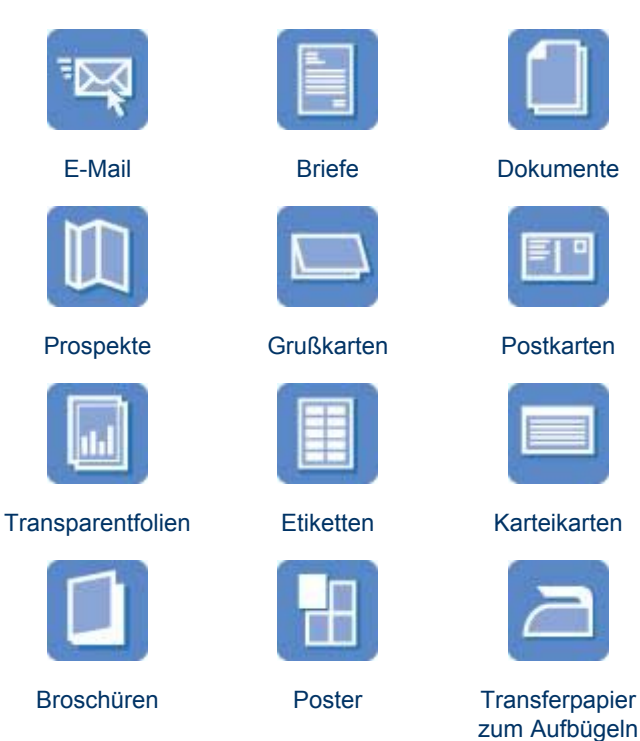

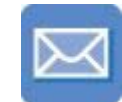

Briefumschläge

**Tipps zum Drucken**: Wenn Sie diese Tipps zum Drucken berücksichtigen, können Sie mit minimalen Kosten und geringem Aufwand eine optimale Druckgualität erzielen.

Druckersoftware: Erfahren Sie mehr über die Druckersoftware.

# E-Mail

- Richtlinien
- Druckvorbereitung
- Drucken

## Richtlinien

Überschreiten Sie nicht die Kapazität des Zufuhrfachs: 100 Blatt Normalpapier.

- 1 Heben Sie das Ausgabefach an.
- 2 Schieben Sie die Papierführung bis zum Anschlag nach links.

- 3 Legen Sie Normalpapier in das Zufuhrfach ein, und schieben Sie es bis zum Anschlag in den Drucker.
- 4 Schieben Sie die Papierführung fest gegen die Kanten des Stapels.

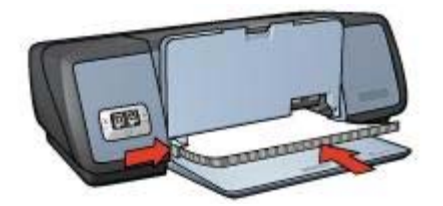

5 Senken Sie das Ausgabefach ab.

#### Drucken

- 1 Öffnen Sie das Dialogfeld für die Druckereigenschaften.
- 2 Wählen Sie auf dem Register Shortcuts zum Drucken entweder Allgemeines normales Drucken oder Schnelles Drucken (Sparbetrieb) aus, und legen Sie dann die folgenden Druckeinstellungen fest:
  - Papierformat: Das entsprechende Papierformat
  - Papiersorte: Automatisch oder Normalpapier
- 3 Klicken Sie auf OK.

Weitere Informationen zu den Funktionen im Dialogfeld für die Druckereigenschaften erhalten Sie über die Direkthilfe.

## **Briefe**

- Richtlinien
- Druckvorbereitung
- Drucken

#### Richtlinien

- Lernen Sie, wie ein Wasserzeichen zu einem Brief hinzugefügt wird.
- Hilfe beim Drucken von Briefumschlägen finden Sie unter Briefumschläge.
- Überschreiten Sie nicht die Kapazität des Zufuhrfachs: 100 Blatt Papier.

#### Druckvorbereitung

- 1 Heben Sie das Ausgabefach an.
- 2 Schieben Sie die Papierführung bis zum Anschlag nach links.
- 3 Legen Sie das Papier in das Zufuhrfach ein, und schieben Sie es bis zum Anschlag in den Drucker.

**Hinweis** Wenn Sie Briefkopfpapier verwenden, stellen Sie sicher, dass das Papier mit dem Briefkopf nach unten und in Richtung des Druckerinneren eingelegt ist.

4 Schieben Sie die Papierführung fest gegen die Kanten des Stapels.

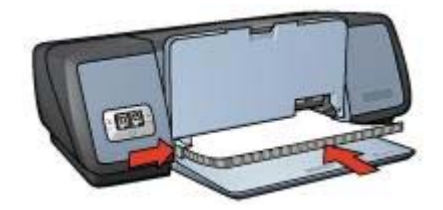

5 Senken Sie das Ausgabefach ab.

#### Drucken

- 1 Öffnen Sie das Dialogfeld für die Druckereigenschaften.
- 2 Klicken Sie auf dem Register **Shortcuts zum Drucken** auf die Option **Drucken von Präsentationen**, und wählen Sie dann die folgenden Druckeinstellungen aus:
  - Papierformat: Das entsprechende Papierformat
     Papiersorte: Automatisch oder Normalpapier
- 3 Wählen Sie nach Bedarf weitere Druckeinstellungen aus, und klicken Sie auf **OK**.

Weitere Informationen zu den Funktionen im Dialogfeld für die Druckereigenschaften erhalten Sie über die Direkthilfe.

## Dokumente

- Richtlinien
- Druckvorbereitung
- Drucken

#### Richtlinien

- Verwenden Sie für Entwürfe die Option Schnelles Drucken (Sparbetrieb).
- Sparen Sie Papier mit der Option für den beidseitigen Druck.
- Lernen Sie, wie ein Wasserzeichen zu einem Dokument hinzugefügt wird.
- Überschreiten Sie nicht die Kapazität des Zufuhrfachs: 100 Blatt Papier.

- 1 Heben Sie das Ausgabefach an.
- 2 Schieben Sie die Papierführung bis zum Anschlag nach links.
- 3 Legen Sie Normalpapier in das Zufuhrfach ein, und schieben Sie es bis zum Anschlag in den Drucker.
- 4 Schieben Sie die Papierführung fest gegen die Kanten des Stapels.

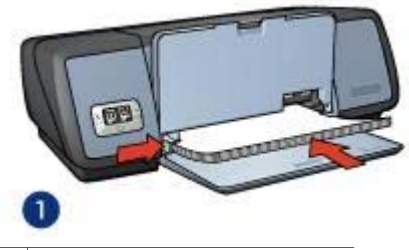

1 Papier im Format Letter oder A4

5 Senken Sie das Ausgabefach ab.

#### Drucken

- 1 Öffnen Sie das Dialogfeld für die Druckereigenschaften.
- 2 Klicken Sie auf dem Register Shortcuts zum Drucken auf die Option Allgemeines normales Drucken, und wählen Sie dann die folgenden Druckeinstellungen aus:
  - Papierformat: Das entsprechende Papierformat
  - Papiersorte: Automatisch oder Normalpapier
- 3 Wählen Sie die folgenden Druckeinstellungen aus:
  - Druckqualität
  - Beidseitiger Druck, wenn Sie das Papier beidseitig bedrucken möchten
- 4 Wählen Sie nach Bedarf weitere Druckeinstellungen aus, und klicken Sie auf OK.

Weitere Informationen zu den Funktionen im Dialogfeld für die Druckereigenschaften erhalten Sie über die Direkthilfe.

# Briefumschläge

- Richtlinien
- Druckvorbereitung
- Drucken

#### Richtlinien

- Verwenden Sie keine Briefumschläge mit folgenden Merkmalen:
  - Klammern oder Sichtfenster
  - Dicke, unregelmäßige oder gewellte Ränder
  - Glänzende oder geprägte Oberfläche
  - Knicke, Risse oder anderweitige Beschädigungen
- Richten Sie die Umschlagkanten vor dem Einlegen der Briefumschläge in das Zufuhrfach so aus, dass sie genau übereinander liegen.
- Überschreiten Sie nicht die Kapazität des Zufuhrfachs: 10 Briefumschläge.

- 1 Heben Sie das Ausgabefach an, und entfernen Sie sämtliches Papier aus dem Zufuhrfach.
- 2 Schieben Sie die Papierführung bis zum Anschlag nach links.

- 3 Legen Sie die Briefumschläge so weit rechts wie möglich in das Zufuhrfach ein. Dabei sollte sich die zu bedruckende Seite unten und die Umschlagklappe links befinden.
- 4 Schieben Sie die Briefumschläge bis zum Anschlag in den Drucker.
- 5 Schieben Sie die Papierführung fest gegen die Kanten des Stapels.

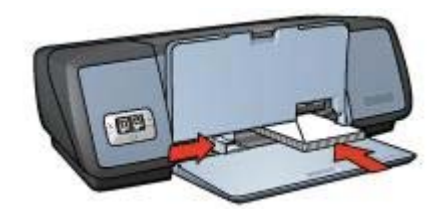

6 Senken Sie das Ausgabefach ab.

#### Drucken

- 1 Öffnen Sie das Dialogfeld für die Druckereigenschaften.
- 2 Klicken Sie auf das Register **Papier/Qualität**, und wählen Sie dann die folgenden Druckeinstellungen aus:
  - Papierformat: Das entsprechende Umschlagformat
  - Papierart: Automatisch oder Normalpapier
- 3 Wählen Sie nach Bedarf weitere Druckeinstellungen aus, und klicken Sie auf OK.

Weitere Informationen zu den Funktionen im Dialogfeld für die Druckereigenschaften erhalten Sie über die Direkthilfe.

## Prospekte

- Richtlinien
- Druckvorbereitung
- Drucken von randlosen Prospekten
- Drucken von Prospekten mit Rand

#### Richtlinien

- Verwenden Sie HP Broschüren- & Flyer-Papier, um qualitativ hochwertige Ergebnisse zu erzielen.
- Drucken Sie randlose Dokumente nicht im Tintenreserve-Druckmodus. Achten Sie darauf, dass stets zwei Tintenpatronen im Drucker eingesetzt sind.
- Öffnen Sie die Datei in einer Softwareanwendung, und weisen Sie das gewünschte Prospektformat zu. Das Format muss dem Papierformat entsprechen, auf dem Sie den Prospekt drucken möchten.
- Überschreiten Sie nicht die Kapazität des Zufuhrfachs: 20 Blatt Prospektpapier.

- 1 Heben Sie das Ausgabefach an.
- 2 Schieben Sie die Papierführung bis zum Anschlag nach links.

- 3 Legen Sie das Prospektpapier in das Zufuhrfach ein, und schieben Sie es bis zum Anschlag in den Drucker.
- 4 Schieben Sie die Papierführung fest gegen die Kanten des Stapels.

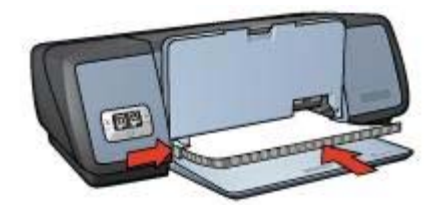

5 Senken Sie das Ausgabefach ab.

#### Drucken von randlosen Prospekten

- 1 Öffnen Sie das Dialogfeld für die Druckereigenschaften.
- 2 Klicken Sie auf das Register Papier/Qualität.
- 3 Wählen Sie in der Dropdown-Liste **Papierformat** ein Papierformat aus.
- 4 Wählen Sie in der Dropdown-Liste Papierformat eine Prospektpapiersorte oder eine andere Papiersorte aus. Wählen Sie nicht die Option Autometisch aus

Wählen Sie nicht die Option Automatisch aus.

**Hinweis** Nicht alle Papierformate und -sorten sind für den randlosen Druck verfügbar.

- 5 Aktivieren Sie das Kontrollkästchen Randlosdruck.
- 6 Stellen Sie die Druckqualität auf **Optimal** oder **Maximale Auflösung** ein.
- 7 Klicken Sie auf das Register **Grundlagen**, und wählen Sie die Ausrichtung aus.
- Klicken Sie auf das Register Fertigstellung, und wählen Sie dann die Option
   Beidseitiger Druck aus, um das Papier beidseitig zu bedrucken.
   Weitere Informationen finden Sie unter Beidseitiger Druck.
- 9 Klicken Sie zum Drucken auf **OK**.

Weitere Informationen zu den Funktionen im Dialogfeld für die Druckereigenschaften erhalten Sie über die Direkthilfe.

#### Drucken von Prospekten mit Rand

- 1 Öffnen Sie das Dialogfeld für die Druckereigenschaften.
- 2 Klicken Sie auf dem Register **Shortcuts zum Drucken** auf die Option **Drucken von Präsentationen**, und wählen Sie dann die folgenden Druckeinstellungen aus:
  - Papiersorte: Das entsprechende Prospektpapier Wählen Sie nicht die Option Automatisch aus.
  - **Papierformat**: Das entsprechende Papierformat
  - Ausrichtung: Hochformat oder Querformat
- 3 Klicken Sie auf das Register Fertigstellung, und wählen Sie dann die Option Beidseitiger Druck aus, um das Prospektpapier beidseitig zu bedrucken. Weitere Informationen finden Sie unter Beidseitiger Druck.
- 4 Klicken Sie zum Drucken auf OK.

Weitere Informationen zu den Funktionen im Dialogfeld für die Druckereigenschaften erhalten Sie über die Direkthilfe.

# Grußkarten

- Richtlinien
- Druckvorbereitung
- Drucken

## Richtlinien

- Klappen Sie vorgefaltete Karten auf, bevor Sie sie in das Zufuhrfach einlegen.
- Verwenden Sie HP Grußkartenpapier, um qualitativ hochwertige Ergebnisse zu erzielen.
- Überschreiten Sie nicht die Kapazität des Zufuhrfachs: 20 Karten.

## Druckvorbereitung

- 1 Heben Sie das Ausgabefach an, und entfernen Sie sämtliches Papier aus dem Zufuhrfach.
- 2 Schieben Sie die Papierführung bis zum Anschlag nach links.
- 3 Fächern Sie die Grußkarten auf, um sie voneinander zu trennen, und richten Sie dann die Kanten so aus, dass sie genau übereinander liegen.
- 4 Legen Sie die Grußkarten mit der zu bedruckenden Seite nach unten in das Zufuhrfach ein.
- 5 Schieben Sie die Karten bis zum Anschlag in den Drucker.
- 6 Schieben Sie die Papierführung fest gegen die Kanten der Karten.

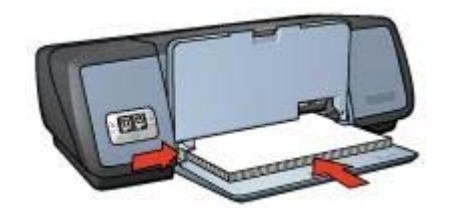

7 Senken Sie das Ausgabefach ab.

#### Drucken

**Hinweis** Wenn in der von Ihnen verwendeten Anwendung eine Option zum Drucken von Grußkarten verfügbar ist, befolgen Sie die diesbezüglichen Anweisungen in der Anwendung. Befolgen Sie andernfalls die nachstehenden Anweisungen.

1 Öffnen Sie das Dialogfeld für die Druckereigenschaften.
- 2 Klicken Sie auf das Register **Papier/Qualität**, und wählen Sie dann die folgenden Druckeinstellungen aus.
  - Papierformat: Das entsprechende Kartenformat
  - Papierart: Die entsprechende Kartensorte
  - Druckqualität: Normal
- 3 Wählen Sie nach Bedarf weitere Druckeinstellungen aus, und klicken Sie auf OK.

# Postkarten

- Richtlinien
- Druckvorbereitung
- Drucken

#### Richtlinien

- Verwenden Sie nur Karten, die den Papierformatspezifikationen für den Drucker entsprechen. Spezifikationsinformationen finden Sie im Referenzhandbuch, das im Lieferumfang des Druckers enthalten ist.
- Überschreiten Sie nicht die Kapazität des Zufuhrfachs: 30 Karten.

#### Druckvorbereitung

- 1 Heben Sie das Ausgabefach an.
- 2 Schieben Sie die Papierführung bis zum Anschlag nach links.
- 3 Legen Sie die Karten so weit rechts wie möglich in das Zufuhrfach ein. Dabei sollte die zu bedruckende Seite nach unten und die kurze Kante in Richtung des Druckers zeigen.
- 4 Schieben Sie die Karten bis zum Anschlag in den Drucker.
- 5 Schieben Sie die Papierführung fest gegen die Kanten der Karten.

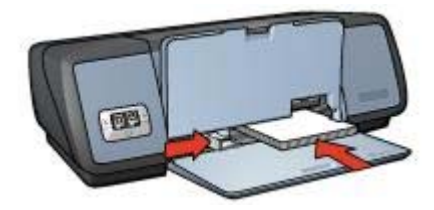

6 Senken Sie das Ausgabefach ab.

#### Drucken

1 Öffnen Sie das Dialogfeld für die Druckereigenschaften.

- 2 Klicken Sie auf das Register **Papier/Qualität**, und wählen Sie dann die folgenden Druckeinstellungen aus:
  - Papierformat: Das entsprechende Kartenformat
  - **Papierart**: Die entsprechende Kartensorte
  - Druckqualität: Normal oder Optimal
- 3 Wählen Sie nach Bedarf weitere Druckeinstellungen aus, und klicken Sie auf OK.

# Transparentfolien

- Richtlinien
- Druckvorbereitung
- Drucken

#### Richtlinien

- Die besten Ergebnisse werden mit HP Premium Inkjet-Transparentfolien erzielt.
- Überschreiten Sie nicht die Kapazität des Zufuhrfachs: 30 Transparentfolien.

#### Druckvorbereitung

- 1 Heben Sie das Ausgabefach an, und entfernen Sie sämtliches Papier aus dem Zufuhrfach.
- 2 Schieben Sie die Papierführung bis zum Anschlag nach links.
- 3 Legen Sie die Transparentfolien in das Zufuhrfach ein. Dabei sollte die zu bedruckende Seite nach unten und der Klebestreifen nach oben und in Richtung des Druckers zeigen.

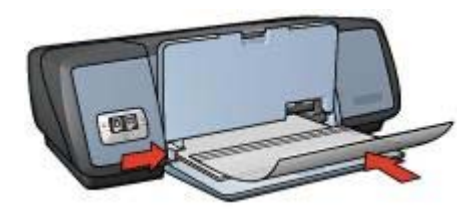

- 4 Drücken Sie die Transparentfolien vorsichtig bis zum Anschlag in den Drucker, und achten Sie darauf, dass sich die Klebestreifen nicht berühren.
- 5 Schieben Sie die Papierführung fest gegen die Kanten der Transparentfolien.
- 6 Senken Sie das Ausgabefach ab.

#### Drucken

1 Öffnen Sie das Dialogfeld für die Druckereigenschaften.

- 2 Klicken Sie auf dem Register **Shortcuts zum Drucken** auf die Option **Drucken von Präsentationen**, und wählen Sie dann die folgenden Druckeinstellungen aus:
  - Papierformat: Das entsprechende Papierformat
  - Papiersorte: Automatisch oder die entsprechende Transparentfolie
- 3 Wählen Sie nach Bedarf weitere Druckeinstellungen aus, und klicken Sie auf **OK**.

# Etiketten

- Richtlinien
- Druckvorbereitung
- Drucken

#### Richtlinien

- Verwenden Sie nur Papier-, Kunststoff- oder durchsichtige Etiketten, die speziell für Tintenstrahldrucker entwickelt wurden.
- Verwenden Sie nur vollständige Etikettenbögen.
- Die Bögen dürfen nicht zusammenkleben oder zerknittert sein, und die Etiketten dürfen sich nicht von der Schutzfolie ablösen.
- Überschreiten Sie nicht die Kapazität des Zufuhrfachs: 20 Etikettenbögen (nur Formate Letter oder A4).

#### Druckvorbereitung

- 1 Heben Sie das Ausgabefach an, und entfernen Sie sämtliches Papier aus dem Zufuhrfach.
- 2 Schieben Sie die Papierführung bis zum Anschlag nach links.
- 3 Fächern Sie die Etikettenbögen auf, um sie voneinander zu trennen, und richten Sie dann die Kanten so aus, dass sie genau übereinander liegen.
- 4 Legen Sie die Etikettenbögen mit der zu bedruckenden Seite nach unten in das Zufuhrfach ein.
- 5 Schieben Sie die Blätter bis zum Anschlag in den Drucker.
- 6 Schieben Sie die Papierführung fest gegen die Kanten der Blätter.

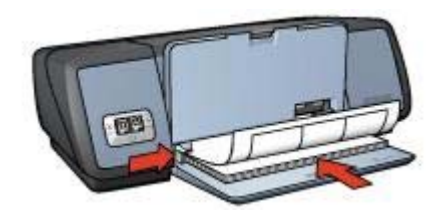

7 Senken Sie das Ausgabefach ab.

#### Drucken

**Hinweis** Wenn in der verwendeten Anwendung eine Option zum Drucken von Etiketten verfügbar ist, sollten Sie die diesbezüglichen Anweisungen in der Anwendung befolgen. Befolgen Sie andernfalls die nachstehenden Anweisungen.

- 1 Öffnen Sie das Dialogfeld für die Druckereigenschaften.
- 2 Klicken Sie auf dem Register **Shortcuts zum Drucken** auf die Option **Allgemeines normales Drucken**, und wählen Sie dann die folgenden Druckeinstellungen aus:
  - Papierformat: Das entsprechende Papierformat
  - Papiersorte: Automatisch oder Normalpapier
- 3 Klicken Sie auf OK.

Weitere Informationen zu den Funktionen im Dialogfeld für die Druckereigenschaften erhalten Sie über die Direkthilfe.

# Karteikarten und andere kleinformatige Druckmedien

- Richtlinien
- Druckvorbereitung
- Drucken

#### Richtlinien

- Verwenden Sie nur Karten und kleinformatige Druckmedien, die den Papierformatspezifikationen f
  ür den Drucker entsprechen. Spezifikationsinformationen finden Sie im Referenzhandbuch, das im Lieferumfang des Druckers enthalten ist.
- Überschreiten Sie nicht die Kapazität des Zufuhrfachs: 30 Karten.

#### Druckvorbereitung

- 1 Heben Sie das Ausgabefach an, und entfernen Sie sämtliches Papier aus dem Zufuhrfach.
- 2 Schieben Sie die Papierführung bis zum Anschlag nach links.
- 3 Legen Sie die Karten so weit rechts wie möglich in das Zufuhrfach ein. Dabei sollte die zu bedruckende Seite nach unten und die kurze Kante in Richtung des Druckers zeigen.
- 4 Schieben Sie die Karten bis zum Anschlag in den Drucker.
- 5 Schieben Sie die Papierführung fest gegen die Kanten der Karten.

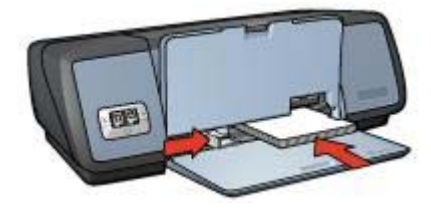

6 Senken Sie das Ausgabefach ab.

#### Drucken

- 1 Öffnen Sie das Dialogfeld für die Druckereigenschaften.
- 2 Klicken Sie auf das Register **Papier/Qualität**, und wählen Sie dann die folgenden Druckeinstellungen aus:
  - Papierformat: Das entsprechende Kartenformat
  - Papierart: Die entsprechende Kartensorte
- 3 Wählen Sie nach Bedarf weitere Druckeinstellungen aus, und klicken Sie auf **OK**.

Weitere Informationen zu den Funktionen im Dialogfeld für die Druckereigenschaften erhalten Sie über die Direkthilfe.

# Broschüren

Beim Broschürendruck werden die Seiten des Dokuments automatisch so sortiert und skaliert, dass die Reihenfolge der Seiten nach dem Drucken und Falzen als Broschüre richtig ist.

Wenn beispielsweise eine vierseitige Broschüre beidseitig bedruckt werden soll, werden die Seiten wie folgt sortiert und gedruckt:

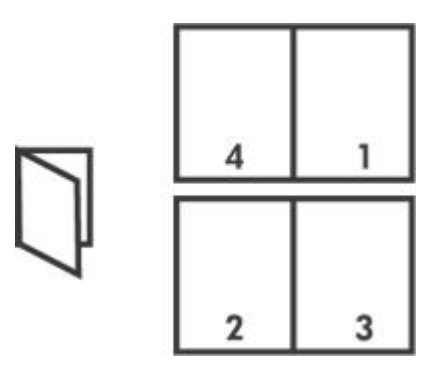

- Richtlinien
- Druckvorbereitung
- Drucken

#### Richtlinien

Überschreiten Sie nicht die Kapazität des Zufuhrfachs: 100 Blatt Papier.

#### Druckvorbereitung

- 1 Heben Sie das Ausgabefach an.
- 2 Schieben Sie die Papierführung bis zum Anschlag nach links.
- 3 Legen Sie Normalpapier in das Zufuhrfach ein, und schieben Sie es bis zum Anschlag in den Drucker.
- 4 Schieben Sie die Papierführung fest gegen die Kanten des Stapels.

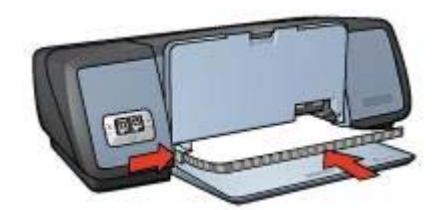

5 Senken Sie das Ausgabefach ab.

#### Drucken

- 1 Öffnen Sie das Dialogfeld für die Druckereigenschaften.
- 2 Klicken Sie auf das Register **Shortcuts zum Drucken**, und wählen Sie in der Dropdown-Liste **Beidseitiges Drucken (Duplex)** aus.
- 3 Wählen Sie in der Dropdown-Liste **Beidseitiger Druck** eine der folgenden Optionen für die Bindung aus:
  - Broschüre mit Bindung links
  - Broschüre mit Bindung rechts
- 4 Wählen Sie nach Bedarf weitere Druckeinstellungen aus, und klicken Sie auf **OK**.
- 5 Legen Sie die gedruckten Seiten nach Aufforderung wie nachstehend dargestellt in das Zufuhrfach ein.

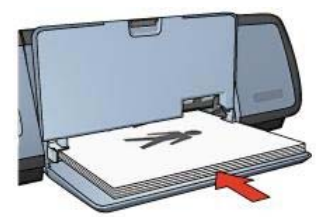

6 Klicken Sie auf **Weiter**, um den Druckvorgang für die Broschüre abzuschließen.

Weitere Informationen zu den Funktionen im Dialogfeld für die Druckereigenschaften erhalten Sie über die Direkthilfe.

### Poster

- Richtlinien
- Druckvorbereitung
- Drucken

#### Richtlinien

 Wenn die Teilabschnitte des Posters gedruckt wurden, können Sie die Ränder der einzelnen Blätter abschneiden und die Blätter entsprechend zusammenkleben.

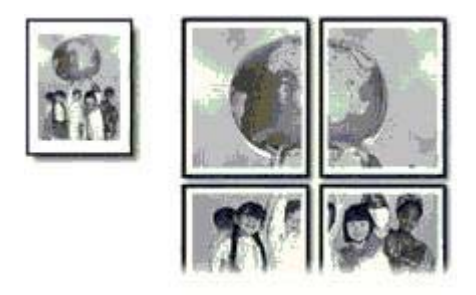

• Überschreiten Sie nicht die Kapazität des Zufuhrfachs: 100 Blatt Papier.

#### Druckvorbereitung

- 1 Heben Sie das Ausgabefach an.
- 2 Schieben Sie die Papierführung bis zum Anschlag nach links.
- 3 Legen Sie Normalpapier in das Zufuhrfach ein, und schieben Sie es bis zum Anschlag in den Drucker.
- 4 Schieben Sie die Papierführung fest gegen die Kanten des Stapels.

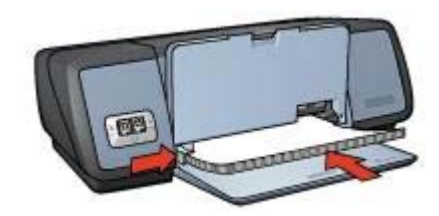

5 Senken Sie das Ausgabefach ab.

#### Drucken

- 1 Öffnen Sie das Dialogfeld für die Druckereigenschaften.
- 2 Klicken Sie auf das Register **Papier/Qualität**, und wählen Sie dann die folgenden Druckeinstellungen aus:
  - Papierformat: Das entsprechende Papierformat
  - Papierart: Automatisch oder Normalpapier
- 3 Klicken Sie auf das Register **Fertigstellung**, und wählen Sie dann die folgende Druckeinstellung aus:

#### Posterdruck: 2 x 2, 3 x 3, 4 x 4 oder 5 x 5

- 4 Klicken Sie auf das Register **Grundlagen**, und wählen Sie die Ausrichtung aus.
- 5 Wählen Sie nach Bedarf weitere Druckeinstellungen aus, und klicken Sie auf **OK**.

# Transferpapier zum Aufbügeln

- Richtlinien
- Druckvorbereitung
- Drucken

#### Richtlinien

- Die besten Ergebnisse erzielen Sie mit HP Transferpapier zum Aufbügeln.
- Beim Drucken eines gespiegelten Dokuments werden der Text und die Bilder horizontal spiegelverkehrt zur Bildschirmanzeige ausgegeben.

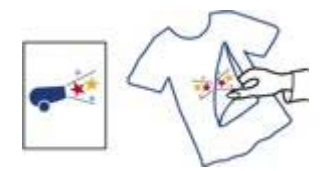

• Überschreiten Sie nicht die Kapazität des Zufuhrfachs: 12 Blatt Transferpapier zum Aufbügeln.

#### Druckvorbereitung

- 1 Heben Sie das Ausgabefach an, und entfernen Sie sämtliches Papier aus dem Zufuhrfach.
- 2 Schieben Sie die Papierführung bis zum Anschlag nach links.
- 3 Legen Sie das Transferpapier zum Aufbügeln mit der zu bedruckenden Seiten nach unten in das Zufuhrfach ein.
- 4 Schieben Sie das Papier bis zum Anschlag in den Drucker.
- 5 Schieben Sie die Papierführung fest gegen die Kanten des Stapels.

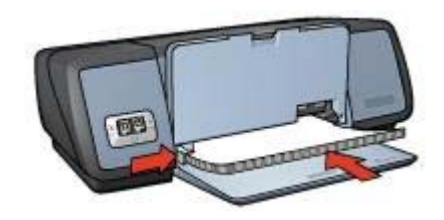

6 Senken Sie das Ausgabefach ab.

#### Drucken

**Hinweis** Wenn in der von Ihnen verwendeten Anwendung eine Option für Transferpapier zum Aufbügeln verfügbar ist, sollten Sie die diesbezüglichen Anweisungen in der Anwendung befolgen. Befolgen Sie andernfalls die nachstehenden Anweisungen.

- 1 Öffnen Sie das Dialogfeld für die Druckereigenschaften.
- 2 Klicken Sie auf das Register **Papier/Qualität**, und wählen Sie dann die folgenden Druckeinstellungen aus:
  - Papierformat: Das entsprechende Papierformat
  - Papierart: HP Transferpapier zum Aufbügeln
  - Druckqualität: Normal oder Optimal
- 3 Klicken Sie auf das Register **Grundlagen**, und wählen Sie dann die folgende Druckeinstellung aus:

#### Ausrichtung: Bild spiegeln

**Hinweis** Bei einigen Softwareanwendungen ist das Spiegeln des Bildes zum Drucken auf Transferpapier zum Aufbügeln nicht erforderlich.

4 Wählen Sie nach Bedarf weitere Druckeinstellungen aus, und klicken Sie auf OK.

Weitere Informationen zu den Funktionen im Dialogfeld für die Druckereigenschaften erhalten Sie über die Direkthilfe.

# 7 Tipps zum Drucken

#### Einsparen von Zeit

- Verwenden Sie das Register Shortcuts zum Drucken.
- Legen Sie häufig verwendete Optionen als Standardeinstellungen für den Drucker fest.
- Erstellen Sie für häufig gedruckte Dokumente Druckaufgaben-Schnelleinstellungen.
- Drucken Sie mit der Option Druck mit erster Seite beginnen.

#### Einsparen von Kosten

- Verwenden Sie die Option Schnelles Drucken (Sparbetrieb).
- Drucken Sie mehrere Seiten auf einem Blatt Papier.
- Drucken Sie ein beidseitig bedrucktes Dokument.
- Verwenden Sie HP Fotopapier für den täglichen Gebrauch, um beim Drucken von Fotos Kosten und Tinte zu sparen.

#### Verbessern der Qualität von Druckausgaben

- Zeigen Sie das Dokument vor dem Drucken in der Seitenansicht an.
- Drucken Sie auf einem benutzerdefinierten Papierformat.
- Wählen Sie die richtige Papiersorte aus.
- Wählen Sie eine geeignete Druckqualität aus.
- Ändern Sie bei Bedarf die Größe des Dokuments.
- Fügen Sie ein Wasserzeichen hinzu.

# Shortcuts zum Drucken

Auf dem Register **Shortcuts zum Drucken** können die Druckeinstellungen für die zu druckenden Dokumente auf einfache Weise festgelegt werden.

| 10000               | 10 mm   | l hanna da marca | definition in a |   |                 |      |       |
|---------------------|---------|------------------|-----------------|---|-----------------|------|-------|
| 201                 | Jueneie | nveidagsu        | askrivning      |   |                 |      | -     |
| J .                 |         |                  |                 |   |                 |      |       |
| . Udskriftskvalitet |         |                  |                 |   | F               |      |       |
| Brug printerstan    | dard    |                  | *               |   |                 |      |       |
| Papitype            |         |                  |                 |   |                 |      |       |
| Automatisk          |         |                  | •               |   |                 | 1    |       |
| . Papirstarrelse    |         |                  |                 |   |                 |      |       |
| A4, 210 x 297 m     | m       |                  |                 |   |                 |      |       |
| Papirkilde          |         |                  |                 |   |                 |      |       |
| Øverste bakke       |         |                  | v               |   |                 |      |       |
| Papiretning         |         |                  |                 |   |                 |      |       |
| Stäende             |         |                  | •               |   |                 |      |       |
|                     |         |                  |                 |   |                 |      |       |
|                     |         |                  |                 |   |                 |      |       |
| 1                   |         |                  |                 | н | ite zum Druckeg | eli. | Hjælp |

Verwenden Sie das Register **Drucken von Shortcuts** zum Ausführen der folgenden Druckaufgaben:

- Allgemeines normales Drucken
- Fotodruck randlos
- Fotodruck mit weißem Rand
- Beidseitiges Drucken (Duplex)
- Drucken von Präsentationen
- Schnelles Drucken (Sparbetrieb)

# Schnelles Drucken (Sparbetrieb)

Mit der Option **Schnelles Drucken (Sparbetrieb)** können Sie auf schnelle Weise Druckausgaben in Entwurfsqualität erstellen.

Führen Sie zum Verwenden dieser Option die folgenden Schritte aus:

- 1 Öffnen Sie das Dialogfeld für die Druckereigenschaften.
- 2 Wählen Sie auf dem Register **Shortcuts zum Drucken** in der Dropdown-Liste die Option **Schnelles Drucken (Sparbetrieb)** aus.
- 3 Wählen Sie die gewünschten Druckeinstellungen aus.
- 4 Klicken Sie auf **OK**.

Weitere Informationen zu den Funktionen im Dialogfeld für die Druckereigenschaften erhalten Sie über die Direkthilfe.

# Allgemeines normales Drucken

Verwenden Sie die Option **Allgemeines normales Drucken**, um Dokumente auf schnelle Weise zu drucken.

- Dokumente
- E-Mail

# Drucken von Präsentationen

Verwenden Sie die Option **Drucken von Präsentationen** zum Drucken von qualitativ hochwertigen Dokumenten, wie z.B:

- Briefe
- Prospekte
- Transparentfolien

# In Graustufen drucken

Gehen Sie zum Drucken in Graustufen folgendermaßen vor:

- 1 Öffnen Sie das Dialogfeld für die Druckereigenschaften.
- 2 Klicken Sie auf das Register **Shortcuts zum Drucken** oder auf das Register **Farbe**.

**Hinweis** Wählen Sie auf dem Register **Shortcuts zum Drucken** entweder die Option **Drucken von Präsentationen** oder die Option **Schnelles Drucken (Sparbetrieb)** aus.

- 3 Wählen Sie in der Dropdown-Liste **In Graustufen drucken** eine der folgenden Optionen aus:
  - Hohe Qualität: Verwenden Sie diese Option f
    ür Fotos und andere qualitativ hochwertige Druckausgaben.
  - Nur schwarz: Verwenden Sie diese Option f
    ür schnelles Drucken (Sparbetrieb).
- 4 Wählen Sie nach Bedarf weitere Druckeinstellungen aus, und klicken Sie auf **OK**.

# Festlegen von Standardeinstellungen für den Drucker

Die Standardeinstellungen des Druckers werden für alle zu druckenden Dokumente verwendet, sofern Sie nicht das Dialogfeld für die Druckereigenschaften aufrufen und andere Einstellungen festlegen.

Wenn Sie beim Drucken Zeit einsparen möchten, legen Sie häufig verwendete Optionen als Standardeinstellungen fest. Auf diese Weise müssen Sie nicht für jeden Druckauftrag die Optionen neu festlegen.

Gehen Sie folgendermaßen vor, um die Standardeinstellungen des Druckers zu ändern:

1 Klicken Sie auf das Taskleisten-Symbol.

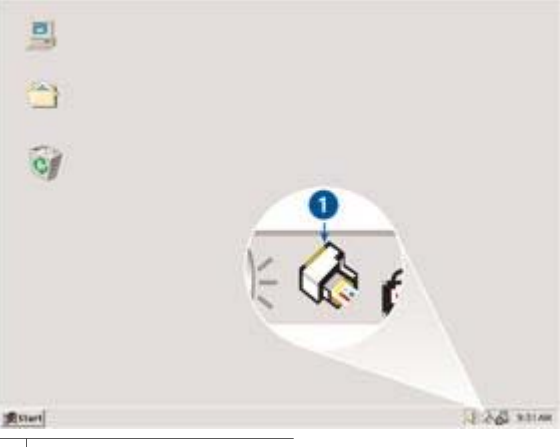

1 Symbol auf der Taskleiste

Das Dialogfeld für die Druckereigenschaften wird angezeigt.

- 2 Wählen Sie die Optionen aus, die als Standardeinstellungen verwendet werden sollen.
- 3 Klicken Sie auf **OK**.

Das daraufhin angezeigte Dialogfeld weist darauf hin, dass die neuen Einstellungen bei allen folgenden Druckvorgängen verwendet werden. Wenn dieses Dialogfeld nicht mehr angezeigt werden soll, wählen Sie **Diese Meldung zukünftig nicht mehr anzeigen**.

4 Klicken Sie auf **OK**, um die neuen Standard-Druckeinstellungen zu speichern.

# Auswählen der Druckqualität

Gehen Sie zum Auswählen der Druckqualität folgendermaßen vor:

- 1 Öffnen Sie das Dialogfeld für die Druckereigenschaften.
- 2 Klicken Sie auf das Register **Shortcuts zum Drucken** oder auf das Register **Papier/Qualität**.
- 3 Wählen Sie in der Dropdown-Liste **Druckqualität** eine der folgenden Optionen aus:
  - Entwurf (schnell): Druckt mit der höchsten Druckgeschwindigkeit, wobei die geringste Tintenmenge verbraucht wird.
  - Normal (schnell): Druckt schneller als im Modus Normal und mit höherer Druckqualität als im Modus Entwurf (schnell).
  - Normal: Bietet die beste Kombination aus Druckqualität und geschwindigkeit. Diese Einstellung ist f
    ür die meisten Dokumente geeignet.
  - Optimal: Dieser Modus bietet Druckergebnisse von hoher Qualität.
  - Maximale Auflösung: Dieser Modus bietet Druckergebnisse in höchster Qualität, wobei jedoch der Druckvorgang länger als im Modus Optimal dauert und sehr viel Speicherplatz erforderlich ist.

**Hinweis** Die auf dem Register **Shortcuts zum Drucken** verfügbaren Druckqualitätsoptionen können in Abhängigkeit vom zu druckenden Dokument variieren.

# Festlegen der Seitenreihenfolge

Über die Option für die Seitenreihenfolge wird bestimmt, in welcher Reihenfolge die Seiten eines mehrseitigen Dokuments gedruckt werden. Häufig ist es am bequemsten, wenn die erste Seite eines Dokuments zuletzt gedruckt wird, damit das gesamte Dokument dann mit der ersten Seite nach oben aus dem Ausgabefach entnommen werden kann.

Gehen Sie folgendermaßen vor, um die Seitenreihenfolge festzulegen:

- 1 Öffnen Sie das Dialogfeld für die Druckereigenschaften.
- 2 Klicken Sie auf das Register **Grundlagen**.

| Neue Schnelleinstellung eingeben | • | Speicher            | n _    | Löschen |
|----------------------------------|---|---------------------|--------|---------|
| Ausrichtung                      |   | 210 x<br>Envertente | 297 mm |         |
| Seitenansicht                    |   |                     |        |         |

- 3 Wählen Sie eine der folgenden Optionen aus:
  - Druck mit erster Seite beginnen: Druckt die erste Seite des Dokuments zuletzt. Mit dieser Einstellung kann Zeit eingespart werden, da Sie auf diese Weise die gedruckten Seiten nicht umsortieren müssen. Dies ist die geeignete Einstellung für die meisten Druckaufträge.
  - Druck mit letzter Seite beginnen: Druckt die letzte Seite des Dokuments zuletzt.
- 4 Wählen Sie nach Bedarf weitere Druckeinstellungen aus, und klicken Sie auf OK.

### Drucken von mehreren Seiten auf einem Blatt Papier

Verwenden Sie die Druckersoftware zum Drucken mehrerer Seiten eines Dokuments auf einem Blatt Papier. Dabei werden die Textobjekte und Bilder des Dokuments automatisch so skaliert, dass sie auf die Seite passen. Gehen Sie folgendermaßen vor, um mehrere Seiten eines Dokuments auf einem Blatt Papier zu drucken:

- 1 Öffnen Sie das Dialogfeld für die Druckereigenschaften.
- 2 Klicken Sie auf das Register Fertigstellung.

| Neue Schnelleinstellung eingeben                                       |   | *                | Speichen     | <u> </u> | Löschen                     |
|------------------------------------------------------------------------|---|------------------|--------------|----------|-----------------------------|
| Pokumentoplionen                                                       |   |                  | ].           | •        | ± 7: 7<br>+ 5: 9<br>7: 9: 9 |
| Seten noch oben spiegein Broschriertayout     Aus     Einsetig drucken | - | 210 x<br>Posterd | 237 mm       | 2        | 10 x 297 mm                 |
| 9 💌 Seiten pro Blatt<br>IV Seitenränder drucken                        |   | Aus              |              |          |                             |
| Reihenfolge:<br>Rechts, dann abwärts                                   |   | Drehen           | 180 Grad dre | hen      |                             |
| 0                                                                      |   |                  |              |          | Hilfe                       |

- 3 Geben Sie über die Optionen der Dropdown-Liste **Seiten pro Blatt** an, wie viele Seiten auf jedem Blatt Papier ausgegeben werden sollen.
- 4 Wenn um jede Seite auf dem Blatt ein Rand gedruckt werden soll, aktivieren Sie das Kontrollkästchen Seitenränder drucken.
- 5 Wählen Sie in der Dropdown-Liste **Reihenfolge** ein Layout für die einzelnen Blätter aus.
- 6 Wählen Sie nach Bedarf weitere Druckeinstellungen aus, und klicken Sie auf **OK**.

# Seitenansicht

Verwenden Sie die Funktion für die Seitenansicht, um ein Dokument vor dem Drucken in der Seitenansicht auf dem Computer anzuzeigen. Wenn das Dokument nicht wie gewünscht angezeigt wird, kann der Druckauftrag abgebrochen und die Druckeinstellungen nach Bedarf geändert werden.

Gehen Sie folgendermaßen vor, um ein zu druckendes Dokument in der Seitenansicht anzuzeigen:

- 1 Öffnen Sie das Dialogfeld für die Druckereigenschaften.
- 2 Klicken Sie auf das Register **Grundlagen**.
- 3 Aktivieren Sie das Kontrollkästchen Seitenansicht anzeigen.

| Neue Schnelleinstellung eingeben                                                                                                    | Speicher | <u> </u> | Löschen |
|----------------------------------------------------------------------------------------------------|----------|----------|---------|
| Austichlung<br>Hochlormat<br>Querformat<br>Bild spiegeln<br>Reihenfolge<br>Druck mit letzter Seite beginnen<br>C Druck mit letzter Seite beginnen<br>Kopien<br>Anzahl der | 210 x 2  | 397 mm   | ]       |
| Seitenansicht<br>Seitenansicht anzeigen                                                                                                    |          |          | Hilfe   |

- 4 Wählen Sie nach Bedarf weitere Druckeinstellungen aus, und klicken Sie auf **OK**. Das Dokument wird vor dem Drucken in der Seitenansicht angezeigt.
- 5 Führen Sie einen der folgenden Schritte aus:
  - Klicken Sie auf Datei und anschließend auf Druckausgabe an HP Deskjet, um das Dokument zu drucken.
  - Klicken Sie auf **Datei** und anschließend auf **Drucken abbrechen**, um den Druckauftrag abzubrechen. Passen Sie die Druckeinstellungen nach Bedarf an, bevor Sie den Druckauftrag erneut senden.

# Festlegen eines benutzerdefinierten Papierformats

Im Dialogfeld **Benutzerdefiniertes Papierformat** können Sie für die Druckausgabe ein benutzerdefiniertes Papierformat festlegen.

Gehen Sie folgendermaßen vor, um ein benutzerdefiniertes Papierformat zu definieren:

- 1 Öffnen Sie das Dialogfeld für die Druckereigenschaften.
- 2 Klicken Sie auf das Register Papier/Qualität.
- Klicken Sie auf die Schaltfläche Benutzerdefiniert.
   Das Dialogfeld Benutzerdefiniertes Papierformat wird angezeigt.

| Benutzerdefiniert 1 | y Speichern |
|---------------------|-------------|
| Papierformat        | Maßeinheit  |
| Breite: 8.50        | 6.74        |
| (3.00 - 8.50)       |             |
| Länge: 14.00        | C Milimeter |
| (5.00 - 24.00)      |             |

- 4 Wählen Sie in der Dropdown-Liste **Name** ein benutzerdefiniertes Papierformat aus.
- 5 Geben Sie in den Feldern Breite und Länge die gewünschten Abmessungen ein. Unterhalb der Felder werden jeweils die Minimal- und Maximalabmessungen angezeigt.
- 6 Wählen Sie die Maßeinheit aus: Zoll oder Millimeter.
- 7 Klicken Sie auf **Speichern**, um das benutzerdefinierte Papierformat zu speichern.
- 8 Klicken Sie auf **OK**, um das Dialogfeld **Benutzerdefiniertes Papierformat** zu schließen.

## Auswählen einer Papiersorte

- Verwenden des automatischen Papiersortensensors
- Auswählen einer bestimmten Papiersorte

#### Verwenden des automatischen Papiersortensensors

Automatisch ist die Standardeinstellung. Bei Verwendung des automatischen Papiersortensensors werden für die zu bedruckenden Druckmedien automatisch die entsprechenden Einstellungen ausgewählt. Dies gilt besonders bei Papier und Druckmedien von Hewlett-Packard.

Gehen Sie zum Verwenden des automatischen Papiersortensensors folgendermaßen vor:

- 1 Öffnen Sie das Dialogfeld für die Druckereigenschaften.
- 2 Klicken Sie auf das Register **Shortcuts zum Drucken** oder auf das Register **Papier/Qualität**.
- 3 Suchen Sie die entsprechende Dropdown-Liste:

| Register                 | Dropdown-Liste |
|--------------------------|----------------|
| Shortcuts zum<br>Drucken | Papiersorte    |
| Papier/Qualität          | Papierart      |

- 4 Wählen Sie in der Dropdown-Liste den Eintrag Automatisch aus.
- 5 Wählen Sie nach Bedarf weitere Druckeinstellungen aus, und klicken Sie auf **OK**.

**Hinweis** Verwenden Sie die Einstellung **Automatisch** nicht für qualitativ hochwertige Druckausgaben. Wählen Sie stattdessen eine bestimmte Papiersorte aus.

#### Auswählen einer bestimmten Papiersorte

Wenn Sie eine qualitativ hochwertigere Druckausgabe anfertigen möchten, ist es empfehlenswert, eine bestimmte Papiersorte auszuwählen.

Gehen Sie zum Auswählen einer bestimmten Papiersorte folgendermaßen vor:

- 1 Öffnen Sie das Dialogfeld für die Druckereigenschaften.
- 2 Klicken Sie auf das Register **Shortcuts zum Drucken** oder auf das Register **Papier/Qualität**.
- 3 Suchen Sie die entsprechende Dropdown-Liste:

| Register                 | Dropdown-Liste |
|--------------------------|----------------|
| Shortcuts zum<br>Drucken | Papiersorte    |
| Papier/Qualität          | Papierart      |

- 4 Wählen Sie in der Dropdown-Liste **Papierart** die entsprechende Papiersorte aus.
- 5 Wählen Sie nach Bedarf weitere Druckeinstellungen aus, und klicken Sie auf OK.

# Druckaufgaben-Schnelleinstellungen

Bestimmte Druckeinstellungen, die Sie häufig verwenden, können Sie als Schnelleinstellungen speichern.

Wenn Sie beispielsweise häufig Briefumschläge drucken, können Sie eine Druckaufgabe erstellen, in der das Papierformat, die Druckqualität und die Ausrichtungseinstellungen definiert sind, die Sie normalerweise für Briefumschläge verwenden. Auf diese Weise müssen Sie beim Drucken von Briefumschlägen nur noch diese Druckaufgabe auswählen, und es ist nicht mehr erforderlich, jede Druckeinstellung separat vorzunehmen.

**Hinweis** In der Druckersoftware können bis zu 25 Druckaufgaben-Schnelleinstellungen gespeichert werden.

Sie können eigene Druckaufgaben erstellen oder aus der Dropdown-Liste **Druckaufgaben-Schnelleinstellungen** eine der vordefinierten Druckaufgaben auswählen.

- Verwenden einer Druckaufgaben-Schnelleinstellung
- Erstellen einer Druckaufgaben-Schnelleinstellung
- Löschen einer Druckaufgaben-Schnelleinstellung

#### Verwenden einer Druckaufgaben-Schnelleinstellung

Gehen Sie folgendermaßen vor, um eine Druckaufgaben-Schnelleinstellung zu verwenden:

1 Öffnen Sie das Dialogfeld für die Druckereigenschaften.

2 Wählen Sie in der Dropdown-Liste die zu verwendende Druckaufgaben-Schnelleinstellung aus.

| ustrich/ung | Neue Schnelleinstellung eingeben | Speichem Löschen                      |
|-------------|----------------------------------|---------------------------------------|
|             | usrichtung                       | 210 x 237 mm<br>Esweileste Funktionen |

3 Klicken Sie auf OK.

**Hinweis** Wenn Sie die Standard-Druckeinstellungen wiederherstellen möchten, wählen Sie in der Dropdown-Liste **Druckaufgaben-Schnelleinstellungen** die Option **Standard-Druckeinstellungen** aus, und klicken Sie auf **OK**.

#### Erstellen einer Druckaufgaben-Schnelleinstellung

Gehen Sie folgendermaßen vor, um eine Druckaufgaben-Schnelleinstellung zu erstellen:

- 1 Öffnen Sie das Dialogfeld für die Druckereigenschaften.
- 2 Wählen Sie die Optionen aus, die Sie in die neue Druckaufgabe einbeziehen möchten.
- 3 Geben Sie in der Dropdown-Liste Druckaufgaben-Schnelleinstellungen einen Namen für die neue Druckaufgabe ein, und klicken Sie auf Speichern. Die neue Schnelleinstellung wird zur Dropdown-Liste hinzugefügt.

**Hinweis** Wenn Sie die Druckaufgabe um weitere Optionen ergänzen möchten, benennen Sie die Druckaufgabe um, und klicken Sie anschließend auf **OK**.

#### Löschen einer Druckaufgaben-Schnelleinstellung

Gehen Sie folgendermaßen vor, um eine Druckaufgaben-Schnelleinstellung zu löschen:

- 1 Öffnen Sie das Dialogfeld für die Druckereigenschaften.
- 2 Wählen Sie in der Dropdown-Liste die zu löschende Druckaufgaben-Schnelleinstellung aus, und klicken Sie auf Löschen.

**Hinweis** Beachten Sie, dass einige Druckaufgaben-Schnelleinstellungen nicht gelöscht werden können.

# **Beidseitiger Druck**

Verwenden Sie den beidseitigen Druck (auch als *Duplexdruck* bezeichnet) zum beidseitigen Bedrucken von Papier. Dies ist sowohl aus wirtschaftlichen als auch aus umweltschutzbezogenen Gründen sehr nützlich.

#### Bindungstyp

Wählen Sie den gewünschten Bindungstyp für das beidseitig zu bedruckende Dokument aus, und befolgen Sie dann die entsprechenden Anweisungen.

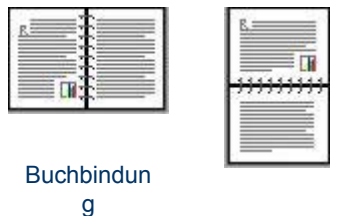

Blockbindung

Hinweis Die Buchbindung ist die am häufigsten verwendete Art der Bindung.

#### Buchbindung

Gehen Sie folgendermaßen vor, um ein beidseitiges Dokument mit Buchbindung zu drucken:

- 1 Öffnen Sie das Dialogfeld für die Druckereigenschaften.
- 2 Klicken Sie auf das Register **Shortcuts zum Drucken**, und wählen Sie anschließend **Beidseitiges Drucken (Duplex)** aus.

| J.            |            |   |   |   |       |    |
|---------------|------------|---|---|---|-------|----|
| Udskriftskva  | litet      |   | E |   | 1     | D. |
| V Inormal     |            | - |   | ~ | a= in | 2  |
| Papitype      |            |   | - |   | - 3-5 | -  |
| Automatisk    |            |   |   |   |       |    |
| Papirstanels  | 9          |   |   |   |       |    |
| 7 A4, 210 x 2 | 97 mm      | - |   |   |       |    |
| Papirkilde    |            |   |   |   |       |    |
| Bverste bal   | ske        | • |   |   |       |    |
| Udskin på b   | egge sider |   |   |   |       |    |
| Manuelt       |            | * |   |   |       |    |
| -             |            |   |   |   |       |    |
|               |            |   |   |   |       |    |

- 3 Wählen Sie in der Dropdown-Liste **Beidseitiger Druck** den Eintrag **Manuell** aus.
- 4 Wählen Sie nach Bedarf weitere Druckeinstellungen aus, und klicken Sie auf **OK**. Die Seiten mit ungeraden Seitenzahlen werden zuerst gedruckt.
- 5 Legen Sie die Blätter nach dem Drucken der Seiten mit den ungeraden Seitenzahlen mit der bedruckten Seite nach oben erneut ein.

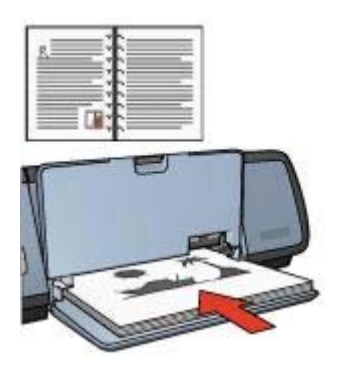

6 Klicken Sie auf Weiter, um jetzt die Seiten mit geraden Seitenzahlen zu drucken.

#### Blockbindung

Gehen Sie folgendermaßen vor, um ein beidseitiges Dokument mit Blockbindung zu drucken:

- 1 Öffnen Sie das Dialogfeld für die Druckereigenschaften.
- 2 Klicken Sie auf das Register **Fertigstellung**.

#### Kapitel 7

| Skriv ryt navn til hutigindstill. her       Gem       Stet         Dokumentindstillinger       Image: Constraint of the state of the state of | nger for udsl                                                 | itsopgave    |          | GITCHAR                    | and have gyenne | Turre         | Vernee          |
|----------------------------------------------------------------------------------------------------|---------------------------------------------------------------|--------------|----------|----------------------------|-----------------|---------------|-----------------|
| Ookumentindstilinger         If Udskriv på begge sider         If Vend sideme opad         Brochweiagout er:         Fria         Udskriv på en side         If Sider pr. ak         Udskriv sideremmer         Siderarkkeføtge er:         Høje: døtetter ned.                                                                                                    | avn til hurtig                                                | ndstill, her |          | *                          | Gem             | S             | let             |
| Vend sideme opad         Brochweilspout er:         Fra         C         Udskry på en side         1         Sider pr. ak         Udskry siderarmer         Sider pr. ak         Hape, detefter ned         Ø                                                                                                    | istillinger<br>på begge s                                     | ler ]        |          |                            | •               | a line a sub- |                 |
| Udskov siderermer Sideræskorstge er: Høre detetter ned                                                                                                    | d siderne op<br>elayout er:<br>diskriv på er<br>Sider pr. arl | ad .         |          | 210 x :<br>Plakalud<br>Fra | 297 mm          | 210×2         | =1<br>97 mm<br> |
| (hp) Hisek                                                                                                    | viv siderern<br>kefølge er,<br>krofter nød                    | er.          | <u> </u> | Roter<br>T Rot             | er 180 grader   |               |                 |
|                                                                                                    |                                                               |              |          |                            |                 | <u>U</u>      | Hjælp           |

- 3 Aktivieren Sie die folgenden Kontrollkästchen:
  - Beidseitiger Druck
  - Seiten nach oben spiegeln
- 4 Wählen Sie nach Bedarf weitere Druckeinstellungen aus, und klicken Sie auf **OK**. Die Seiten mit ungeraden Seitenzahlen werden zuerst gedruckt.
- 5 Legen Sie die Blätter nach dem Drucken der Seiten mit den ungeraden Seitenzahlen mit der bedruckten Seite nach oben und entsprechend der Ausrichtung des Dokuments (Hochformat oder Querformat) erneut ein.

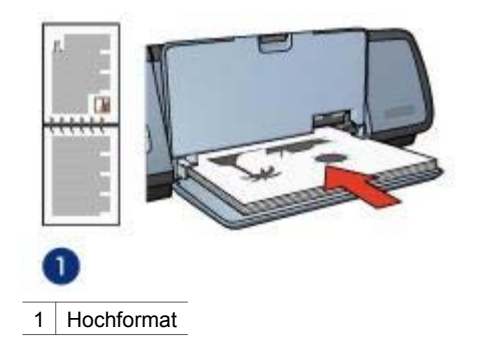

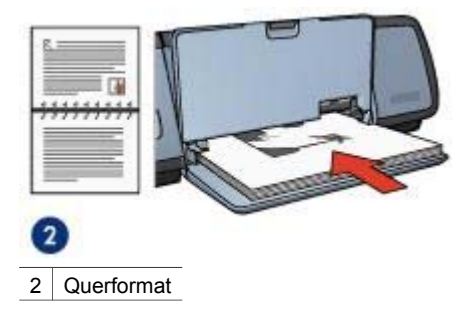

6 Klicken Sie auf Weiter, um jetzt die Seiten mit geraden Seitenzahlen zu drucken.

# Ändern der Größe eines Dokuments

Mit der Druckersoftware können Sie die folgenden Aufgaben ausführen:

- Drucken eines Dokuments auf einem anderen Papierformat als dem, f
  ür das es urspr
  ünglich formatiert wurde
- Verkleinern oder Vergrößern von Text und Grafiken auf der gedruckten Seite

#### Drucken auf einem anderen Papierformat

Mit dieser Funktion können Sie ein Dokument, das für ein bestimmtes Papierformat formatiert wurde, auf einem anderen Papierformat drucken. Dies kann nützlich sein, wenn Ihnen das richtige Papierformat nicht zur Verfügung steht.

Wenn Sie beispielsweise ein für Papier im Format Letter formatiertes Dokument erstellt haben, jedoch kein Papier in diesem Format verfügbar ist, können Sie das Dokument auf einem anderen, gerade verfügbaren Papierformat drucken.

Gehen Sie folgendermaßen vor, um die Größe des Dokuments an ein anderes Papierformat anzupassen:

- 1 Öffnen Sie das Dialogfeld für die Druckereigenschaften.
- 2 Klicken Sie auf das Register Effekte.

#### Kapitel 7

| Neue Schnelleinstellung eingeben                                                             | •                 | Speichen              | <u> </u> | Löschen |
|----------------------------------------------------------------------------------------------|-------------------|-----------------------|----------|---------|
| Größenänderungsoptionen<br>I▼ Dokument drucken auf:<br>A4, 210 × 297 mm<br>▼ Größenangestung |                   | E                     | 1        |         |
| 100 Z. det normalen Größe<br>4 P                                                             | Wassers<br>(kein) | eichen<br>erzte Seite | :97 mm   |         |
| (j)                                                                                          |                   |                       |          | Hilfe   |

- 3 Klicken Sie auf **Dokument drucken auf**, und wählen Sie dann in der Dropdown-Liste das Zielpapierformat aus. Beim Zielpapierformat handelt es sich um das Papierformat, auf dem Sie drucken, und nicht um das Papierformat, für das das Dokument formatiert wurde.
- 4 Führen Sie einen der folgenden Schritte aus:

| Ziel                                                                                      | Aktion                                                                |
|-------------------------------------------------------------------------------------------|-----------------------------------------------------------------------|
| Verkleinern oder Vergrößern des<br>Dokuments, um es an das<br>Zielpapierformat anzupassen | Aktivieren Sie das Kontrollkästchen<br>Größenanpassung.               |
| Drucken des Dokuments im<br>ursprünglichen Format auf das<br>ausgewählte Papierformat     | Aktivieren Sie nicht das<br>Kontrollkästchen <b>Größenanpassung</b> . |

5 Wählen Sie nach Bedarf weitere Druckeinstellungen aus, und klicken Sie auf **OK**.

#### Verkleinern oder Vergrößern von Text und Grafiken

Mit dieser Funktion können Sie gedruckten Text und Grafiken ohne Ändern des Papierformats verkleinern oder vergrößern.

Gehen Sie folgendermaßen vor, um Text und Grafiken zu verkleinern oder zu vergrößern:

- 1 Öffnen Sie das Dialogfeld für die Druckereigenschaften.
- 2 Klicken Sie auf das Register Effekte.

- 3 Geben Sie im Feld % der normalen Größe den Prozentwert ein, um den Sie Text und Grafiken verkleinern oder vergrößern möchten. Bei hundert Prozent werden der Text und die Grafiken in Originalgröße dargestellt. Geben Sie eine Zahl unter 100 ein, um den Text und die Grafiken zu verkleinern. Geben Sie eine Zahl über 100 ein, um den Text und die Grafiken zu vergrößern.
- 4 Wählen Sie nach Bedarf weitere Druckeinstellungen aus, und klicken Sie auf OK.

### Wasserzeichen

Wasserzeichen erscheinen auf den Dokumenten als Hintergrunddruck.

- Anwenden eines vorhandenen Wasserzeichens
- Erstellen oder Ändern eines Wasserzeichens

#### Anwenden eines vorhandenen Wasserzeichens

Führen Sie die folgenden Schritte aus, um ein vorhandenes Wasserzeichen auf ein Dokument anzuwenden:

- 1 Öffnen Sie das Dialogfeld für die Druckereigenschaften.
- 2 Klicken Sie auf das Register Effekte.
- 3 Wählen Sie in der Dropdown-Liste **Wasserzeichen** das gewünschte Motiv aus.

| March Black and a                                                                                                    |                          |                                                         | - 1      | 1       |
|----------------------------------------------------------------------------------------------------|--------------------------|---------------------------------------------------------|----------|---------|
| Inieue sichnelienstellung eingeben                                                                                           | -                        | Speichen                                                | <u>n</u> | Loschen |
| Giößenänderungsoptionen<br>Dokument drucken aul:<br>Leiter, 8,5 x 11 Zol<br>Giößenarpessung<br>100 % der normalen Größe<br>« | -Wesser<br> STRE<br>□ No | 210 x<br>200 x<br>zeichen<br>NG GEHEIM<br>a esste Seite | 237 mm   | <br>    |
| 60                                                                                                    |                          |                                                         |          | Hilfe   |

Wenn Sie keines der aufgelisteten Wasserzeichen verwenden möchten, erstellen Sie ein neues Wasserzeichen.

- 4 Führen Sie einen der folgenden Schritte aus:
  - Wenn das Wasserzeichen nur auf der ersten Seite gedruckt werden soll, wählen Sie die Option Nur erste Seite aus.
  - Soll das Wasserzeichen dagegen auf allen Seiten gedruckt werden, lassen Sie das Kontrollkästchen Nur erste Seite deaktiviert.
- 5 Drucken Sie das Dokument entsprechend den Anweisungen für die ausgewählte Papiersorte.

#### Erstellen oder Ändern eines Wasserzeichens

Gehen Sie folgendermaßen vor, um ein Wasserzeichen zu erstellen oder zu ändern:

- 1 Öffnen Sie das Dialogfeld für die Druckereigenschaften.
- 2 Klicken Sie auf das Register Effekte.
- Klicken Sie auf die Schaltfläche Bearbeiten.
   Das Dialogfeld Angaben zu Wasserzeichen wird angezeigt.

| Aktuelle Wasserzeichen                                                                     | Vorschau                                  |
|--------------------------------------------------------------------------------------------|-------------------------------------------|
| (kein)<br>ENTWURF<br>NICHT KOMEREN<br>NUR FÜR SIE PERSÖNUCH<br>STRENGIGEHEIM<br>VERTRAUUCH | ACCOUNT OF THE OWNER                      |
| Neu                                                                                        | R. C. C. C. C. C. C. C. C. C. C. C. C. C. |
| Wasserzeichenkext                                                                          | Schritatlibute                            |
| STRENG GEHEIM                                                                              | Name:                                     |
|                                                                                            | Arial                                     |
| extwinkel                                                                                  | Fabe                                      |
| Diagonal                                                                                   | Rot                                       |
| C Horizontal                                                                               | Schattierung:                             |
| C Winkel                                                                                   | Elwas heller 💌                            |
|                                                                                            | Schriftgrad: Schriftschnitt:              |
| C Quer über die Seite                                                                      | 72 ÷ Normal •                             |
|                                                                                            |                                           |
|                                                                                            | OK Abbrechen Hilfe                        |

- 4 Führen Sie einen der folgenden Schritte aus:
  - Klicken Sie auf die Schaltfläche Neu.
  - Wählen Sie ein vorhandenes Wasserzeichen aus, um es zu ändern.
- 5 Geben Sie den Text, den Textwinkel und die Schriftattribute ein.
- 6 Klicken Sie abschließend auf **OK**.

Weitere Anweisungen zum Anwenden von Wasserzeichen erhalten Sie, wenn Sie die Anweisungen zum Anwenden eines vorhandenen Wasserzeichens auf ein Dokument ausführen.

Weitere Informationen zu den Funktionen im Dialogfeld für die Druckereigenschaften erhalten Sie über die Direkthilfe.

# 8 Druckersoftware

- Verwenden Sie zum Auswählen von Druckoptionen das Dialogfeld f
  ür die Druckereigenschaften.
- Über die Direkthilfe erfahren Sie mehr über spezielle Druckeinstellungen.
- Unter Fenster "Gerätestatus" finden Sie nützliche Informationen zu einzelnen Druckaufträgen.

# Dialogfeld für die Druckereigenschaften

Der Drucker wird durch Software gesteuert, die auf dem Computer installiert ist. Über die Druckersoftware, den so genannten *Druckertreiber*, können Sie die Druckeinstellungen für ein Dokument ändern.

Öffnen Sie zum Ändern der Druckeinstellungen das Dialogfeld für die Druckereigenschaften.

**Hinweis** Das Dialogfeld für die Druckereigenschaften wird auch als Dialogfeld **Druckeinstellungen** bezeichnet.

#### Anzeigen des Dialogfeldes für die Druckereigenschaften

Gehen Sie folgendermaßen vor, um das Dialogfeld für die Druckereigenschaften aufzurufen:

- 1 Öffnen Sie die zu druckende Datei.
- Klicken Sie auf Datei, zeigen Sie auf Drucken, und klicken Sie dann auf Eigenschaften oder Einstellungen.
   Das Dialogfeld für die Druckereigenschaften wird angezeigt.

**Hinweis** Die Schritte zum Aufrufen des Dialogfeldes für die Druckereigenschaften können je nach Softwareanwendung variieren.

#### Direkthilfe

Weitere Informationen zu den Funktionen im Dialogfeld für die Druckereigenschaften erhalten Sie über die Direkthilfe.

# Verwenden der Direkthilfe

Über die Direkthilfe erfahren Sie mehr über die verfügbaren Druckoptionen.

- 1 Positionieren Sie den Mauszeiger über der Option, zu der Sie Informationen benötigen.
- 2 Klicken Sie mit der rechten Maustaste auf die entsprechende Option. Das Dialogfeld **Direkthilfe** wird angezeigt.
- 3 Positionieren Sie den Mauszeiger über dem Fenster Direkthilfe, und drücken Sie die linke Maustaste. Eine Beschreibung der Funktion wird angezeigt.

HP Deskjet 5700 Series

# Fenster "Gerätestatus"

Das Fenster Gerätestatus wird bei jedem Druckvorgang angezeigt.

| Tintenfullstände *                                                           | Gerälestalus 🙆                                                                                                    |  |  |
|------------------------------------------------------------------------------|----------------------------------------------------------------------------------------------------|--|--|
| * Schälzweit. Der latsächliche Tintenfullstand kann<br>abweichen.            | - Dokumenteigenschalten 3<br>Dokument: Untitled<br>Druckqualität: Normal (schnell)<br>Papiersonte: Normal<br>Papierformat: Briefumschlag Nr. 10 |  |  |
| Bestellinformationen                                                         | Klicken Sie zum Ändern der Druckereinstellungen auf das Symbol im                                                                               |  |  |
| Künftig nicht mehr anzeigen     Fenster schließen     Druck abbrechen     << | Systembereich der Taskleiste.                                                                                                    |  |  |

Folgende Bereiche werden angezeigt:

- 1 **Tintenfüllstände**: Der geschätzte Tintenfüllstand der einzelnen Tintenpatronen.
- 2 **Gerätestatus**: Der Status des Druckers. Mögliche Angaben sind beispielsweise **Spooling** und **Drucken**.
- 3 **Dokumenteigenschaften**: Informationen zum aktuellen Druckauftrag:
  - **Dokument**: Der Name des Dokuments, das derzeit gedruckt wird.
  - **Druckqualität**: Die verwendete Druckqualitätseinstellung.
  - Papiersorte: Die verwendete Papiersorte.
  - **Papierformat**: Das verwendete Papierformat.

Wenn Sie zum Bestellen von Verbrauchsmaterial und Zubehör für den Drucker zur HP Website wechseln möchten, klicken Sie auf **Bestellinformationen**.

Wenn das Fenster **Gerätestatus** beim Drucken nicht mehr angezeigt werden soll, aktivieren Sie das Kontrollkästchen **Künftig nicht mehr anzeigen**.

Klicken Sie zum Abbrechen eines Druckauftrags auf Druck abbrechen.

Klicken Sie zum Schließen des Fensters Gerätestatus auf Fenster schließen.

# Wartung

- Einsetzen von Tintenpatronen
- Einstellen der Funktion zum automatischen Ein- und Abschalten
- Ausrichten von Tintenpatronen
- Kalibrieren von Farbe
- Kalibrieren der Druckqualität
- Automatisches Reinigen von Tintenpatronen
- Warten des Druckergehäuses
- Entfernen von Tinte von der Haut oder der Kleidung
- Manuelles Reinigen von Tintenpatronen
- Warten der Tintenpatronen
- Drucker-Toolbox

# Einsetzen von Tintenpatronen

- Kombinationen von Tintenpatronen
- Auswahlnummern
- Tintenreserve-Druckmodus
- Installationsanweisungen

#### Kombinationen von Tintenpatronen

Zum Drucken der meisten Dokumente verwenden Sie die dreifarbige und die schwarze Tintenpatrone. Wenn Sie Fotos drucken, verwenden Sie die Fotopatrone in Verbindung mit der dreifarbigen Tintenpatrone.

Setzen Sie die dreifarbige Tintenpatrone immer auf der linken Seite der Tintenpatronenhalterung ein.

Setzen Sie die schwarze Tintenpatrone oder die Fotopatrone auf der rechten Seite der Tintenpatronenhalterung ein.

#### Auswahlnummern

Achten Sie beim Kauf von Ersatzpatronen auf die Auswahlnummer der Patrone.

Diese finden Sie an drei verschiedenen Positionen:

• Etikett mit Auswahlnummer: Sehen Sie auf dem Etikett der zu ersetzenden Tintenpatrone nach.

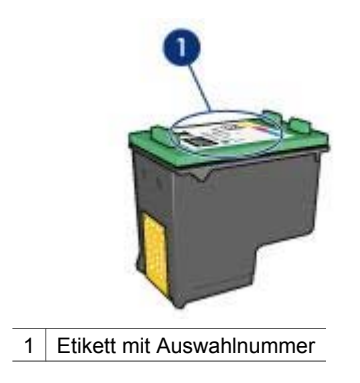

- Druckerdokumentation: Im Referenzhandbuch, das im Lieferumfang des Druckers enthalten ist, finden Sie eine Liste der Auswahlnummern.
- Dialogfeld **Bestellinformationen für Tintenpatronen**: Sie können sich auch eine Liste der Auswahlnummern anzeigen lassen, indem Sie die Toolbox des Druckers öffnen und auf dem Register **Geschätzter Tintenfüllstand** auf die Schaltfläche **Bestellinformationen für Tintenpatronen** klicken.

#### Tintenreserve-Druckmodus

Der Drucker kann auch mit nur einer Tintenpatrone betrieben werden. Weitere Informationen finden Sie unter Tintenreserve-Druckmodus.

#### Installationsanweisungen

Gehen Sie folgendermaßen vor, um eine Tintenpatrone einzusetzen:

- 1 Stellen Sie sicher, dass der Drucker eingeschaltet ist.
- 2 Legen Sie Papier im Format Letter oder A4 in das Zufuhrfach ein.
- 3 Öffnen Sie die Abdeckung des Druckers.
- 4 Warten Sie, bis sich die Patronenhalterung auf die rechte Seite des Druckers bewegt hat und sich im Leerlauf bzw. Ruhezustand befindet.
- 5 Drücken Sie die Tintenpatrone nach unten, und ziehen Sie sie aus der Patronenhalterung.

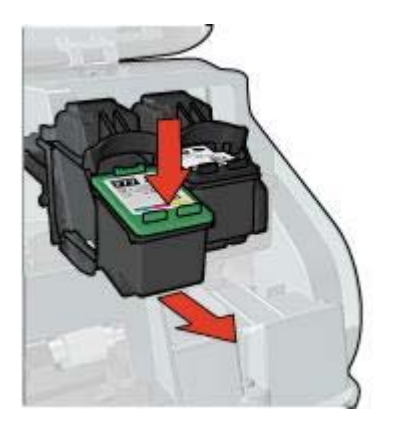

6 Nehmen Sie die Ersatzpatrone aus der Verpackung, und ziehen Sie vorsichtig die Schutzfolie ab.

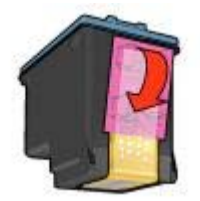

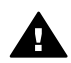

Vorsicht Berühren Sie nicht die Düsen oder die Kupferkontakte der Tintenpatrone. Das Berühren dieser Teile kann zum Verstopfen der Düsen, Versagen der Tintenpatrone oder zu verminderter Leitfähigkeit der elektrischen Kontakte führen. Ziehen Sie nicht die Kupferstreifen ab. Sie dienen als elektrische Kontakte.

- Halten Sie die Patrone so, dass die Kupferstreifen nach unten und in Richtung 7 des Druckers zeigen.
- 8 Schieben Sie die Tintenpatrone in einem leichten Winkel in die Halterung hinein, bis die Patrone einrastet.

#### Kapitel 9

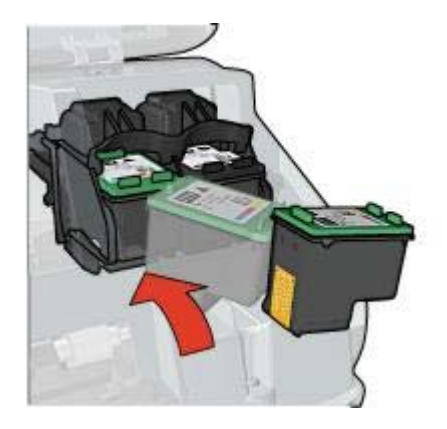

9 Schließen Sie die Abdeckung des Druckers. Anschließend wird automatisch eine Kalibrierungsseite gedruckt.

Informationen zur Lagerung von Tintenpatronen finden Sie unter Lagerung von Tintenpatronen.

Informationen zum Recycling leerer Tintenpatronen finden Sie unter Recycling von Tintenpatronen.

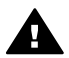

**Warnung** Bewahren Sie neue und gebrauchte Tintenpatronen außerhalb der Reichweite von Kindern auf.

# Einstellen der Funktion zum automatischen Ein- und Abschalten

- Automatische Einschaltfunktion
- Automatische Abschaltfunktion

#### Automatische Einschaltfunktion

Die automatische Einschaltfunktion gehört zu den Standardfunktionen des Druckers. Der Drucker wird beim Drucken einer Datei oder dem Anheben der Druckerabdeckung automatisch eingeschaltet.

#### Automatische Abschaltfunktion

Wenn Sie die automatische Abschaltfunktion des Druckers aktivieren, wird nach einer Leerlaufzeit des Druckers von 30 Minuten in einen energiesparenden Modus gewechselt.

Gehen Sie folgendermaßen vor, um die automatische Abschaltfunktion zu aktivieren:

- 1 Öffnen Sie die Toolbox des Druckers.
- 2 Klicken Sie auf das Register Fertigstellung.
- 3 Wählen Sie Funktion zum automatischen Abschalten der Hardware aktivieren aus.
- 4 Klicken Sie auf Übernehmen und anschließend auf OK.

# Ausrichten von Tintenpatronen

Nach dem Einsetzen einer neuen Tintenpatrone werden die Tintenpatronen vom Drucker automatisch ausgerichtet. Sie können die Tintenpatronen auch bei anderen Gelegenheiten ausrichten, um eine optimale Druckqualität sicherzustellen.

So richten Sie Tintenpatronen aus:

- 1 Legen Sie Papier im Format Letter oder A4 in das Zufuhrfach ein.
- 2 Öffnen Sie die Toolbox des Druckers.
- 3 Klicken Sie auf Drucker ausrichten.
- 4 Klicken Sie auf **Ausrichten**, und befolgen Sie dann die Anweisungen auf dem Bildschirm.

### Kalibrieren von Farbe

Führen Sie eine Farbkalibrierung aus, wenn die Farben auf den mit der Fotopatrone gedruckten Fotos durchgehend verfälscht aussehen.

Bevor Sie eine Farbkalibrierung ausführen, richten Sie die Tintenpatronen aus, und drucken Sie das Foto dann erneut. Wenn das Foto immer noch verfälschte Farben aufweist, führen Sie eine Farbkalibrierung aus.

So kalibrieren Sie die Farben:

- 1 Legen Sie Papier im Format Letter oder A4 in das Zufuhrfach ein.
- 2 Stellen Sie sicher, dass sowohl eine dreifarbige Tintenpatrone als auch eine Fotopatrone im Drucker eingesetzt sind.
- 3 Öffnen Sie die Toolbox des Druckers.
- 4 Klicken Sie auf Farbe kalibrieren.
- 5 Klicken Sie auf **Kalibrieren**, und befolgen Sie dann die Anweisungen auf dem Bildschirm.

# Kalibrieren der Druckqualität

Führen Sie eine Kalibrierung der Druckqualität aus, wenn Dokumente, die mit der dreifarbigen und der schwarzen Tintenpatrone gedruckt wurden, helle oder dunkle horizontale Linien aufweisen.

Bevor Sie eine Druckqualitätskalibrierung ausführen, reinigen Sie die Tintenpatronen, und drucken Sie das Dokument dann erneut. Wenn die Linien weiterhin auftreten, führen Sie eine Druckqualitätskalibrierung aus.

Gehen Sie folgendermaßen vor, um eine Druckqualitätskalibrierung auszuführen:

- 1 Legen Sie Papier im Format Letter oder A4 in das Zufuhrfach ein.
- 2 Stellen Sie sicher, dass im Drucker sowohl eine schwarze als auch eine dreifarbige Tintenpatrone eingesetzt ist.
- 3 Öffnen Sie die Toolbox des Druckers.
- 4 Klicken Sie auf Druckqualitätskalibrierung.
- 5 Klicken Sie auf **Weiter**, und befolgen Sie dann die Anweisungen auf dem Bildschirm.

# Automatisches Reinigen von Tintenpatronen

Wenn Linien oder Punkte auf den gedruckten Seiten fehlen oder die Druckausgabe Streifen enthält, befindet sich möglicherweise wenig Tinte in den Tintenpatronen, oder die Tintenpatronen müssen gereinigt werden.

Wenn noch genügend Tinte in den Tintenpatronen enthalten ist, führen Sie die folgenden Schritte aus, um die Tintenpatronen automatisch zu reinigen:

- 1 Öffnen Sie die Toolbox des Druckers.
- 2 Klicken Sie auf Tintenpatronen reinigen.
- 3 Klicken Sie auf **Reinigen**, und befolgen Sie dann die Anweisungen auf dem Bildschirm.

Wenn nach dem Reinigen immer noch Linien und Punkte auf der Druckausgabe fehlen, ersetzen Sie die Tintenpatronen.

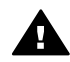

**Vorsicht** Reinigen Sie die Tintenpatronen nur, wenn dies erforderlich ist, da hierbei viel Tinte verbraucht und die Lebensdauer der Patronen verkürzt wird.

# Warten des Druckergehäuses

Da der Drucker die Tinte als feinen Nebel auf das Papier sprüht, werden nach einiger Zeit auf dem Druckergehäuse und anderen in der Nähe befindlichen Flächen Tintenablagerungen sichtbar. Zum Abwischen von Flecken und/oder Tintenresten vom Gehäuse des Druckers sollten Sie ein weiches, angefeuchtetes Tuch verwenden.

Beachten Sie beim Reinigen des Druckers folgende Hinweise:

- Reinigen Sie *nicht* das Innere des Druckers. Halten Sie alle Flüssigkeiten vom Druckerinneren fern.
- Verwenden Sie keine Haushaltsreiniger oder andere Reinigungsmittel. Wenn der Drucker mit einem Haushaltsreiniger oder anderen Reinigungsmitteln in Berührung gekommen ist, wischen Sie das Druckergehäuse mit einem weichen, angefeuchteten Tuch ab.
- Die Schiene, auf der die Patronenhalterung vor und zurück bewegt wird, darf nicht geschmiert werden. Die Geräusche bei den Bewegungen der Patronenhalterung sind normal.

# Entfernen von Tinte von der Haut oder der Kleidung

Führen Sie die folgenden Schritte aus, um Tinte von der Haut oder der Kleidung zu entfernen:

| Zu reinigen       | Vorgehensweise                                                                                  |
|-------------------|-------------------------------------------------------------------------------------------------|
| Haut              | Reinigen Sie die Stelle mit einer grobkörnigen Seife.                                           |
| Weiße Textilien   | Waschen Sie die Textilien mit <i>kaltem</i> Wasser und Chlorbleiche.                            |
| Farbige Textilien | Waschen Sie die Textilien mit <i>kaltem</i> Wasser und einem ammoniakhaltigen Reinigungsmittel. |

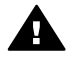

Vorsicht Verwenden Sie stets kaltes Wasser, um Tinte aus Textilien zu
 entfernen. Warmes oder heißes Wasser kann dazu führen, dass sich die Tinte im Stoff festsetzt.

# Manuelles Reinigen von Tintenpatronen

Wenn der Drucker in einer staubigen Umgebung eingesetzt wird, können sich feine Schmutzpartikel auf den Kontakten der Tintenpatrone sammeln.

Informationen zum manuellen Reinigen von Tintenpatronen finden Sie unter folgenden Themen:

- Erforderliche Reinigungsmaterialien
- Reinigungsvorbereitung
- Reinigungsanweisungen

#### Erforderliche Reinigungsmaterialien

Zum Reinigen der Tintenpatronen benötigen Sie Folgendes:

- Destilliertes Wasser (Leitungswasser enthält u.U. Verunreinigungen, die die Tintenpatronen beschädigen können)
- Wattestäbchen oder anderes weiches, fusselfreies Material, das nicht an der Tintenpatrone haftet

Achten Sie darauf, dass die Tinte beim Reinigen nicht auf Hände oder Kleidung gelangt.

#### Reinigungsvorbereitung

- 1 Öffnen Sie die Abdeckung des Druckers.
- 2 Warten Sie, bis sich die Patronenhalterung auf die rechte Seite des Druckers bewegt hat und sich im Leerlauf bzw. Ruhezustand befindet.
- 3 Entfernen Sie die Tintenpatronen, und legen Sie diese mit den Kupferkontakten nach oben auf ein Stück Papier.

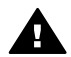

**Vorsicht** Achten Sie darauf, dass sich die Tintenpatronen nicht länger als 30 Minuten außerhalb des Druckers befinden.

#### Reinigungsanweisungen

- 1 Befeuchten Sie ein Wattestäbchen mit destilliertem Wasser, und pressen Sie überschüssiges Wasser aus dem Wattestäbchen heraus.
- 2 Wischen Sie die Kupferkontakte der Tintenpatrone mit dem Wattestäbchen ab.

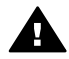

**Vorsicht** Berühren Sie nicht die Tintendüsen der Tintenpatrone. Das Berühren der Tintendüsen kann zum Verstopfen der Düsen, Versagen der Tintenpatrone oder zu verminderter Leitfähigkeit der elektrischen Kontakte führen.

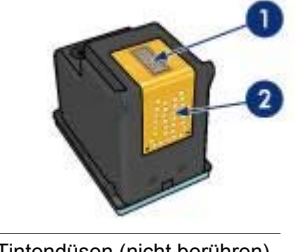

- 1 Tintendüsen (nicht berühren)
- 2 Kupferkontakte
- 3 Wiederholen Sie diesen Vorgang, bis auf dem Wattestäbchen keine Tintenrückstände und kein Staub mehr zu sehen sind.
- 4 Setzen Sie die Tintenpatronen wieder ein, und schließen Sie die Abdeckung des Druckers.

# Warten der Tintenpatronen

Die folgenden Tipps helfen Ihnen bei der Wartung der HP Tintenpatronen und garantieren eine einheitliche Druckqualität:

- Nehmen Sie die Tintenpatronen erst aus ihrer Verpackung, wenn Sie sie benötigen. Bewahren Sie die Tintenpatronen bei Zimmertemperatur auf (15 bis 25 °C bzw. 59 bis 95 °F).
- Entfernen Sie die Schutzfolie erst von den Tintendüsen, wenn Sie bereit zum Einsetzen der Tintenpatrone sind. Wenn die Schutzfolie von der Tintenpatrone entfernt wurde, versuchen Sie nicht, sie wieder zu befestigen. Beim erneuten Befestigen der Schutzfolie wird die Tintenpatrone beschädigt.

Informationen zur Lagerung von Tintenpatronen, die aus dem Drucker entfernt wurden, finden Sie unter Lagerung von Tintenpatronen.

#### Lagerung von Tintenpatronen

Wenn Tintenpatronen aus dem Drucker entfernt werden, lagern Sie diese in einem luftdichten Plastikbehälter oder im entsprechenden Schutzbehälter, der im Lieferumfang der Fotopatrone enthalten ist.

Wenn Sie die Tintenpatrone in einem luftdichten Plastikbehälter aufbewahren, müssen Sie darauf achten, dass die Tintendüsen nach unten zeigen, aber dabei nicht die Behälterwand berühren.

#### Einsetzen der Tintenpatrone in den Schutzbehälter

Schieben Sie die Tintenpatrone leicht schräg in den Schutzbehälter, bis sie hörbar einrastet.
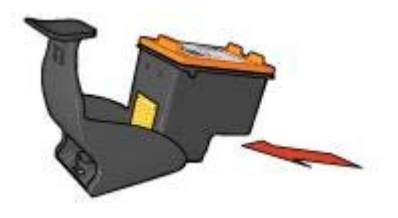

#### Entnehmen der Tintenpatrone aus dem Schutzbehälter

Drücken Sie von oben nach hinten unten auf den Schutzbehälter, um die Patrone freizugeben. Ziehen Sie die Patrone aus dem Behälter.

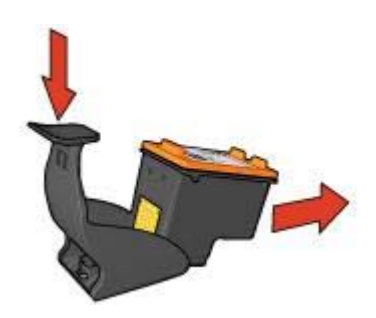

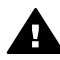

**Vorsicht** Lassen Sie die Tintenpatrone nicht fallen. Sie kann dadurch beschädigt werden.

## **Drucker-Toolbox**

Die Toolbox des Druckers verfügt über eine Reihe nützlicher Hilfsmittel, mit denen die Druckerleistung gesteigert werden kann.

Mit der Toolbox des Druckers können Sie die folgenden Aufgaben ausführen:

- Einstellen der Funktion zum automatischen Ein- und Abschalten
- Ausrichten von Tintenpatronen
- Kalibrieren von Farbe
- Kalibrieren der Druckqualität
- Reinigen von Tintenpatronen
- Drucken einer Testseite
- Anzeigen des geschätzten Tintenfüllstands

Informationen zum Aufrufen der Toolbox finden Sie unter Verwenden der Toolbox.

#### Verwenden der Toolbox

Gehen Sie folgendermaßen vor, um die Toolbox des Druckers zu verwenden:

- 1 Öffnen Sie das Dialogfeld für die Druckereigenschaften.
- 2 Klicken Sie auf das Register **Wartung**, und klicken Sie dann auf die Schaltfläche **Dieses Gerät warten**.

#### **Drucken einer Testseite**

Gehen Sie folgendermaßen vor, um eine Testseite zu drucken:

- 1 Öffnen Sie die Toolbox des Druckers.
- 2 Klicken Sie auf die Schaltfläche **Testseite drucken**, und befolgen Sie dann die Anweisungen auf dem Bildschirm.

#### Anzeigen des geschätzten Tintenfüllstands

Gehen Sie folgendermaßen vor, um den geschätzten Tintenfüllstand der im Drucker eingesetzten Tintenpatronen anzuzeigen:

- 1 Öffnen Sie die Toolbox des Druckers.
- 2 Klicken Sie auf das Register **Geschätzter Tintenfüllstand**.

Auf dem Register **Geschätzter Tintenfüllstand** finden Sie auch Informationen zum Bestellen von Tintenpatronen. Zum Anzeigen dieser Informationen klicken Sie auf die Schaltfläche **Bestellinformationen für Tintenpatronen**.

# **10** Fehlerbehebung

- Drucker druckt nicht
- Papierstaus und andere Probleme mit dem Papier
- Fotos werden nicht ordnungsgemäß gedruckt
- Die Druckqualität ist schlecht
- Fehlerhaft gedruckte Dokumente
- Probleme mit randlosen Dokumenten
- Fehlermeldungen
- Drucker-LEDs leuchten oder blinken
- Druck des Dokuments dauert lange
- Wenn weiterhin Probleme auftreten

## **Drucker druckt nicht**

- Überprüfen Sie Folgendes
- Überprüfen der Drucker-LEDs
- Überprüfen der Verbindungskabel des Druckers
- Drucker druckt immer noch nicht

#### Überprüfen Sie Folgendes

Wenn der Drucker nicht druckt, überprüfen Sie, ob die folgenden Bedingungen erfüllt sind:

- Der Drucker ist an die Stromversorgung angeschlossen.
- Die Verbindungskabel sind fest eingesteckt.
- Der Drucker ist eingeschaltet.
- Das Papier oder andere Druckmedien sind ordnungsgemäß in das Zufuhrfach eingelegt.
- Die Druckerabdeckung ist geschlossen.
- Die hintere Abdeckung ist angebracht.

#### Überprüfen der Drucker-LEDs

Durch die Drucker-LEDs wird der Druckerstatus angezeigt, und es wird auf mögliche Probleme aufmerksam gemacht.

Weitere Informationen finden Sie unter Drucker-LEDs leuchten oder blinken.

#### Überprüfen der Verbindungskabel des Druckers

Wenn das Druckerkabel mit einem USB-Hub verbunden ist, liegt eventuell ein Druckkonflikt vor. Der Druckkonflikt kann auf zwei Arten gelöst werden:

- Schließen Sie das USB-Kabel des Druckers direkt an den Computer an.
- Verwenden Sie beim Drucken keine anderen USB-Geräte, die an den Hub angeschlossen sind.

#### Drucker druckt immer noch nicht

- 1 Wählen Sie nachstehend das Thema aus, das das Problem am besten beschreibt:
  - Papierstaus
  - Meldung "Kein Papier mehr"
  - Der Drucker wirft Papier aus
- 2 Wenn der Drucker noch immer nicht druckt, fahren Sie den Computer herunter, und starten Sie ihn neu.

## Papierstaus und andere Probleme mit dem Papier

- Papierstaus
- Es werden mehrere Seiten gleichzeitig bedruckt
- Papierzufuhr des Druckers funktioniert nicht
- Drucker wirft das Papier aus
- Meldung "Kein Papier mehr"

#### **Papierstaus**

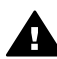

**Vorsicht** Beseitigen Sie einen Papierstau *nicht* von der Vorderseite des Druckers aus.

Gehen Sie folgendermaßen vor, um einen Papierstau zu beseitigen:

- Drücken Sie die Wiederaufnahmetaste.
   Wenn der Papierstau auf diese Weise nicht beseitigt wurde, fahren Sie mit dem nächsten Schritt fort.
- 2 Schalten Sie den Drucker aus.
- 3 Nehmen Sie die hintere Abdeckung des Druckers ab. Drücken Sie den Hebel nach rechts, und ziehen Sie die Abdeckung heraus.

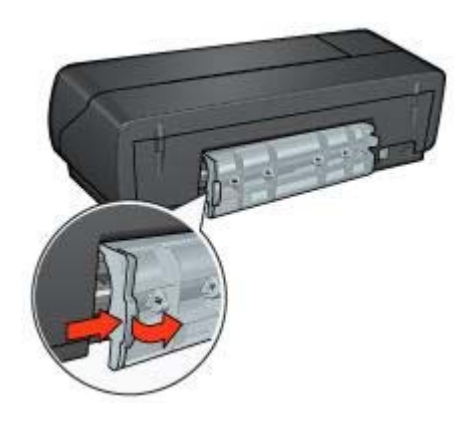

- Entfernen Sie das im Drucker befindliche Papier, indem Sie es von der Rückseite des Druckers aus herausziehen.
   Stellen Sie beim Drucken von Etiketten sicher, dass sich kein Etikett vom Etikettenbogen gelöst hat.
- 5 Bringen Sie die hintere Abdeckung wieder an.

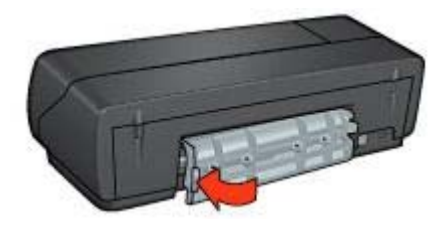

6 Schalten Sie den Drucker ein, und drücken Sie dann die Wiederaufnahmetaste.

7 Drucken Sie das Dokument.

**Hinweis** Wenn häufig Papierstaus auftreten, verwenden Sie schwereres Papier. Spezifikationen zum Papiergewicht finden Sie im Referenzhandbuch.

#### Es werden mehrere Seiten gleichzeitig bedruckt

Wenn mehrere Seiten gleichzeitig bedruckt werden, überprüfen Sie Folgendes:

#### Papiergewicht

Es werden möglicherweise mehrere Seiten gleichzeitig bedruckt, wenn das Gewicht des verwendeten Papiers geringer als das empfohlene Papiergewicht ist. Verwenden Sie Papier, dessen Gewicht im Bereich des empfohlenen Gewichts liegt. Angaben zum zulässigen Papiergewicht finden Sie im Referenzhandbuch, das im Lieferumfang des Druckers enthalten ist.

#### Das Papier wurde möglicherweise nicht richtig eingelegt

Es werden möglicherweise mehrere Seiten gleichzeitig bedruckt, wenn das verwendete Papier im Drucker zu weit nach hinten geschoben wurde. Legen Sie das Papier erneut in das Papierfach ein, und schieben Sie es vorsichtig nach hinten, bis Sie Widerstand spüren.

Es ist auch möglich, dass mehrere Seiten gleichzeitig bedruckt werden, wenn unterschiedliche Papiersorten in den Drucker eingelegt wurden. Beispielsweise könnte Fotopapier auf einem Stapel Normalpapier liegen. Leeren Sie das Papierfach, und legen Sie nur diejenige Papiersorte ein, die für das zu druckende Dokument geeignet ist.

#### Papierzufuhr des Druckers funktioniert nicht

Verwenden Sie eine oder mehrere der folgenden Lösungsmöglichkeiten:

- Legen Sie weniger Blätter in das Papierfach ein.
- Nehmen Sie das Papier aus dem Fach, und legen Sie es dann wieder ein.
- Verwenden Sie eine andere Papiersorte.

#### Drucker wirft das Papier aus

Wenn der Drucker das Papier auswirft, verwenden Sie eine der folgenden Lösungsmöglichkeiten:

- Schützen Sie den Drucker vor direkter Sonneneinstrahlung. Der Drucker ist möglicherweise direktem Sonnenlicht ausgesetzt. Dies kann die Funktion des automatischen Papiersortensensors beeinträchtigen.
- Wählen Sie eine andere Papiersorte als Automatisch aus.
- Wenn Sie eine Farbkalibrierung ausführen, sollten die dreifarbige Tintenpatrone und die Fotopatrone eingesetzt sein.
- Stellen Sie sicher, dass die Schutzfolie von den Tintenpatronen abgezogen wurde.
- Wenn Sie ein randloses Dokument drucken, und die Wiederaufnahme- und eine Tintenpatronenstatus-LED blinken, ist möglicherweise nur die schwarze Tintenpatrone in den Drucker eingesetzt. Setzen Sie zum Drucken von randlosen Dokumenten immer die dreifarbige Tintenpatrone in Verbindung mit einer schwarzen Tintenpatrone oder einer Fotopatrone ein.

#### Meldung "Kein Papier mehr"

Wenn die Meldung "Kein Papier mehr" angezeigt wird, beachten Sie die folgenden Richtlinien.

## Fotos werden nicht ordnungsgemäß gedruckt

- Erneutes Einlegen von Papier
- Überprüfen der Druckereigenschaften
- Fotos weisen einen Farbstich oder den falschen Farbton auf
- Fotos weisen horizontale Linien auf
- Ein Teil des Fotos erscheint blass

#### **Erneutes Einlegen von Papier**

1 Legen Sie das Fotopapier mit der zu bedruckenden Seiten nach unten in das Zufuhrfach ein.

Achten Sie darauf, dass das Fotopapier glatt ist.

- 2 Schieben Sie das Papier bis zum Anschlag nach vorn.
- 3 Schieben Sie die Papierführung fest gegen die Kanten des Stapels. Dabei darf es nicht zum Biegen oder Wellen des Papiers kommen.

#### Überprüfen der Druckereigenschaften

Öffnen Sie das Dialogfeld für die Druckereigenschaften, und überprüfen Sie die folgenden Einstellungen:

| Register        | Einstellung                                     |
|-----------------|-------------------------------------------------|
| Papier/Qualität | Papierformat: Das entsprechende<br>Papierformat |
|                 | Papierart: Die entsprechende Fotopapiersorte    |

| (FULSELZUING) |
|---------------|
|---------------|

| Register | Einstellung                                       |
|----------|---------------------------------------------------|
|          | Druckqualität: Optimal oder Maximale<br>Auflösung |

#### Fotos weisen einen Farbstich oder den falschen Farbton auf

Wenn die Farben eines Fotos einen Farbstich oder den falschen Farbton aufweisen, gehen Sie folgendermaßen vor:

- 1 Vergewissern Sie sich, dass beide Tintenpatronen noch genügend Tinte enthalten. Wenn beide Tintenpatronen noch einen ausreichenden Füllstand aufweisen, fahren Sie mit Schritt 2 fort.
- 2 Führen Sie eine Ausrichtung der Tintenpatronen aus.
- 3 Drucken Sie das Foto erneut.
- 4 Wenn die Farben noch immer einen Farbstich oder falsche Farbtöne aufweisen, kalibrieren Sie die Farbe.

Zum Ausführen einer Farbkalibrierung muss eine Fotopatrone in Verbindung mit einer dreifarbigen Tintenpatrone im Drucker eingesetzt sein.

- 5 Drucken Sie das Foto erneut.
- 6 Wenn die Farben weiterhin einen Farbstich oder falsche Farbtöne aufweisen, öffnen Sie das Dialogfeld für die Druckereigenschaften, klicken Sie auf das Register Farbe, und klicken Sie anschließend auf die Schaltfläche Erweiterte Farbeinstellungen.
- 7 Passen Sie im Dialogfeld **Erweiterte Farbeinstellungen** die Farben an. Dabei sind folgende Richtlinien zu beachten:
  - Wenn die Farben zu viele Gelbtöne aufweisen, verschieben Sie den Schieberegler Farbton in Richtung Kälter.
  - Wenn die Farben zu viele Blautöne aufweisen, verschieben Sie den Schieberegler Farbton in Richtung Wärmer.
- 8 Drucken Sie das Foto erneut.

#### Fotos weisen horizontale Linien auf

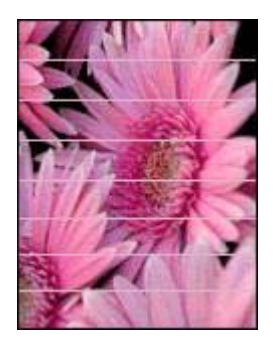

Gehen Sie folgendermaßen vor, wenn Fotos helle oder dunkle horizontale Linien aufweisen:

- 1 Reinigen Sie die Tintenpatronen.
- 2 Drucken Sie das Foto erneut.
- 3 Wenn die horizontalen Linien weiterhin auftreten, führen Sie eine Kalibrierung der Druckqualität aus.

Für eine Druckqualitätskalibrierung müssen eine schwarze und eine dreifarbige Tintenpatrone eingesetzt sein.

4 Drucken Sie das Foto erneut.

#### Ein Teil des Fotos erscheint blass

- An den Rändern eines Fotos treten blasse Stellen auf
- Nahe den Rändern eines Fotos treten blasse Stellen auf

#### An den Rändern eines Fotos treten blasse Stellen auf

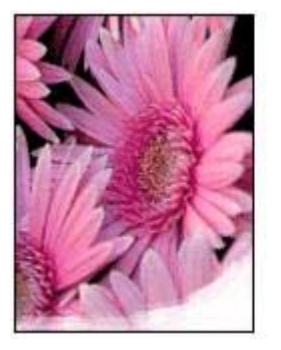

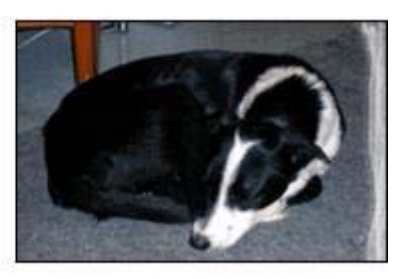

Vergewissern Sie sich, dass das Fotopapier nicht gewellt ist. Wenn das Fotopapier gewellt ist, legen Sie es in eine Plastikhülle, und biegen Sie es vorsichtig in die Gegenrichtung der Wellung, bis das Papier wieder glatt ist. Wenn das Problem weiterhin besteht, verwenden Sie nicht gewelltes Fotopapier.

Anweisungen dazu, wie Sie das Wellen von Fotopapier verhindern, finden Sie unter Lagerung und Behandlung von Fotopapier.

#### Nahe den Rändern eines Fotos treten blasse Stellen auf

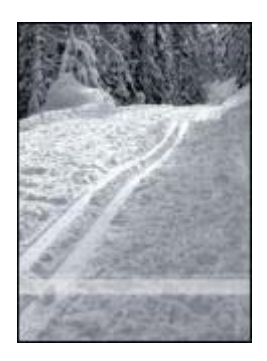

Falls ein Foto etwa 25 bis 64 mm (1,0 bis 2,5 Zoll) vom Rand entfernt blasse Stellen aufweist, führen Sie die folgenden Schritte aus:

- Setzen Sie im Drucker eine Fotopatrone und eine dreifarbige Tintenpatrone ein.
- Öffnen Sie das Dialogfeld für die Druckereigenschaften, klicken Sie auf das Register **Papier/Qualität**, und legen Sie als **Druckqualität** die Option **Maximale Auflösung** fest.
- Drehen Sie das Bild um 180 Grad.

## Die Druckqualität ist schlecht

- Streifen und fehlende Linien
- Druckausgabe ist blass
- Es werden leere Seiten gedruckt
- Auf der Seite befindet sich zu viel oder zu wenig Tinte

**Hinweis** Hilfe in Bezug auf die Druckqualität von Fotos finden Sie unter Fotos werden nicht ordnungsgemäß gedruckt.

#### Streifen und fehlende Linien

Wenn Linien oder Punkte auf den gedruckten Seiten fehlen oder die Druckausgabe Streifen aufweist, befindet sich möglicherweise wenig Tinte in den Tintenpatronen oder die Tintenpatronen müssen gereinigt werden.

#### Druckausgabe ist blass

- Vergewissern Sie sich, dass beide Tintenpatronen noch genügend Tinte enthalten.
   Wenn eine Tintenpatrone nur noch sehr wenig Tinte enthält, muss sie möglicherweise ersetzt werden. Die richtigen Teilenummern finden Sie im Referenzhandbuch, das im Lieferumfang des Druckers enthalten ist.
- Vergewissern Sie sich, dass eine schwarze Tintenpatrone eingesetzt wurde.
   Wenn auf den Druckausgaben Text und Bilder in Schwarzweiß blass erscheinen, drucken Sie möglicherweise nur mit der dreifarbigen Tintenpatrone. Setzen Sie für optimalen Schwarzweißdruck zusätzlich eine schwarze Tintenpatrone ein.
- Stellen Sie sicher, dass die Schutzfolie von den Tintenpatronen abgezogen wurde.

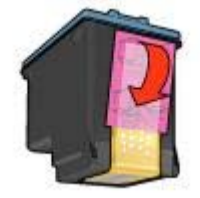

• Wählen Sie eine höhere Einstellung für die Druckqualität aus.

#### Es werden leere Seiten gedruckt

• Möglicherweise befindet sich die Schutzfolie noch auf den Tintenpatronen. Stellen Sie sicher, dass die Schutzfolie von den Tintenpatronen abgezogen wurde.

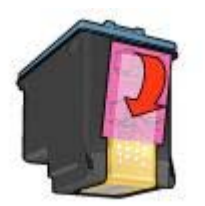

- Möglicherweise sind die Tintenpatronen leer. Wechseln Sie eine oder die beiden leeren Tintenpatronen aus.
- Möglicherweise wurde der Drucker direkter Sonneneinstrahlung ausgesetzt. Direktes Sonnenlicht kann sich nachteilig auf den automatischen Papiersortensensor auswirken. Stellen Sie den Drucker außerhalb direkter Sonneneinstrahlung auf.
- Möglicherweise versuchen Sie, ein randloses Dokument zu drucken, und nur die schwarze Tintenpatrone ist eingesetzt. Setzen Sie zum Drucken von randlosen Dokumenten immer die dreifarbige Tintenpatrone in Verbindung mit einer schwarzen Tintenpatrone oder einer Fotopatrone ein.

#### Auf der Seite befindet sich zu viel oder zu wenig Tinte

- Korrigieren der Einstellungen für Tintenmenge und Trocknungszeit
- Auswählen einer bestimmten Papiersorte

#### Korrigieren der Einstellungen für Tintenmenge und Trocknungszeit

- 1 Öffnen Sie das Dialogfeld für die Druckereigenschaften.
- 2 Klicken Sie auf das Register **Grundlagen** und anschließend auf die Schaltfläche **Erweiterte Funktionen**.

Das Dialogfeld Erweiterte Funktionen wird angezeigt.

3 Ziehen Sie den Schieberegler Tintenmenge in Richtung Hell bzw. Mehr.

**Hinweis** Wenn Sie die Tintenmenge erhöhen, sollten Sie auch den Schieberegler **Trocknungszeit** in Richtung **Länger** ziehen, um ein Verschmieren der Tinte zu vermeiden.

4 Klicken Sie auf **OK** und anschließend erneut auf **OK**.

#### Auswählen einer bestimmten Papiersorte

- 1 Öffnen Sie das Dialogfeld für die Druckereigenschaften.
- 2 Klicken Sie auf das Register Papier/Qualität.
- 3 Wählen Sie im Feld **Papierart** eine entsprechende Papiersorte aus. Wählen Sie nicht die Option **Automatisch** aus.
- 4 Klicken Sie auf **OK** und anschließend erneut auf **OK**.

## Fehlerhaft gedruckte Dokumente

- Text und Bilder sind falsch ausgerichtet
- Das Dokument wird schräg oder nicht zentriert gedruckt
- Teile des Dokuments fehlen oder sind falsch positioniert
- Briefumschlag wird schräg gedruckt
- Die neuen Druckeinstellungen wurden im Dokument nicht übernommen

#### Text und Bilder sind falsch ausgerichtet

Wenn Text und Bilder auf den Druckausgaben falsch ausgerichtet sind, richten Sie die Tintenpatronen aus.

#### Das Dokument wird schräg oder nicht zentriert gedruckt

- 1 Überprüfen Sie, ob das Papier richtig in das Zufuhrfach eingelegt wurde.
- 2 Stellen Sie sicher, dass die Papierführung fest an den Kanten des Stapels anliegt.
- 3 Drucken Sie das Dokument erneut.

#### Teile des Dokuments fehlen oder sind falsch positioniert

Öffnen Sie das Dialogfeld für die Druckereigenschaften, und überprüfen Sie die folgenden Optionen:

| Register        | Einstellung                                                                                                    |
|-----------------|----------------------------------------------------------------------------------------------------|
| Grundlagen      | Ausrichtung: Überprüfen Sie die Ausrichtung.                                                                              |
| Papier/Qualität | Papierformat: Überprüfen Sie das Papierformat.                                                                            |
| Effekte         | <b>Größenanpassung</b> : Aktivieren Sie diese<br>Option, damit Text und Grafiken an das<br>Papierformat angepasst werden. |
| Fertigstellung  | <b>Posterdruck</b> : Stellen Sie sicher, dass die Option <b>Aus</b> ausgewählt ist.                                       |

Wenn noch immer Teile des Dokuments fehlen, werden die Druckereinstellungen möglicherweise von den Einstellungen in der Softwareanwendung außer Kraft gesetzt. Wählen Sie die gewünschten Einstellungen in der jeweiligen Anwendung aus.

#### Briefumschlag wird schräg gedruckt

- 1 Stecken Sie die Umschlagklappe in den Briefumschlag, bevor Sie diesen in den Drucker einlegen.
- 2 Stellen Sie sicher, dass die Papierführung fest an den Kanten des Briefumschlags anliegt.
- 3 Drucken Sie den Briefumschlag erneut.

#### Die neuen Druckeinstellungen wurden im Dokument nicht übernommen

Möglicherweise sind die Druckereinstellungen und die Druckeinstellungen in der Anwendung jeweils unterschiedlich. Wählen Sie die gewünschten Einstellungen in der jeweiligen Anwendung aus.

## Probleme mit randlosen Dokumenten

- Richtlinien für den randlosen Druck
- Helle Bereiche eines Fotos weisen Streifen auf
- Fotos weisen horizontale Linien auf
- Bild wird schräg gedruckt
- Verschmierung der Tinte
- Ein Teil des Fotos ist verblasst
- Foto hat einen unerwünschten Rand

#### Richtlinien für den randlosen Druck

Befolgen Sie beim Drucken randloser Fotos oder Prospekte die nachstehenden Richtlinien:

- Stellen Sie sicher, dass das auf dem Register **Shortcuts zum Drucken** in der Dropdown-Liste **Papierformat** ausgewählte Papierformat dem Format des im Zufuhrfach eingelegten Papiers entspricht.
- Wählen Sie auf dem Register **Shortcuts zum Drucken** in der Dropdown-Liste **Papiersorte** die entsprechende Papiersorte aus.
- Wählen Sie zum Drucken in Graustufen auf dem Register Farbe unter In Graustufen drucken die Option Hohe Qualität aus.
- Drucken Sie randlose Dokumente nicht im Tintenreserve-Druckmodus. Sorgen Sie dafür, dass beim Drucken von randlosen Dokumenten immer zwei Tintenpatronen im Drucker eingesetzt sind.

#### Helle Bereiche eines Fotos weisen Streifen auf

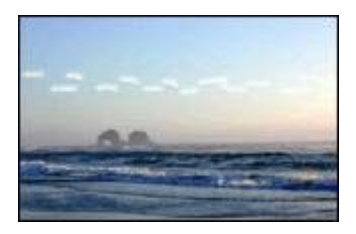

Wenn der helle Bereich eines Fotos in ca. 63 mm (2,5 Zoll) Entfernung von einer Längsseite Streifen aufweist, gehen Sie folgendermaßen vor:

- Setzen Sie in den Drucker eine Fotopatrone ein.
- Drehen Sie das Bild um 180 Grad.
- Öffnen Sie das Dialogfeld f
  ür die Druckereigenschaften, klicken Sie auf das Register Papier/Qualit
  ät, und legen Sie als Druckqualit
  ät die Option Maximale Auflösung fest.

#### Fotos weisen horizontale Linien auf

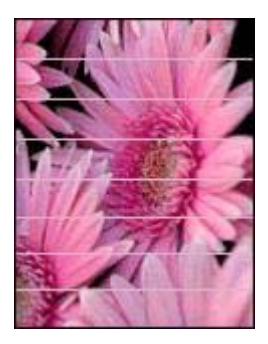

Wenn Fotos helle oder dunkle horizontale Linien aufweisen:

- 1 Reinigen Sie die Tintenpatronen.
- 2 Drucken Sie das Foto erneut.
- 3 Wenn die Linien weiterhin auftreten, führen Sie eine Kalibrierung der Druckqualität aus.

Für eine Druckqualitätskalibrierung müssen eine schwarze und eine dreifarbige Tintenpatrone eingesetzt sein.

4 Drucken Sie das Foto erneut.

#### Bild wird schräg gedruckt

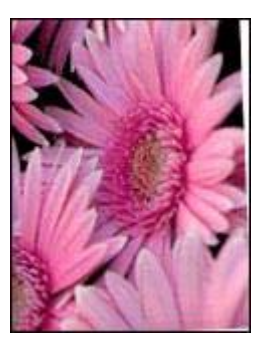

Stellen Sie sicher, dass das Problem nicht beim Quellbild liegt. Wenn Sie beispielsweise ein gescanntes Bild drucken, überprüfen Sie, ob das Bild nicht bereits schräg eingescannt wurde.

Wenn das Problem nicht beim Quellbild liegt, gehen Sie folgendermaßen vor:

- 1 Entnehmen Sie sämtliches Papier aus dem Zufuhrfach.
- 2 Legen Sie das Papier richtig in das Zufuhrfach ein.
- 3 Stellen Sie sicher, dass die Papierführung fest an den Kanten des Stapels anliegt.
- 4 Folgen Sie den Anweisungen zum Einlegen der jeweiligen Papiersorte.

#### Verschmierung der Tinte

Befolgen Sie die nachstehenden Richtlinien, wenn die Rückseite von Fotos verschmierte Tinte aufweist oder das Papier zusammenklebt.

- Verwenden Sie HP Fotopapier.
- Vergewissern Sie sich, dass das Fotopapier nicht gewellt ist. Wenn das Fotopapier gewellt ist, legen Sie es in eine Plastikhülle, und biegen Sie es vorsichtig in die Gegenrichtung der Wellung, bis das Papier wieder glatt ist.

Wenn das Papier keine Wellung aufweist, gehen Sie folgendermaßen vor:

- 1 Öffnen Sie das Dialogfeld für die Druckereigenschaften.
- 2 Klicken Sie auf das Register Grundlagen.
- 3 Klicken Sie auf die Schaltfläche Erweiterte Funktionen. Das Dialogfeld Erweiterte Funktionen wird angezeigt.
- 4 Ziehen Sie den Schieberegler Trocknungszeit in Richtung Länger.
- 5 Ziehen Sie den Schieberegler Tintenmenge in Richtung Hell.

Hinweis Die Farben im Bild werden möglicherweise heller.

6 Klicken Sie auf OK.

Wenn das Problem weiterhin besteht, gehen Sie folgendermaßen vor:

- 1 Entnehmen Sie das Fotopapier aus dem Zufuhrfach, und legen Sie Normalpapier ein.
- 2 Drücken Sie die **Abbruchtaste** für Druckaufträge, und halten Sie sie gedrückt, bis der Drucker eine Testseite druckt. Lassen Sie dann die Taste wieder los.

3 Wiederholen Sie Schritt 2, bis die Testseite keine Tintenverschmierungen mehr aufweist.

#### Ein Teil des Fotos ist verblasst

- An den Rändern der Druckausgabe treten blasse Stellen auf
- Nahe den Rändern eines Fotos treten blasse Stellen auf

#### An den Rändern der Druckausgabe treten blasse Stellen auf

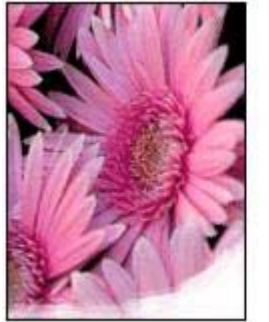

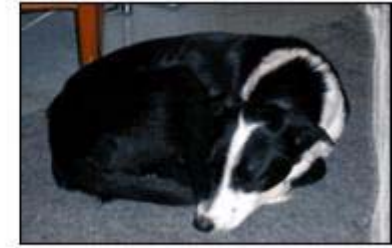

Vergewissern Sie sich, dass das Fotopapier nicht gewellt ist. Wenn das Fotopapier gewellt ist, legen Sie es in eine Plastikhülle, und biegen Sie es vorsichtig in die Gegenrichtung der Wellung, bis das Papier wieder glatt ist. Wenn das Problem weiterhin besteht, verwenden Sie nicht gewelltes Fotopapier.

Anweisungen dazu, wie Sie das Wellen von Fotopapier verhindern, finden Sie unter Lagerung und Behandlung von Fotopapier.

#### Nahe den Rändern eines Fotos treten blasse Stellen auf

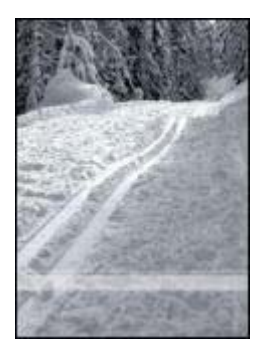

Falls ein Foto etwa 25 bis 64 mm (1,0 bis 2,5 Zoll) vom Rand entfernt blasse Stellen aufweist, führen Sie die folgenden Schritte aus:

- Setzen Sie in den Drucker eine Fotopatrone ein.
- Öffnen Sie das Dialogfeld für die Druckereigenschaften, klicken Sie auf das Register **Papier/Qualität**, und legen Sie als **Druckqualität** die Option **Maximale Auflösung** fest.
- Drehen Sie das Bild um 180 Grad.

#### Foto hat einen unerwünschten Rand

- Für die meisten Papiersorten
- Für Fotopapier mit Abreißstreifen

#### Für die meisten Papiersorten

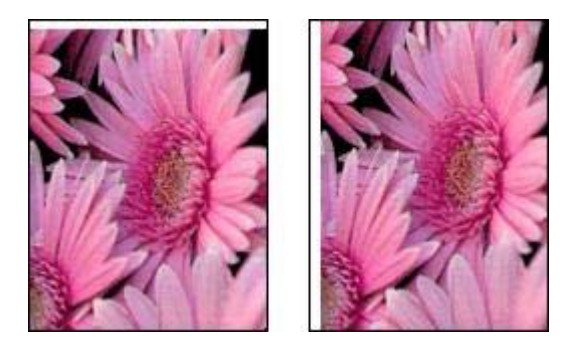

Wenn das Foto mit einem unerwünschten Rand gedruckt wird, gehen Sie folgendermaßen vor:

- Richten Sie die Tintenpatronen aus.
- Öffnen Sie das Dialogfeld für die Druckereigenschaften, und klicken Sie auf das Register Papier/Qualität. Überprüfen Sie anschließend, ob das ausgewählte Papierformat sowohl mit dem Format, für das das Foto formatiert wurde, als auch mit dem im Zufuhrfach eingelegten Papierformat übereinstimmt.
- Stellen Sie sicher, dass das Problem nicht beim Quellbild liegt. Wenn Sie beispielsweise ein gescanntes Bild drucken, überprüfen Sie, ob das Bild nicht bereits schräg eingescannt wurde.

#### Für Fotopapier mit Abreißstreifen

Wenn sich der Rand unterhalb des Abreißstreifens befindet, entfernen Sie den Streifen.

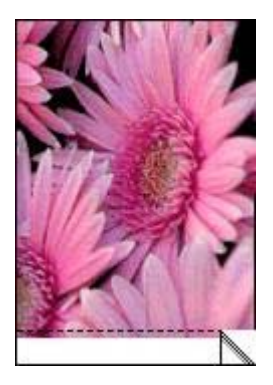

Wenn sich der Rand oberhalb des Abreißstreifens befindet:

- Richten Sie die Tintenpatronen aus.
- Stellen Sie sicher, dass das Problem nicht beim Quellbild liegt. Wenn Sie beispielsweise ein gescanntes Bild drucken, überprüfen Sie, ob das Bild nicht bereits schräg eingescannt wurde.

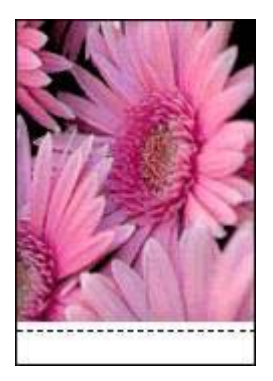

## Fehlermeldungen

- Meldung "Kein Papier mehr"
- Andere Fehlermeldungen

#### Meldung "Kein Papier mehr"

- Wenn im Zufuhrfach Papier eingelegt ist
- Wenn das Zufuhrfach leer ist

#### Wenn im Zufuhrfach Papier eingelegt ist

- 1 Überprüfen Sie Folgendes:
  - Es befindet sich genügend Papier im Zufuhrfach (mindestens 10 Blatt).
  - Das Zufuhrfach ist nicht übermäßig voll.
  - Der Papierstapel berührt die Rückseite des Zufuhrfachs.
- 2 Schieben Sie die Papierführung fest gegen die Kanten des Stapels.

3 Drücken Sie die Wiederaufnahmetaste, um den Druckvorgang fortzusetzen.

#### Wenn das Zufuhrfach leer ist

- 1 Legen Sie Papier in das Fach ein.
- 2 Drücken Sie die Wiederaufnahmetaste, um den Druckvorgang fortzusetzen.

#### Andere Fehlermeldungen

- "Fehler beim Schreiben auf USB-Anschluss"
- "Fehler beim Schreiben auf LPT1"
- "Bidirektionale Kommunikation nicht möglich" oder "Drucker reagiert nicht"

#### "Fehler beim Schreiben auf USB-Anschluss"

Der Drucker empfängt möglicherweise keine richtigen Daten von einem anderen USB-Gerät oder dem USB-Hub. Schließen Sie den Drucker direkt an den USB-Anschluss des Computers an.

#### "Fehler beim Schreiben auf LPT1"

Das USB-Kabel war möglicherweise vor dem Installieren der Software nicht eingesteckt.

Deinstallieren Sie die Software, und installieren Sie sie erneut.

#### "Bidirektionale Kommunikation nicht möglich" oder "Drucker reagiert nicht"

Wenn das verwendete USB-Kabel zu lang ist, kann der Drucker möglicherweise nicht mit dem Computer kommunizieren.

Wenn diese Fehlermeldung angezeigt wird, stellen Sie sicher, dass das USB-Kabel nicht mehr als 5 m lang ist.

## **Drucker-LEDs leuchten oder blinken**

- Funktionen der LEDs
- Netz-LED blinkt
- Wiederaufnahme-LED blinkt
- Tintenpatronenstatus-LED leuchtet oder blinkt
- Alle LEDs blinken

#### Funktionen der LEDs

Durch die Drucker-LEDs wird der Status des Drucker angezeigt.

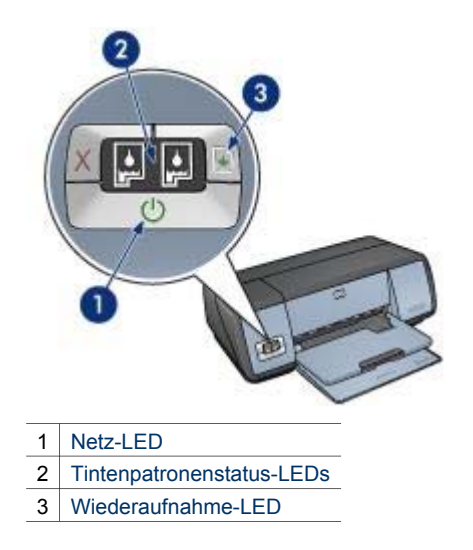

#### Netz-LED blinkt

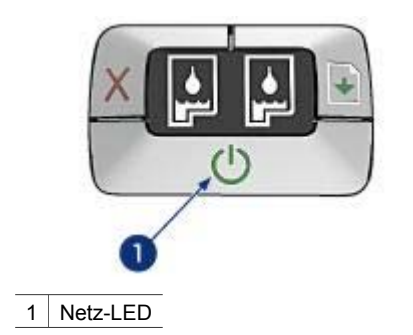

Wenn die Netz-LED blinkt, bereitet der Drucker den Druckvorgang vor. Nach Abschluss des Datenempfangs blinkt die LED nicht mehr.

#### Wiederaufnahme-LED blinkt

Wenn die Wiederaufnahme-LED blinkt, überprüfen Sie, ob die folgenden Bedingungen erfüllt sind:

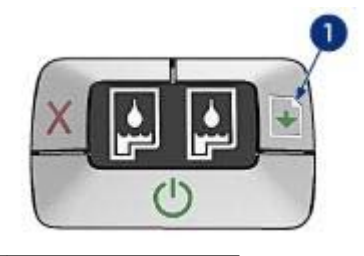

1 Wiederaufnahme-LED

#### Im Drucker ist möglicherweise kein Papier mehr vorhanden

- 1 Legen Sie Papier in das Zufuhrfach ein.
- 2 Drücken Sie die Wiederaufnahmetaste.

#### Möglicherweise ist ein Papierstau aufgetreten

Befolgen Sie zum Beseitigen eines Papierstaus die nachstehenden Anweisungen.

#### Tintenpatronenstatus-LED leuchtet oder blinkt

Der Drucker verfügt über zwei Tintenpatronenstatus-LEDs.

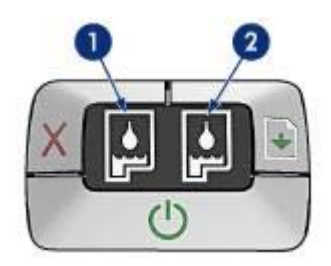

- 1 Die linke Status-LED zeigt den Status der dreifarbigen Tintenpatrone an, die sich auf der linken Seite der Tintenpatronenhalterung befindet.
- 2 Die rechte Status-LED zeigt den Status der schwarzen Tintenpatrone oder der Fotopatrone an. Eine dieser Tintenpatronen befindet sich auf der rechten Seite der Tintenpatronenhalterung.

#### Wenn die LED leuchtet und nicht blinkt

- Überprüfen Sie, ob eine der Tintenpatronen fast leer ist.
   Wenn eine Tintenpatrone nur noch sehr wenig Tinte enthält, muss sie möglicherweise ersetzt werden.
- Wenn keine der Tintenpatronen fast leer ist, drücken Sie die Wiederaufnahmetaste. Wenn die Tintenpatronenstatus-LED weiterhin leuchtet, schalten Sie den Drucker aus und wieder ein.

#### Wenn die LED leuchtet und blinkt

Vergewissern Sie sich, dass die richtigen Tintenpatronen eingesetzt sind.

Wenn die LED beim Drucken eines randlosen Dokuments zu blinken begonnen hat, befolgen Sie die Richtlinien für den randlosen Druck.

Befolgen Sie andernfalls die nachstehenden Anweisungen:

- 1 Öffnen Sie die Druckerabdeckung, nehmen Sie die rechte Tintenpatrone heraus, und schließend Sie die Abdeckung wieder.
- 2 Führen Sie einen der folgenden Schritte aus:
  - Wenn die LED blinkt: Öffnen Sie die Druckerabdeckung, ersetzen Sie die entfernte Tintenpatrone, und nehmen Sie dann die andere Tintenpatrone heraus. Fahren Sie mit Schritt 3 fort.
  - Wenn die LED nicht leuchtet: Die von Ihnen entfernte Tintenpatrone ist fehlerhaft. Fahren Sie mit Schritt 3 fort.
- 3 Führen Sie eine manuelle Reinigung der Tintenpatrone aus. Setzen Sie die Tintenpatrone nach dem Reinigen wieder in den Drucker ein. Wenn die LED weiterhin blinkt, ersetzen Sie die Tintenpatrone.

#### Alle LEDs blinken

Der Drucker muss möglicherweise neu gestartet werden.

- Drücken Sie den Netzschalter, um den Drucker auszuschalten, und drücken Sie dann erneut den Netzschalter, um den Drucker neu zu starten.
   Wenn die LEDs weiterhin blinken, fahren Sie mit Schritt 2 fort.
- 2 Drücken Sie den **Netzschalter**, um den Drucker auszuschalten.
- 3 Ziehen Sie das Netzkabel des Druckers aus der Steckdose.
- 4 Stecken Sie das Netzkabel des Druckers wieder in die Steckdose ein.
- 5 Drücken Sie zum Einschalten des Druckers den **Netzschalter**.

## Druck des Dokuments dauert lange

- Mehrere Anwendungen sind geöffnet
- Drucken von komplexen Dokumenten, Grafiken oder Fotos
- Als Druckmodus ist "Optimal" oder "Maximale Auflösung" ausgewählt
- Drucker druckt im Tintenreserve-Druckmodus
- Druckersoftware ist veraltet
- Computer entspricht nicht den Systemanforderungen

#### Mehrere Anwendungen sind geöffnet

Der Computer verfügt nicht über genügend Ressourcen, damit der Drucker mit optimaler Geschwindigkeit drucken kann.

Um die Druckgeschwindigkeit zu erhöhen, sollten Sie für den Druckvorgang alle nicht benötigten Anwendungen schließen.

#### Drucken von komplexen Dokumenten, Grafiken oder Fotos

Das Drucken von Dokumenten mit Grafiken oder Fotos dauert länger als das Drucken von Textdokumenten.

Wenn Ihr Computer nicht genügend Arbeitsspeicher oder Festplattenspeicher besitzt, um das Dokument unter normalen Bedingungen zu drucken, verwenden Sie den Speichersparmodus. Die Verwendung dieser Option kann eine Beeinträchtigung der Druckqualität zur Folge haben. Der Speichersparmodus deaktiviert den Druckmodus **4800 x 1200 dpi (optimiert)**.

Wenn Sie den Speichersparmodus aktivieren möchten, gehen Sie folgendermaßen vor:

- 1 Öffnen Sie das Dialogfeld für die Druckereigenschaften.
- 2 Klicken Sie auf das Register **Grundlagen** und anschließend auf die Schaltfläche **Erweiterte Funktionen**.
- 3 Aktivieren Sie das Kontrollkästchen Speichersparmodus.
- 4 Drucken Sie das Dokument.

#### Als Druckmodus ist "Optimal" oder "Maximale Auflösung" ausgewählt

Wenn als Druckqualität **Optimal** oder **Maximale Auflösung** ausgewählt wurde, verringert sich die Druckgeschwindigkeit. Wählen Sie einen anderen Modus für die Druckqualität aus, wenn Sie die Druckgeschwindigkeit erhöhen möchten.

#### Drucker druckt im Tintenreserve-Druckmodus

Beim Drucken im Tintenreserve-Druckmodus dauert das Drucken eines Dokuments möglicherweise länger.

Zum Erhöhen der Druckgeschwindigkeit sollten Sie daher zwei Tintenpatronen einsetzen.

#### Druckersoftware ist veraltet

Möglicherweise ist eine veraltete Druckersoftware installiert.

Weitere Informationen zum Aktualisieren der Druckersoftware finden Sie auf der Website von Hewlett-Packard unter www.hp.com/support.

#### Computer entspricht nicht den Systemanforderungen

Wenn der Computer nicht über genügend Arbeitsspeicher verfügt oder auf der Festplatte nur wenig Speicherplatz verfügbar ist, nimmt die Verarbeitung der Daten für den Druckvorgang mehr Zeit in Anspruch.

 Überprüfen Sie, ob der Arbeitsspeicher und der Festplattenspeicher des Computers sowie die Geschwindigkeit des Prozessors den Systemanforderungen entsprechen.
 Die Systemanforderungen sind im Referenzhandbuch aufgeführt, das im

Lieferumfang des Druckers enthalten ist.

2 Geben Sie Speicherplatz auf der Festplatte frei. Löschen Sie dazu nicht mehr benötigte Dateien.

## Wenn weiterhin Probleme auftreten

Wenn noch immer Probleme auftreten, nachdem Sie die Themen zur Fehlerbehebung abgearbeitet haben, fahren Sie den Computer herunter, und starten Sie ihn neu.

Wenn auch nach dem Neustart Probleme auftreten, wenden Sie sich an die HP Kundenbetreuung unter www.hp.com/support.

Kapitel 10

## **11** Verbrauchsmaterial

- Papier
- USB-Kabel

#### Papier

Diese Liste kann geändert werden. Eine aktualisierte Version dieser Liste finden Sie auf der Website von Hewlett-Packard unter www.hp.com/support.

#### HP Inkjetpapier, hochweiß

HPB250 Letter, 250 Blatt HPB1124 Letter, 500 Blatt C5977B A4, 250 Blatt C1825A A4, 500 Blatt (Europa/Asien)

#### **HP Premium Papier**

51634Y Letter, 200 Blatt 51634Z A4, 200 Blatt

HP Broschüren- & Flyer-Papier, matt C5445A Letter, 100 Blatt

#### HP Broschüren- & Flyer-Papier, Hochglanz C6817A Letter, 50 Blatt C6818A A4, 50 Blatt

HP Broschürenpapier, dreifach gefaltet, Hochglanz

C7020A Letter, 100 Blatt Q2525A A4, 50 Blatt

#### HP Broschürenpapier, dreifach gefaltet, matt

Q5543A Letter, 100 Blatt

#### HP Premium Inkjet-Transparentfolie

C3828A Letter, 20 Blatt C3834A Letter, 50 Blatt C3832A A4, 20 Blatt C3835A A4, 50 Blatt

#### HP Premium Plus Fotopapier, hochglänzend

Q2502A 4 x 6 Zoll, 60 Blatt (USA) Q2502AC 4 x 6 Zoll, 60 Blatt (Kanada) Q2502AC 4 x 6 Zoll, 60 Blatt (Kanada) Q2502AC 4 x 6 Zoll, 60 Blatt (Kanada) Q2503A 10 x 15 cm, 20 Blatt (Europa) Q2504A 10 x 15 cm, 20 Blatt (Asien/Pazifik) C6831A Letter, 20 Blatt (USA) Q1785A Letter, 50 Blatt (USA) Q5493A Letter, 100 Blatt (USA) C6831AC Letter, 20 Blatt (Kanada) C6832A A4, 20 Blatt (Europa) Q1786A A4, 50 Blatt (Europa) Q1951A A4, 20 Blatt (Asien/Pazifik) Q1933A A4, 20 Blatt (Japan)

#### HP Premium Plus Fotopapier (mit Abreißstreifen)

Q1977A 4 x 6 Zoll, 20 Blatt (USA) Q1978A 4 x 6 Zoll, 60 Blatt (USA) Q5431A 4 x 6 Zoll, 100 Blatt (USA) Q1977AC 4 x 6 Zoll, 20 Blatt (Kanada) Q1978AC 4 x 6 Zoll, 60 Blatt (Kanada) Q1979A 10 x 15 cm, 20 Blatt (Europa) Q1980A 10 x 15 cm, 60 Blatt (Europa) Q1952A 10 x 15 cm, 20 Blatt (Asien/Pazifik) Q1935A 10 x 15 cm, 20 Blatt (Japan)

#### HP Premium Plus Fotopapier, matt

Q2506A 4 x 6 Zoll, 60 Blatt (USA) Q2507A 10 x 15 cm, 20 Blatt (Europa) Q2508A 10 x 15 cm, 60 Blatt (Europa) C6950A Letter, 20 Blatt (USA) Q5450A Letter, 50 Blatt (USA) C6950AC Letter, 20 Blatt (Kanada) C6951A A4, 20 Blatt (Europa) Q1934A A4, 20 Blatt (Japan)

#### HP Fotopapier, Hochglanz (mit Abreißstreifen)

C7890A 4 x 6 Zoll, 20 Blatt (Nordamerika) C7893A 4 x 6 Zoll, 60 Blatt (Nordamerika) Q7891A 10 x 15 cm, 20 Blatt (Europa) Q7894A 10 x 15 cm, 60 Blatt (Europa)

#### HP Fotopapier, Hochglanz

C1846A Letter, 25 Blatt (USA) C7896A Letter, 50 Blatt (USA) Q5437A A4, 25 Blatt (Europa) Q7897A A4, 50 Blatt (Europa) C6765A A4, 20 Blatt (Asien/Pazifik) C7898A A4, 20 Blatt (Japan)

#### HP Premium Fotopapier, Hochglanz

Q5477A 4 x 6 Zoll, 60 Blatt (USA) Q5477A 5 x 7 Zoll, 20 Blatt (USA) Q5479A 10 x 15 cm, 20 Blatt (Europa) Q5480A 13 x 18 cm, 20 Blatt (Europa) C6039A Letter, 15 Blatt (USA) C6979A Letter, 50 Blatt (USA) Q5494A Letter, 100 Blatt (USA) Q5447A Letter, 120 Blatt (USA) C6039AC Letter, 15 Blatt (Kanada) C6979AC Letter, 50 Blatt (Kanada) Q2519A A4, 20 Blatt (Europa) C7040A A4, 50 Blatt (Europa)

#### HP Premium Fotopapier, Hochglanz (mit Abreißstreifen)

Q1988A 4 x 6 Zoll, 20 Blatt (USA) Q1989A 4 x 6 Zoll, 60 Blatt (USA) Q1990A 4 x 6 Zoll, 100 Blatt (USA) Q1988AC 4 x 6 Zoll, 20 Blatt (Kanada) Q1989AC 4 x 6 Zoll, 60 Blatt (Kanada) Q1991A 10 x 15 cm, 20 Blatt (Europa) Q1992A 10 x 15 cm, 60 Blatt (Europa)

#### HP Premium Fotopapier, matt (mit Abreißstreifen)

Q5435A 4 x 6 Zoll, 60 Blatt (USA) Q5436A 10 x 15 cm, 20 Blatt (Europa)

#### HP Premium Fotopapier, matt

Q1993A Letter, 15 Blatt (USA) Q1994A Letter, 50 Blatt (USA) Q5433A A4, 20 Blatt (Europa) C5434A A4, 50 Blatt (Europa)

#### HP Premium Hochglanzfolien

Q1973A Letter, 20 Blatt (USA) C3836A Letter, 50 Blatt (USA) C3836AC Letter, 50 Blatt (Kanada) Q1981A Letter, 20 Blatt (Europa) C3837A Letter, 50 Blatt (Europa) Q1958A A4, 10 Blatt (Japan)

HP Fotopapier für den täglichen Gebrauch, seidenmatt (mit Abreißstreifen) Q5440A 4 x 6 Zoll, 100 Blatt (USA) Q5440AC 4 x 6 Zoll, 100 Blatt (Kanada) Q5441A 10 x 15 cm, 100 Blatt (Europa) Q5442A 10 x 15 cm, 100 Blatt (Asien/Pazifik)

#### HP Fotopapier für den täglichen Gebrauch, seidenmatt

Q5498A Letter, 25 Blatt (USA) Q2509A Letter, 100 Blatt (USA) Q2509AC Letter, 100 Blatt (Kanada) Q5451A A4, 25 Blatt (Europa) Q2510A A4, 100 Blatt (Europa) Q2511A A4, 100 Blatt (Asien/Pazifik)

#### HP Advanced Fotopapier, hochglänzend

Q5461A 4 x 6 Zoll, 60 Blatt (USA) Q5454A Letter, 25 Blatt (USA) Q5510A Letter, 50 Blatt (USA)

HP Advanced Fotopapier, hochglänzend (mit Abreißstreifen) Q5508A 4 x 6 Zoll, 20 Blatt (USA) Q5509A 4 x 6 Zoll, 60 Blatt (USA)

HP Grußkartenpapier, matt, weiß/auf A6 vorgefalzt C6042A A4, 20 Blatt (Europa)

HP Grußkartenpapier, matt, weiß/auf A5 vorgefalzt C7018A Letter, 20 Blatt (USA)

HP Fotogrußkarten, auf A5 vorgefalzt C6044A Letter, 10 Blatt (USA) C6045A A4, 10 Blatt (Europa)

HP Grußkarten mit Filzstruktur, Elfenbein/für Halbformat gefalzt C6828A 20 Blatt

HP Grußkarten mit Filzstruktur, cremefarben/für Halbformat gefalzt C6829A 20 Blatt

HP Grußkarten mit Textur, weiß, vorgefalzt C7019A 20 Blatt

HP Grußkarten, Leinen, Elfenbein/für Halbformat gefalzt C1787A 20 Blatt

HP Grußkarten, Leinen, weiß/für Halbformat gefalzt C1788A 20 Blatt

HP Transferpapier zum Aufbügeln (für weiße Textilien) C6049A Letter, 12 Blatt (USA) C6050A A4, 12 Blatt (Europa) C6055A A4, 12 Blatt (Asien/Pazifik) C7917A A4, 12 Blatt (Japan)

HP Transferpapier zum Aufbügeln (für dunkle Textilien) C1974A 6 Blatt

HP Foto- und Projektpapier, matt Q5499A Letter, 50 Sets

HP CD/DVD-Etiketten, hochglänzend Q5501A 25 Sets

HP CD/DVD-Etiketten, matt Q5500A 25 Sets

#### USB-Kabel

C6518A HP USB-Kabel, A-B, 2 Meter

# 12 Spezifikationen

• Druckerspezifikationen

## Druckerspezifikationen

Die vollständigen technischen Daten des Druckers finden Sie im Referenzhandbuch, das im Lieferumfang des Druckers enthalten ist. Darin finden Sie u.a. folgende Angaben:

- Papiersorten, -formate und -gewichte sowie andere Druckmedien, die mit dem Drucker verwendet werden können
- Druckgeschwindigkeiten und Auflösungen
- Anforderungen an die Stromversorgung
- Anforderungen an das Betriebssystem des Computers

## 13 Informationen zur Umweltverträglichkeit

- Umweltverträglichkeitserklärung
- Recycling von Tintenpatronen

## Umweltverträglichkeitserklärung

Hewlett-Packard verbessert fortlaufend die Entwicklungsverfahren für HP Deskjet-Drucker, um die Umweltbelastungen bei der Herstellung, beim Versand und beim Einsatz der Drucker so gering wie möglich zu halten.

#### Rohstoffeinsparung und Verzicht auf umweltschädliche Stoffe

 Papierverbrauch: Mit der Abbruchtaste für Druckaufträge verfügt der Benutzer über eine Möglichkeit zur Papiereinsparung, da Druckaufträge bei Bedarf rechtzeitig abgebrochen werden können. Dieser Drucker ist für die Verwendung von Recyclingpapier (nach DIN 19 309) geeignet.
 Recyclingpapier: Alle Unterlagen für diesen Drucker wurden auf Recyclingpapier gedruckt.
 Ozon: Hewlett-Packard verzichtet bei der Herstellung aller Produkte auf ozonschädigende Chemikalien (z.B. FCKW).

#### Recycling

Der Drucker kann recycelt werden. Die Anzahl der verwendeten Materialien wurde auf ein Minimum reduziert, ohne die Funktionalität und Zuverlässigkeit des Druckers einzuschränken. Verbundstoffe wurden so entwickelt, dass sie einfach zu trennen sind. Die Befestigungs- und Verbindungsteile sind gut sichtbar, leicht zugänglich und können mit regulären Werkzeugen demontiert werden. Wichtige Komponenten wurden so entwickelt, dass bei Demontage- und Reparaturarbeiten leicht darauf zugegriffen werden kann.

**Druckerverpackung:** Die Verpackungsmaterialien für diesen Drucker wurden speziell ausgewählt, um den besten Versandschutz bei möglichst geringen Kosten zu bieten, mögliche Umweltbelastungen auf ein Minimum zu reduzieren und das Recycling zu erleichtern. Das robuste Design der HP Deskjet-Drucker trägt dazu bei, dass sowohl der Verpackungsaufwand als auch die Gefahr möglicher Schäden am Gerät reduziert werden können.

**Kunststoffteile:** Alle größeren Kunststoffteile wurden den internationalen Normen entsprechend gekennzeichnet. Alle für das Gehäuse und die Bodenplatte verwendeten Kunststoffteile sind technisch für das Recycling geeignet und bestehen aus nur einer Polymersorte.

**Produktlebensdauer:** Hewlett-Packard bietet die folgenden Serviceleistungen, um eine möglichst hohe Lebensdauer des HP Deskjet-Druckers zu gewährleisten:

- Erweiterte Gewährleistung: Ausführliche Informationen finden Sie im Referenzhandbuch, das im Lieferumfang des Druckers enthalten ist.
- Ersatzteile und Verbrauchsmaterial sind nach der Einstellung der Produktion für einen begrenzten Zeitraum weiterhin verfügbar.
- Produktrücknahme: Informationen zur Rücknahme und Entsorgung des Produkts finden Sie im Internet unter www.hp.com/recycle. Informationen zur Rücksendung leerer Tintenpatronen an HP finden Sie unter Recycling von Tintenpatronen.

Hinweis Die erweiterte Gewährleistung und die Optionen zur Produktrückgabe sind nicht in allen Ländern/Regionen verfügbar.

#### Energieverbrauch

Dieser Drucker wurde für einen sparsamen Energieverbrauch entwickelt. Dadurch werden nicht nur Rohstoffe eingespart, sondern auch die Kosten für den Einsatz des Druckers gesenkt, ohne dessen Leistungsfähigkeit einzuschränken.

**Energieverbrauch im Standbymodus:** Technische Daten zum Energieverbrauch finden Sie im Referenzhandbuch.

**Energieverbrauch im ausgeschalteten Zustand:** Der Drucker verbraucht auch im ausgeschalteten Zustand noch eine geringe Menge an Strom. Der Energieverbrauch kann völig unterbunden werden, indem Sie den Drucker ausschalten und anschließend das Netzkabel aus der Steckdose ziehen.

#### **Recycling von Tintenpatronen**

Kunden, die HP Tintenpatronen recyceln möchten, können das HP Planet Partners-Programm für Tintenpatronen nutzen. HP bietet dieses Programm in mehr Ländern/Regionen der Welt an als jeder andere Hersteller von Tintenpatronen. Dieses Programm steht Kunden von HP als umweltfreundliche und umweltbewusste Lösung für den Umgang mit den betreffenden Produkten zur Verfügung.

Wenn Sie an diesem Programm teilnehmen möchten, befolgen Sie die entsprechenden Anweisungen auf der HP Website unter folgender Adresse: www.hp.com/recycle. Dieser Service ist nicht in allen Ländern/Regionen verfügbar. Kunden müssen unter Umständen ihren Namen, ihre Telefonnummer und ihre Anschrift angeben.

Da die Recycling-Verfahren bei HP auf bestimmte Materialien zugeschnitten sind, können Patronen von Drittanbietern nicht zurückgenommen werden. Die Endprodukte dieser Verfahren werden zur Herstellung neuer Produkte verwendet, und deshalb muss HP die Konsistenz der Materialzusammensetzung gewährleisten. Daher werden für das Recycling nur HP Originalpatronen verwendet. Nachgefüllte Patronen werden von diesem Programm nicht berücksichtigt.

Die zurückgegebenen Patronen werden so aufbereitet, dass sie zur Herstellung neuer Produkte verwendet werden können. Beispiele hierfür sind Teile für die Automobilindustrie und die Schaltkreisherstellung, Kupferdrähte, Stahlbleche sowie in der Elektroindustrie verwendete hochwertige Werkstoffe. Je nach Modell kann HP bis zu 65 % des Gewichts einer Tintenpatrone recyceln. Die verbleibenden, nicht recycelbaren Teile (Tinte, Schaumstoff- und zusammengesetzte Teile) werden umweltverträglich entsorgt.

Kapitel 13

## Index

#### A

AdobeRGB 24 Allgemeines normales Drucken 46 Ändern der Größe eines Dokuments 57 Auflösung, maximal 23 Ausgabefach 10 Ausrichten von Tintenpatronen 67 Automatischer Papiersortensensor 14 Automatisches Ein-/ Abschalten, Funktion 66

#### В

Beidseitiger Druck 54 Benutzerdefiniertes Papierformat 50 Bestellinformationen für Papier 95 Briefe, drucken 29 Briefumschläge, drucken 31 Broschüren, drucken 39

#### С

ColorSmart/sRGB 24

#### D

Digitale Fotos 20 Digitaler Blitz 20 Direkthilfe 61 Dokumente, drucken 30 Druck des Dokuments dauert lange Druckersoftware ist veraltet 92 komplexe Dokumente, drucken 92 maximale Auflösung, Auswahl 92 mehrere Anwendungen sind geöffnet 91 Systemanforderungen 92 Tintenreserve-Druckmodus 92

Druckaufgaben-Schnelleinstellungen 52 Druckeinstellungen ändern 61 erweiterte Farbeinstellungen 24 Standardeinstellungen 46 Drucken 4800 x 1200 dpi (optimiert) 23 allgemeines normales Drucken 46 Ändern der Größe eines Dokuments 57 Auswählen einer Papiersorte 51 beidseitiger Druck 54 benutzerdefiniertes Papierformat 50 Briefe 29 Briefumschläge 31 Broschüren 39 digitale Fotos 20 Dokumente 30 Druckaufgaben-Schnelleinstellungen 52 Druckeinstellungen 61 Drucken von Präsentationen 46 Druckqualität 47 E-Mails 28 eine Tintenpatrone 14 Etiketten 37 EXIF-Druck 25 Farbverwaltung 24 Festlegen der Seitenreihenfolge 48 Fotos 17 Fotos mit Rand 19 Graustufen 46 Grußkarten 34 hohe Qualität 23 Karteikarten und kleinformatige Druckmedien 38 maximale Auflösung 23

mehrere Seiten auf einem Blatt 48 PhotoREt 23 Poster 40 Postkarten 35 Prospekte 32 randlose Fotos 17 schnell (Sparbetrieb) 45 Seitenansicht 49 Tipps 44 Transferpapier zum Aufbügeln 42 Transparentfolien 36 Wasserzeichen 59 Drucker druckt nicht 73 Drucker-LEDs blinken 88 Drucker-Toolbox 71 Druckereigenschaften 61 Druckerfunktionen 5 Druckgualität 47 Druckqualität, kalibrieren 67 Duplexdruck 54

#### Е

E-Mails, drucken 28 Einsetzen von Tintenpatronen 63 Einstellungen 61 Energieverbrauch 101 Entfernen von Tinte von der Haut oder der Kleidung 68 Etiketten, drucken 37 EXIF-Druck 25

#### F

Farbkalibrierung 67 Farbton 24 Fehlerbehebung Alle LEDs blinken 91 Bild wird schräg gedruckt 84 Briefumschlag wird schräg gedruckt 82 Das Dokument wird schräg oder nicht zentriert gedruckt 81

Die neuen Druckeinstellungen wurden im Dokument nicht übernommen 82 Druck des Dokuments dauert lange 91 Druckausgabe ist blass 79 Drucker druckt nicht 73 Drucker wirft das Papier aus 76 Es werden leere Seiten gedruckt 80 fehlerhafter Druck 81 Fehlermeldungen 87 Fotodruck, Probleme 76 Fotos weisen horizontale Linien auf 77 Helle Bereiche eines Fotos weisen Streifen auf 83 Kein Papier mehr, Meldung 87 mehrere Seiten werden aleichzeitig bedruckt 75 Netz-LED blinkt 89 Papierstau 74 Papierzufuhr des Druckers funktioniert nicht 75 randloser Druck, Probleme 82 Richtlinien für den randlosen Druck 82 schlechte Druckgualität 79 Streifen und fehlende Linien 79 Teile des Dokuments fehlen oder sind falsch positioniert 81 Text und Bilder sind falsch ausgerichtet 81 Tintenpatronenstatus-LED blinkt 90 unerwünschter Rand, Foto 86 Verschmierung der Tinte 84 Wiederaufnahme-LED blinkt 89 zu viel Tinte auf der Seite 80 zu wenig Tinte auf der Seite 80 Fehlermeldungen Drucker reagiert nicht 88

Kein Papier mehr, Meldung 87 Fotodruck Einsparen von Kosten 26 Fotos mit Rand 19 randlose Fotos 17 Fotodruck, Probleme Ein Teil des Fotos erscheint blass 78 Farbton, falsch 77 Überprüfen der Druckeinstellungen 76 Fotopapier, Lagerung und Behandlung 26 Fotopatrone 21 Fotos, digital 20

#### G

Gerätestatus, Fenster 62 Geschätzter Tintenfüllstand 72 Glätten 20 Graustufendruck 46 Grußkarten, drucken 34

#### н

Helligkeit 24 Hinweise von Hewlett-Packard 2

#### κ

Kalibrieren der Druckqualität 67 Karteikarten, drucken 38 Kontrastverbesserung 20

## L

LEDs Alle LEDs blinken 91 Netz-LED 7 Netz-LED blinkt 89 Tintenpatronenstatus-LED 8 Tintenpatronenstatus-LED blinkt 90 Wiederaufnahme-LED 8 Wiederaufnahme-LED blinkt 89

#### М

Maximale Auflösung 23

**N** Netzwerk 16

#### Ρ

Papierfächer Ausgabefach 10 Ausklappen der Papierfächer 9 Einklappen der Papierfächer 11 Zufuhrfach 10 Papiersorte, auswählen 51 Papierstau 74 PhotoREt-Druck 23 Posterdruck 40 Postkarten, drucken 35 Präsentationen, drucken 46 Prospekte, drucken 32

### R

Recycling Tintenpatronen 101 Reihenfolge, Einstellung 48 Reinigen Druckergehäuse 68 Tintenpatronen, automatisch 68 Tintenpatronen, manuell 69 Richtlinien für den randlosen Druck 82 Rote-Augen-Effekt entfernen 20

### S

Sättigung 24 Schärfe 20 Schnelles Drucken (Sparbetrieb) 45 Seitenansicht 49 SmartFocus 20 Standard-Druckeinstellungen 46

### т

Tasten Abbruchtaste 8 Netzschalter 7 Wiederaufnahmetaste 8 Testseite, drucken 72 Tinte, Entfernen von der Haut oder der Kleidung 68 Tintenpatronen

#### Index

ausrichten 67 Auswahlnummern 63 auswechseln 13 automatisches Reinigen 68 Bestellinformationen 72 einsetzen 63 Fotopatrone 21 lagern 70 manuelles Reinigen 69 Recycling 101 Verwenden mit dem Drucker 12 warten 70 Tintenpatronenstatus-LED 8 Tintenreserve-Druckmodus 14 Tipps zum Drucken 44 Toolbox 71 Transferpapier zum Aufbügeln, drucken 42 Transparentfolien, drucken 36

#### U

Umweltverträglichkeitserklärun g 100 USB Anschließen an den Drucker 16 Kabel 98

#### V

Verbrauchsmaterial 95

#### w

Wartung Druckergehäuse 68 Tintenpatronen 70 Wasserzeichen 59 Wenig Tinte 72

#### Ζ

Zufuhrfach 10